# **13.01. Report basics**

Choose Report from the menus and this menu appears:

| atient | Report | Special      | Help           |     |  |
|--------|--------|--------------|----------------|-----|--|
|        | Cu     | stom repor   | t              |     |  |
|        | AT     | C category   | analysis       |     |  |
|        | Tra    | insactions.  |                |     |  |
|        | AB     | C analysis.  |                |     |  |
|        | Ma     | nagement     | summary        |     |  |
|        | Qu     | otation sur  | mmary          |     |  |
|        | Pu     | rchasing     |                | - + |  |
|        | lte    | ms and Sto   | ck             | •   |  |
|        | De     | btors and O  | Creditors      | •   |  |
|        | Tra    | insport rep  | ort            |     |  |
|        | Pre    | escriber rep | ort            |     |  |
|        | Us     | er transacti | on totals      |     |  |
|        | Ba     | ckorder rep  | ort            |     |  |
|        | Su     | ggest price  | list additions |     |  |
|        | Up     | date price l | list           |     |  |
|        | Pri    | ce list      |                |     |  |
|        | Lo     | cation repo  | rt             |     |  |
|        | Ma     | nage repo    | rts            |     |  |

For some reports, the default setting includes *all items*, and as most stores will have several hundred items - maybe over 1,000 - reports on all items will, if printed, use a great deal of paper. If you must have a printout of your report, please exercise caution when selecting the criteria, and so avoid wasting paper.

Reports on purchasing are displayed when *Purchasing* is selected:

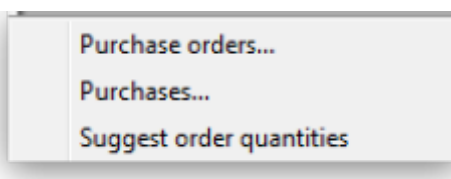

Reports on items and stock are displayed when *Items and Stock* is selected:

| Opening stock          |
|------------------------|
| Current stock          |
| Stock on date          |
| Show total stock value |
| Graph: Stock by item   |
| Graph: total stock     |
| Item list              |
| Items out of stock     |
| Days out of stock      |
| Item usage             |
| Item slow movers       |
| Expiring items         |
| Expiry item vs cover   |
| Item ledger            |

Reports on debtors and creditors are displayed when *Debtors and Creditors* is selected.

| Debtors             |  |
|---------------------|--|
| Creditors           |  |
| Aged debtors        |  |
| Customer statements |  |

Many reports are available from the Reports page of the Navigator, as shown below:

3/98

| 2. |                                                                                                    |           | mSuppl                                                                                                    | y navigator                                                                                                    |         |                                                                                                    | 83 |
|----|----------------------------------------------------------------------------------------------------|-----------|----------------------------------------------------------------------------------------------------|----------------------------------------------------------------------------------------------------|---------|----------------------------------------------------------------------------------------------------|----|
| (  | No.                                                                                                    | Ŷ         | ā                                                                                                    |                                                                                                    | oño     |                                                                                                    | ?  |
| 0  | ustomer                                                                                                    | Suppliers | Item                                                                                                    | Reports                                                                                                    | Special | Admin                                                                                                    |    |
|    | ck and items<br>Show total stock value<br>Current stock<br>Opening stock<br>Stock on date<br>Graph: total stock<br>Graph: stock by item<br>Item List<br>Item usage<br>Item slow movers<br>Location report |           | ABC analysis<br>Management summary<br>User transaction totals<br>Backorder report<br>Custom report<br>Manage reports<br>piring<br>Expiring items<br>Expiry item Vs cover | Transactions<br>Transactions<br>Purchase orders<br>Purchases<br>Debit/credit<br>Debtors<br>Aged debtors<br>Customer stater<br>Creditors | ments   | Quotation summary<br>Transport report<br>Suggest price list addtns<br>Update price list<br>Price list<br>Category Analysis<br>Item ledger<br>Users report<br>Suggest order quantities |    |
|    | Data File: mSupply_data_ne<br>General                                                                                                    | w.4DD     | mSu                                                                                                    | pply                                                                                                    |         |                                                                                                    |    |

Many of the reports present you with a window like this before printing the report:

|                   | ABC analysis for date: 15         | 5/02/09 - 15/02/12 , Store none 💌 |
|-------------------|-----------------------------------|-----------------------------------|
| Footer            |                                   |                                   |
|                   |                                   | page 💌                            |
| Destination       |                                   |                                   |
| Printer           | Preview on screen before printing | default                           |
| Open in Excel     |                                   | uelauit                           |
| Save as HTML file |                                   |                                   |
| Save as Text file |                                   |                                   |

This window allows you to set various options:

### **Report destinations**

**Printer:** Select this option to display.the print window. The preview of the report can be displayed by turning on the print preview.

**Open in Excel:** *If the Open in Excel* box is checked, mSupply will immediately open the report as a spreadsheet in the spreadsheet application (MS Excel, OpenOffice/LibreOffice Calc etc.) you have

installed on your computer.

- When this box is checked, you will first be asked to save the report. Once you have given it a name, the report will be saved, and then automatically opened in spreadsheet form.
- mSupply automatically detects any spreadsheet application you have installed on your computer (i.e. any application that is associated with .xls or .xlsx files). You do not have to set the location of this application.

**Save to HTML file:** If this option is selected, your report will be saved with extension ".html". Hence, it can be opened by any web-browser or spreadsheet application on any platform or operating system.

**Save as Text file:** Your report will be saved to a file as a tab-delimited text file. (That is, a tab character between each column and a return character at the end of each row). After saving, you can open the file in a spreadsheet or word processing program.

### Header and footer

You can choose what information will be displayed at the top and bottom of each page. The default report heading appears in the right hand *Heading* field and is automatically set according to the report you are printing: you can edit this as required and what is entered in this field is what will be printed as the report title. By default, the date will print on the left and the page number on the top right of each page.

If you have filled in a default header and footer in the Preferences, these will be displayed at the top left (for the header) and the bottom centre (for the footer)

### Preview on screen before printing

This option turns on print preview. Note that you can also turn on print preview from the print window that is displayed after you click the OK button.

## **Output to Excel**

Most reports can be output to an Excel file. This is particularly helpful if you are wanting to analyse a large amount of data.

As at July 2021, there are three methods of producing Excel reports from mSupply:

- **Quick reports** Easiest to create, fastest to run, but least flexible in terms of formatting. mSupply users can create these - refer Custom reports
- SRP reports More powerful than Quick reports
- XL Plugin reports Most powerful in terms of formatting, but slowest in terms of operation.

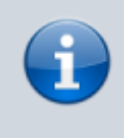

Sometimes new, more powerful versions of existing reports have been created using the XL Plugin specifically for the purpose of analysis using pivot tables and filters. We have

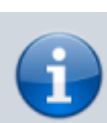

not wanted to delete the older reports, so we have kept them, and named the new report with **[Excel]** in the title.

Reports produced for Excel will sometimes not have the data formatted correctly, particularly, dates - refer to this.

### Supervisor mode (reporting over mutiple stores)

If you wish to report over mutiple stores at once, you can be given permission to use Supervisor mode. When you are in this mode, report filter windows will have an additional store list added ot the window so that you can choose which stores' records are to be included in the report.

See the 25.01. Miscellaneous topics: Supervisor mode - all stores page for details.

Previous: 13. Reports || Next: 13.02. Stock and items reports

# 13.15. SuperReport editor

- mSupply includes the SuperReport editor plugin.
- This gives almost unlimited customisation possibilities for forms and reports.

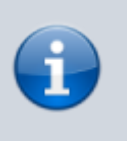

Due to security issues, report customisation using SuperReport can only be done by Sustainable Solutions. Contact us for more details.

Previous: 13.14. Custom reports || Next: 15. Barcode Scanning

# 13.14. Custom reports

export\_all

| 🖢 mSupply i | navigator           |           |                      |                  |                |                           |
|-------------|---------------------|-----------|----------------------|------------------|----------------|---------------------------|
| Custon      | her                 | Suppliers | litem.               | Reports          | ORO<br>Special | Admin                     |
| Stock and   | items               |           | Management           | Transactions     |                | Saved reports             |
| Show        | w total stock value |           | ABC analysis         | Transactions     |                | Run saved report          |
| Curr        | ent stock           |           | Management summary   | Purchase orders  |                | Manage saved reports      |
| Stoc        | k on date           |           | User activity totals | Purchases        |                | Others                    |
| Grap        | oh: total stock     |           | Backorder report     | Requisitions     |                | Quotation summary         |
| Grap        | oh: stock by item   | 1         | Custom report        | Requisitions     |                | Transport report          |
| tem         | List                | - H       | Manage reports       | Debil/credit     |                | Suggest price list addtns |
| 📑 item      | usage               | 1         | 6                    | Debtors          |                | Update price list         |
| tem         | slow movers         |           | Expiring             | Aged debtors     |                | Price list                |
| Loca        | ation report        |           | Expiring items       | Customer stateme | nts            | Category Analysis         |
|             |                     |           | Expiry item Vs cover | Creditors        |                | Item ledger               |
|             |                     |           |                      |                  |                | Users report              |
|             |                     |           |                      |                  |                | Suggest order quantities  |

Choosing this item brings up a window for creating a custom report:

| •                        | Custom report ×                 |
|--------------------------|---------------------------------|
| Report table             | Which records                   |
| abbreviation             | <ul> <li>All records</li> </ul> |
| account                  | O New search                    |
| Admitted_from            | O Current selection             |
| asset                    | Culterit selection              |
| asset_condition          | Report form                     |
| asset_location           |                                 |
| asset_status             | new report 👻                    |
| asset_type               |                                 |
| backorder                |                                 |
| bil_of_material          |                                 |
| bom_master               |                                 |
| box                      |                                 |
| box_line                 |                                 |
| budget_period            |                                 |
| clinician                |                                 |
| contact                  |                                 |
| contact_group            |                                 |
| contact group membership | ~                               |
|                          | Cancel OK                       |
|                          |                                 |

The custom report window is displayed allowing you to create a report according to your own requirements using the Quick Report editor; once created you may save the form of the report in the *custom reports* folder for future use.

The window requires you to make three choices:

### Report table

A list of tables on the left to choose which table (which type of records) you want to report on, e.g. Names, Items, etc.

As of version 1.6 there are two options for transaction lines. The "Transaction lines (Transaction query)" option allows you to search much faster on a large number of transaction lines. For example, if you are wanting to get the quantity of each item given to customers in a specific month, you would use this option.

### Which records

A series of radio buttons to choose which records to examine

- All records
- New search (query), if you want to report on records meeting specific criteria. If chosen, you will be presented with the Query (search) editor, where you can build search statements to your heart's content! A short description of using the query editor is given below, and two example searches are later described. For a more comprehensive description, a range of books is available either in electronic or hard copy versions. Please email info@msupply.org.nz for more information.
- The "Current selection" is the group of records that were last displayed. For example, you can use the Item | View or edit item command quickly to find all items starting with "a". When you click the OK button, the items in the list are the "current selection". If you are not sure which records represent the current selection, you should click the "new search" radio button.

### **Report form**

A drop down list displaying available options:

- New report
  - After clicking the OK button you will be presented with the report editor where you can design a report. The report editor is somewhat complex, but time spent in learning how to use it is time well spent. It is a powerful and invaluable feature. A brief introduction together with designing two simple reports are given in *Designing a Report* below, and more details are available in training courses on using mSupply, and in publications available from Sustainable Solutions.
  - If you want to save a report or search (query), you can save them on your hard disk, and retrieve them next time you run the report.
  - If you save the report you have created in the Custom reports folder it will show up in the report form drop-down menu on future occasions when you choose custom report.
  - The default location for saving your custom reports is My Documents\mSupply\custom reports; it is important to note here that any custom reports you have created *should not* be saved in the My Documents\mSupply\Reports folder, otherwise problems may arise.
- New label layout
  - Presents you with the label editor, where you can design and save label layouts. These are useful for use with names for addressing envelopes, and with Items for making tags for labeling shelves in your warehouse.

- If you choose this option the "Order by" window will appear after a query. This allows you to sort the records into a particular order before printing labels. (In a nutshell: Drag fields from the list on the left to the list on the right to use them for sorting)
- Other items in the menu
  - $\,\circ\,$  If you have saved any reports in the custom reports folder they will be listed here.

A list of the fields in each table, and what each field contains is given in section 24. Data Tables and Fields.

### Using previously saved layout

Any report layouts which you have used previously, and saved, may be accessed by clicking on *File* >*Open* on the menu bar, and selecting the required layout.

# Using the Query search editor

There are now many reports included in mSupply®, but there may still be occasions when you require a report that we have not included. The query editor is a bit daunting, but is very powerful and once you are familiar with its capabilities, your competence to access the precise information you may require from within the mSupply database will increase significantly.

| 00  | •                    | Query in [ite | m]   |              |
|-----|----------------------|---------------|------|--------------|
| ٥.  | Create new selection |               |      | Θ            |
|     | Find: [item]ID       | ( starts with | amox | $\odot$      |
| And | Citem)VEN_category   | () is         | o v  | $\odot$      |
|     |                      |               |      | Cancel Query |
|     |                      |               |      |              |

When you open the Custom Report editor, it is ready to take input values for a simple single line query.

- 1. **The field to query**. Choose this by clicking on the Find drop-down list which allows you to also choose fields from related tables. If you want to perform related queries, see note below.
- 2. **The Comparator**. Choose the comparator from the list of fields by using the middle drop-down list.
- 3. **The Query value**. Is entered in the third box. In the example above, the field chosen is an alphanumeric field (the item ID), so an entry area is displayed where you can enter text or a numeric value in this instance the item code "amox" has been entered. Note that you can also use the "@" symbol as a wildcard in your query value to perform "contains" queries.
- 4. **The Conjunction**. This does not apply to the first line of a query, but the second and any further lines need to start with a conjunction. Set the conjunction for the selected line by clicking the appropriate button in the left area of window (*And, Or* or *Except*)

To add lines to a query, click the *Add Line* button.

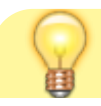

Related queries: If you want to perform related queries, you need to know a little about the internal structure of mSupply data. Please contact us if you would like a diagram of the table layouts. A simple example of a related table is that each transaction line is related to a transaction (many to one relationship). The means that you can use the information stored in the transactions table (eg invoice date, number, status, etc.) to query transaction lines.

If you have created a complex query that you might wish to use on future occasions, you can save it to your hard disk and select it again using the *Save* and *Load* buttons in the window.

Once your completed query is entered, click the *Query* button to proceed.

For more detailed information on the Query search editor see: http://doc.4d.com/4Dv16R6/4D/16-R6/Query-editor.300-3561635.en.html

### Designing a report

The designing of two custom report is now described:

- 1. listing in alphabetical order the small number of items which may be supplied to staff or customers who wish to make a purchase without a prescription. These items have already been identified by making use of their User field 2, which contains the entry "Retail permitted".
- 2. listing the sources (suppliers) and the distribution (customers) of a particular batch number of an item useful if a manufacturer recalls a particular batch of an item.

It is recommended that you study both examples, as features described in the first example will not be repeated in the second.

### Report 1

Having selected Custom Report from the Reports page in the Navigator, you are presented with this window:

| •                        | Custom report ×                 |
|--------------------------|---------------------------------|
| Report table             | Which records                   |
| abbreviation             | <ul> <li>All records</li> </ul> |
| account                  | O New search                    |
| Admitted_from            | Current selection               |
| asset                    | Current selection               |
| asset_condition          | Report form                     |
| asset_location           | httport rom                     |
| asset_status             | new report 👻                    |
| asset_type               |                                 |
| backorder                |                                 |
| bil_of_material          |                                 |
| bom_master               |                                 |
| box                      |                                 |
| box_line                 |                                 |
| budget_period            |                                 |
| clinician                |                                 |
| contact                  |                                 |
| contact_group            |                                 |
| contact group membership | v                               |
|                          | Cancel OK                       |

For our example report, we select the *Items* table, and to perform a *New Search*, using a *new report* form, so with these options selected, the window now looks like this:

| Le Custo                                                       | om r | eport                                                     | × |
|----------------------------------------------------------------|------|-----------------------------------------------------------|---|
| Report table<br>HIS_ENCOUNTER_DISEASE                          | ^    | Which records                                             |   |
| HIS_ENCOUNTER_LOCATION<br>HIS_PROCEDURE<br>HIS_WARD            |      | <ul> <li>New search</li> <li>Current selection</li> </ul> |   |
| item<br>item_AMC_projection<br>item_category                   |      | Report form<br>new report                                 |   |
| item_category_level1<br>item_category_level2<br>item_category2 |      |                                                           |   |
| item_category3<br>item_department<br>item_direction            |      |                                                           |   |
| item_line_note item_note item_note                             |      |                                                           |   |
| item_store_join<br>item warning link                           | ~    | Cancel                                                    |   |
|                                                                |      | Current OK                                                |   |

Click OK, and the Query Editor window appears, as shown in the upper figure below; this is where you specify the criteria on which you wish to create your report - in our simple example, the single criterion is that there should be stock on hand of the item. In the lower window, we have specified this by:

- 1. clicking on user\_field\_2 in the Available Fields panel on the left,
- 2. clicking on contains in the Comparisons panel on the right, and
- 3. entering "Retail" in the Value panel below.

You will see that the conditions we specified now appear in the upper panel - it's always a good idea to check here to confirm that the report will conform to your specified criteria.

Now click on the Query button in the lower right corner.

|   | Query                                                                                                    |   |
|---|----------------------------------------------------------------------------------------------------|---|
| Q | Query Editor<br>[item]user_field_2 contains Retail                                                                                                    | Ŷ |
|   | Save       Load         Available Fields:       Comparisons:         Related Tables       is equal to<br>is not equal to<br>is greater than or equal to<br>is greater than or equal to<br>is less than<br>is less than or equal to         Available Fields:       Comparisons:         Mail of the second second sec | ~ |
|   | Value       Retail       And     Or       Except     Clear All       Del Line     Insert Line       Add Line       Cancel     Query in selection       Query                                                                                                    |   |

The Quick Report window appears; this is where you can design the layout of the report, and specify how you want the records to be sorted:

Last update: 2016/03/31 00:36

export\_all

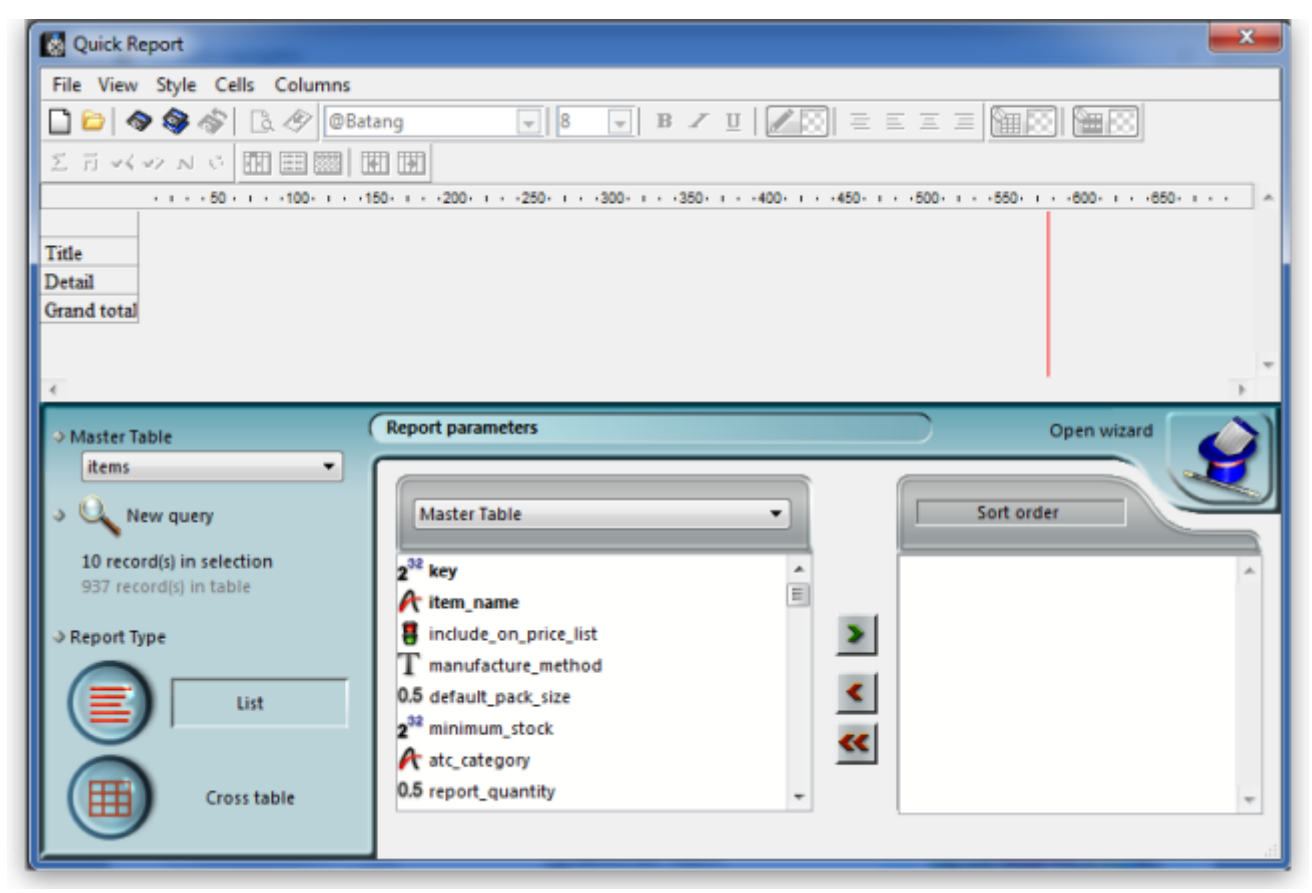

We'll start by taking a closer look at the Quick Report features.

There are two operation modes available which generate two specific types of reports: *List* and *Cross table*. Our examples are limited to the *List* mode. The *Cross table* mode *will not be described*.

In the List mode, reports typically display records as a list with break rows where calculations are performed.

When you create a quick report, you can specify the following:

- Columns that display fields or formulas, either from the current table or from related tables.
- Sort levels and order.
- Summary calculations.
- Display format.
- Text for labels.
- Formats for numeric and Boolean data.
- Font, font size, style, and justification for labels, summary calculations, and data.
- Background colours on a cell column or row basis.
- Borders, Page headers and footers.
- Presentation style from a wide range of templates.

| Quick Report                                                                                                    |                                                                                                    | ×  |
|----------------------------------------------------------------------------------------------------|----------------------------------------------------------------------------------------------------|----|
| File View Style Cells Column                                                                                                    | ns                                                                                                    |    |
| 🗋 😂 🔷 🎯 🚳 🖪 🖉 🧧                                                                                                    | Arial 👽 12 👽 13 🗶 🗵 1 🖉 🔳 🗄 🗉 🗉 🖉 🔚 12 🐨 14 🖉 14                                                                                                    |    |
| ビゴネシン 日開開                                                                                                    |                                                                                                    |    |
|                                                                                                    |                                                                                                    | -  |
|                                                                                                    | [items]item_name 3 [items]item_type 3 [items]essential_drug_list                                                                                                    |    |
| Title                                                                                                    | item_name item_type essential_drug_list                                                                                                    | Ξ  |
| Detail                                                                                                    |                                                                                                    |    |
| [items]essential_drug_list changed                                                                                                    | 7 4                                                                                                    | 5  |
| [items]item_type changed                                                                                                    |                                                                                                    | I. |
| <                                                                                                    |                                                                                                    | ,  |
| Master Table<br>items  Image: Mean query  New query  10 record(s) in selection  937 record(s) in table  Report Type  List  Cross table | Report parameters     Open wizard     Master Table     0.5 weight   essential_drug_list   catalogue_code   0.5 indic price   catalogue_code   0.5 indic price   catalogue_code   f   user_field_1   builds_only   0.5 reference_bom_quantity     Open wizard     Sort order     A [items]item_name   A [items]item_type     A [items]essential_drug_list     6 | -  |

- 1. **Master Table:** This is the master table that will be used as a basis for generating the report. The fields of this table are displayed in the Fields list and the related fields will be displayed in relation to this table.
- 2. **Fields list:** This list lets you select the fields to be inserted into the report by double-clicking or by drag and drop. You choose the type of display in the Field selection list located just above the area. Indexed fields appear in bold. You can also display and select the fields of related tables.
- 3. **Column dividers:** These lines show the boundaries between columns of the report. They can be moved manually to enlarge or reduce the size of each column. Manual resizing deselects the Automatic Width option if it has been activated for the column concerned.
- 4. Cells: A cell is the intersection of a row and a column.
- 5. **Scroll bars:** You use the scroll bars to view parts of the quick report design that extend beyond the area of the quick report form.
- 6. **Sort list/Sort order display area**: This list displays the fields of the report on which the sort will be carried out, as well as the sort order and whether it will be ascending or descending. Each field inserted into this list causes a sub-total row to be added in the Quick Report area.
- 7. **Quick Report area:** This area lets you build your report by inserting fields using drag and drop, double-clicking or via the contextual menu; you can also adjust the width of the columns added, or delete breaks or formulas, define the colors and borders of cells, etc.

|    |                          | 5          |
|----|--------------------------|------------|
|    | 4→                       | [items]ite |
|    | Title                    | item_n     |
| 2- | Detail                   |            |
| 3- | [items]item_name changed |            |
| A. | Grand total              |            |
|    |                          |            |

- 1. **Title row:** This row displays the names of fields or formulas that have been inserted into the report. It is repeated for each page of the report. The Quick Report editor inserts field names by default, but you can modify the contents.
- 2. **Detail row:** This row contains information drawn from each record and is repeated in the report for each record. You can associate a display format with it, depending on the type of data represented.
- 3. **Subtotal rows:** These rows display intermediate calculations as well as the wording that is associated with them. A row is created for each sort order.
- 4. **Column data sources:** These titles indicate the source of the data for each column.

### **Contextual menus**

The Quick Report editor has contextual menus that make it easy to access certain row, column, and cell operations. Instead of making menu selections or working with the Cell or Column properties areas, you can perform certain operations by displaying a Quick Report contextual menu.

There are separate contextual menus for row, column, and cell operations.

To use a contextual menu:

- Position the pointer in a cell, a row title, or a column heading and hold down the right mouse button (on Windows) or press the Control key while clicking in the report area (MacOS). A contextual menu appears. The commands in the contextual menu depend on where your pointer is (i.e., a row label, column heading, or cell). Also, menu commands that are inappropriate for the particular row, column, or cell are disabled..
- 2. Choose the desired menu command:

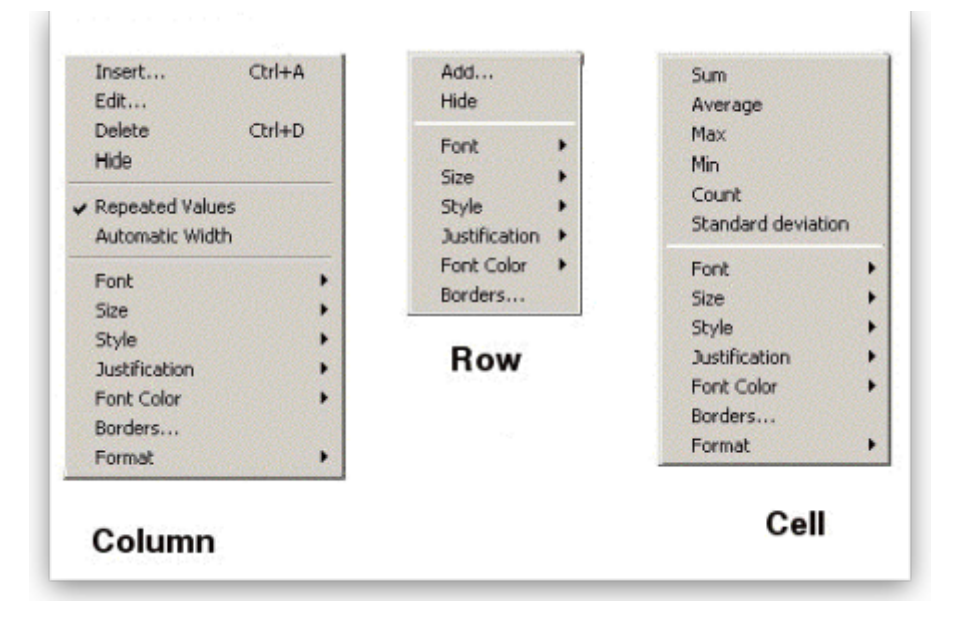

#### Selecting rows, columns, and cells

When designing a Quick Report, you need to select rows, columns, and cells in the quick report form. A cell is the intersection of a row and a column.

- To select a row: Click on the Title, Detail, Subtotal, or Grand total cells in the row label area.
- To select a column: Click the Header row of a column.
- To select a cell: Click the cell.

### Adding and modifying text

You can add or modify text in the quick report form to label parts of the report. For example, if you requested summary calculations, you can label them by adding text to other cells in the Subtotal and Grand total rows.

You can add and modify text as follows:

- Edit the text that automatically appears in the Title row of the report,
- Insert text in empty cells of the Subtotal and Totals rows,
- Insert the value of a Subtotal field in the Subtotal rows,
- Specify the font, font size, justification, and style for any text that appears in the report.

Returning now to our first report, we want two columns only, the first listing the items in alphabetical order, and the second confirming the entry in User field 2. This is achieved by double clicking on *item name* in the list, and then to have the list sorted alphabetically, make sure *item name* remains highlighted, and click on the green arrow in the centre:

export\_all

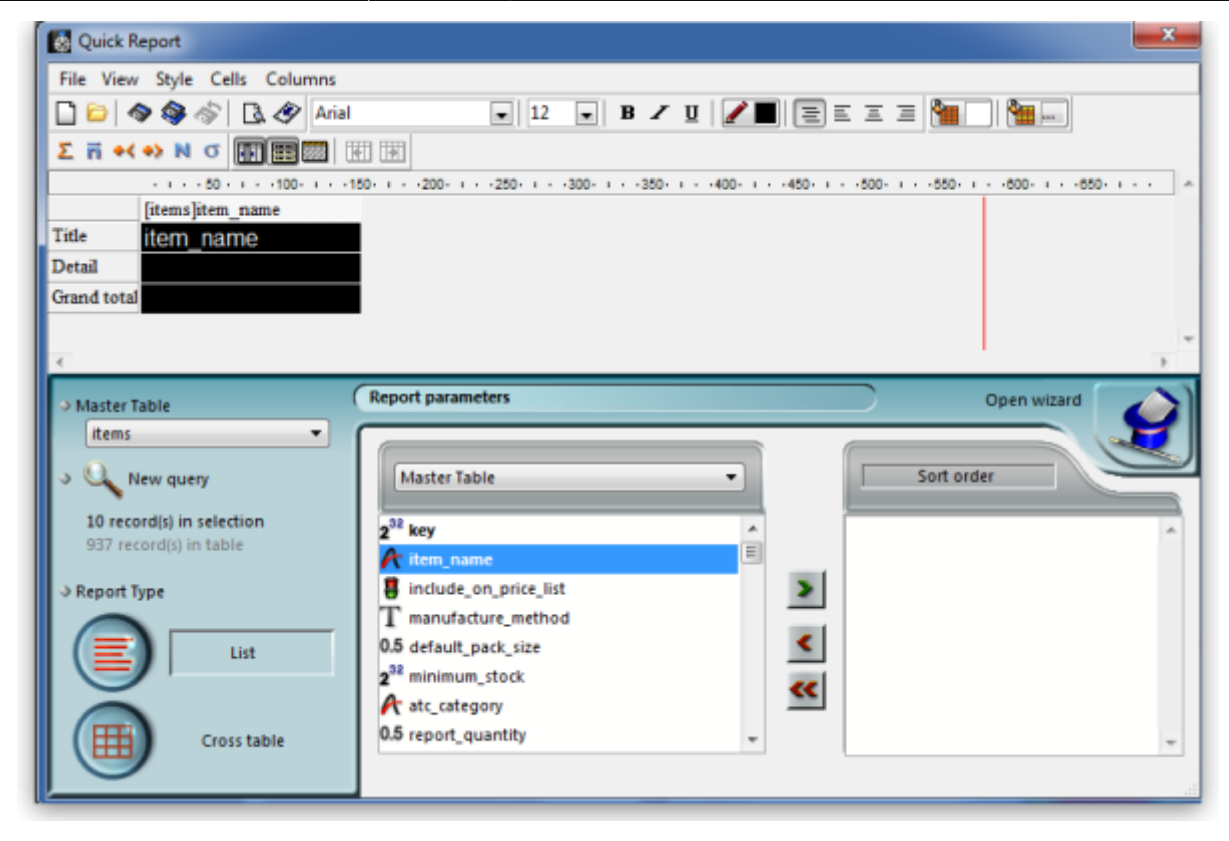

The second column in our report will show the present stock of each item, and the same procedure is followed; select the *user\_field\_2* entry in the list, and double-click on it. You should be aware that items which are presently out of stock will not appear in the report.

The Quick Report window should now look like this:

| Quick Report                                                                                                    |                                                                                                    |                                                                                         |            |                     | <b></b> X |
|----------------------------------------------------------------------------------------------------|----------------------------------------------------------------------------------------------------|-----------------------------------------------------------------------------------------|------------|---------------------|-----------|
| File View Style Cells Colum                                                                                                    | ıs                                                                                                    |                                                                                         |            |                     |           |
| 🗋 😂 🔷 🍣 🗇 🖪 🔗                                                                                                    | vial                                                                                                    | ▼ 12 ▼ B Z                                                                              | u   🖉 🔳 =  |                     |           |
| とうメットウ 開田園                                                                                                    |                                                                                                    |                                                                                         |            |                     |           |
|                                                                                                    | 50 - 1100 - 11                                                                                                    | 150-1 - 200-1 - 250-1                                                                   | 300-1350-1 | 400-1450-1500-1550- | 1600- 1 - |
| [items]                                                                                                    | tem_name                                                                                                    | [items]user_field_2                                                                     |            |                     |           |
| Title item_                                                                                                    | name                                                                                                    | user_field_2                                                                            |            |                     |           |
| Detail                                                                                                    |                                                                                                    |                                                                                         |            |                     |           |
| [items]item_name changed                                                                                                    |                                                                                                    |                                                                                         |            |                     |           |
| Grand total                                                                                                    |                                                                                                    |                                                                                         |            |                     |           |
|                                                                                                    |                                                                                                    |                                                                                         |            |                     |           |
| <ul> <li>Master Table         <ul> <li>Items</li> <li>New query</li> <li>record(s) in selection</li> <li>937 record(s) in table</li> </ul> </li> <li>Report Type         <ul> <li>List</li> <li>Cross table</li> </ul> </li> </ul> | Report param<br>Master Tai<br>2 <sup>32</sup> cross_ref<br>A shelf_loc<br>User_fiel<br>A user_fiel<br>A user_fiel<br>A user_fiel<br>A user_fiel<br>A user_fiel<br>0.5 ddd fact | eters<br>ble<br>i_item_key<br>iation_bulk<br>d_4<br>d_6<br>analysis<br>d_2<br>d_3<br>or |            | Open wizard         |           |

The column widths can be adjusted as appropriate by positioning the cursor on the dividing line between the column headings, clicking and dragging to the left or right until the desired column width

is obtained:

The vertical red line to the right of the columns indicates the right hand edge of the page as it will be printed, so to keep the report to single page width, columns should be positioned to the left of this line.

To preview on screen the report as it will be printed, click on *File* on the menu bar, and select *Print Preview*. Our example is very brief, but in reality, reports may run to two or more pages, and you can scroll through the pages of the report. This shows how our simple report will appear:

| item name                          | user field 2     |  |
|------------------------------------|------------------|--|
| Aspirin 100mq tab                  | Retail permitted |  |
| Aspirin 300mg tab                  | Retail permitted |  |
| Calamine 15% lotion (mL)           | Retail permitted |  |
| Gentian Violet 0.5% solution (mL)  | Retail permitted |  |
| Ibuprofen 200mg tab                | Retail permitted |  |
| Magnesium Trisilicate Compound tab | Retail permitted |  |
| Multivitamin tab                   | Retail permitted |  |
| Paracetamol 500mg tab              | Retail permitted |  |
| Paracetamol Elixir 120mg/5ml (mls) | Retail permitted |  |
| Vitamin B complex tab              | Retail permitted |  |
|                                    |                  |  |

The printed report may benefit from shading or colouring of alternate rows, and this is achieved while the report format is being set. In the *Quick Report* editor, click on *Detail* to highlight the row, then click on the *Alt.background colour* icon, and a chart appears from which you can select the colour(s) of your choice.

| Quick Report             |                                  |                     |                                            |
|--------------------------|----------------------------------|---------------------|--------------------------------------------|
| File View Style Cells    | Columns                          |                     |                                            |
| 🗋 😂 🔷 🍣 👘 🖸              | Arial 🔗                          | 💌 12 💌 B 🖌 🗓        | 🔎 🗐 E E E 🖉 🔚 🔚 📟                          |
| と日マイシットの                 |                                  |                     | 1 1                                        |
|                          | · · · · 50 · · · · 100 · · · · 1 | 50-1-200-1-250-1-30 | 0- 1350- 1400- 1450- 1500- 1550- 1600- 1 - |
|                          | [items]item_name                 | [items]user_field_2 | Background colour                          |
| Title                    | item_name                        | user_field_2        | Dackground colour                          |
| Detail                   |                                  |                     |                                            |
| [items]item_name changed |                                  |                     | Alt background colour                      |
| Grand total              |                                  |                     |                                            |
| 4                        |                                  |                     |                                            |

For our report, pale yellow has been selected for the alternate row colour, and the report now has this appearance:

| item name                          | user field 2     |  |
|------------------------------------|------------------|--|
| Aspirin 100mg tab                  | Retail permitted |  |
| Aspirin 300mg tab                  | Retail permitted |  |
| Calamine 15% lotion (mL)           | Retail permitted |  |
| Gentian Violet 0.5% solution (mL)  | Retail permitted |  |
| Ibuprofen 200mg tab                | Retail permitted |  |
| Magnesium Trisilicate Compound tab | Retail permitted |  |
| Multivitamin tab                   | Retail permitted |  |
| Paracetamol 500mg tab              | Retail permitted |  |
| Paracetamol Elixir 120mg/5ml (mls) | Retail permitted |  |
| Vitamin B complex tab              | Retail permitted |  |

#### Adding report title

You may want to give your report a title to appear at the head of each page; this is achieved by clicking on *File*, then *Header and Footer*; a window appears in which you can create and/or edit such a header You will most probably want the header to appear in the centre of the line, and in this case, type your entry into the *Center* panel in the *Text Settings* area; here you can also select the font of your choice, and features such as bold, underlined, etc.; these apply only to the header, not to the body of the report. A title has been added to our example:

| 🖕 🗈 🚺 🔎                            |                     | > |
|------------------------------------|---------------------|---|
|                                    | Example Report no.1 |   |
| item name                          | user field 2        |   |
| Aspirin 100mg tab                  | Retail permitted    |   |
| Aspirin 300mg tab                  | Retail permitted    |   |
| Calamine 15% lotion (mL)           | Retail permitted    |   |
| Gentian Violet 0.5% solution (mL)  | Retail permitted    |   |
| Ibuprofen 200mg tab                | Retail permitted    |   |
| Magnesium Trisilicate Compound tab | Retail permitted    |   |
| Multivitamin tab                   | Retail permitted    |   |
| Paracetamol 500mg tab              | Retail permitted    |   |
| Paracetamol Elixir 120mg/5ml (mls) | Retail permitted    |   |
| Vitamin B complex tab              | Retail permitted    |   |

To print the report, click on *File* on the menu bar, and select *Generate* and - provided that your printer is connected, online and loaded with paper - your report will be printed.

### Report 2

The second report lists the sources (suppliers) and the distribution (customers) of a particular batch number of an item - useful if a manufacturer recalls a particular batch. The item chosen for our example is Metoclopramide 10mg tablets, the code for which is Metclp10, and the batch no.is BN1234

Having displayed the custom report window, this report requires us to select the *trans\_lines* table, and to perform a New Search, using a new report form:

|   | Report table                          |   | Which records       |   |
|---|---------------------------------------|---|---------------------|---|
|   | repeat_table                          |   | All records         |   |
|   | report                                |   |                     |   |
|   | Reports_By_User                       |   | New search          |   |
|   | ship_method                           |   | O Current selection |   |
|   | Stock_take                            |   |                     |   |
|   | Stock_take_lines                      |   | Report form         |   |
|   | store                                 |   |                     |   |
|   | sync_out                              |   | new report          | • |
|   | Tender_condition_category             |   |                     | _ |
|   | tender_conditions                     |   |                     |   |
|   | tender_lines                          |   |                     |   |
| _ | tenders                               |   |                     |   |
| L | trans_lines                           |   |                     |   |
|   | trans_notes                           |   |                     |   |
|   | Transaction lines (Transaction query) |   |                     |   |
|   | transaction_category                  | - |                     |   |
|   | transactions                          | = |                     |   |
|   | Translations                          |   |                     |   |
|   | units                                 |   |                     |   |
|   | user_stores                           | Ŧ |                     |   |
|   |                                       | _ |                     |   |

When the Query Editor window appears, expand the [Items] table, and once expanded, move down the list until *code* appears, and select it by clicking on it;the upper panel now shows *[items]code*, the default comparator *is equal to*, and so to complete the line, move the cursor to the *Value* entry panel in the lower part of the window and enter 'metclp10'. Click on *Add Line* and accept the default conjunction *And*; In the *Available Fields* panel, shrink the *[Items]* table, expand the *[item\_lines]* table and select *batch*, accept the *is equal to* comparator, and enter 'BN1234' in the *Value* entry panel. You have now defined the criteria for the report, and the Query Editor window should look like this:

| [items]code<br>And [item lines]batch                                                                                                    | is equal to<br>is equal to | metcip10<br>BN1234                                                                                                    |
|----------------------------------------------------------------------------------------------------|----------------------------|----------------------------------------------------------------------------------------------------|
| Available Fields:                                                                                                    |                            | Save     Load Comparisons:                                                                                                    |
| All Tables<br>is_sync<br>(item lines)<br>2 <sup>32</sup> store_key<br>2 <sup>32</sup> item_key<br>0.5 pack_size<br>expiry_date<br>kbatch<br>0.5 available<br>0.5 start year_guan_tot |                            | is equal to<br>is not equal to<br>is greater than<br>is greater than or equal to<br>is less than<br>is less than or equal to<br>contains<br>does not contain<br>contains keyword |
| Value BN1234 And Or Except                                                                                                    | Clear All D                | el Line Insert Line Add Line                                                                                                    |

You are now ready to click on the *Query* button.

The Quick Report design window appears, with the Master Table - in this example the 'Transaction lines' table - expanded for selection of the fields required by our report; we'll be using four fields from the master table, namely item name, batch, pack and quantity; double-click on each of these in the list, and the Quick Report design window should appear as shown:

| Quick F     | Report                             |                                                 |                                   | ×                            |
|-------------|------------------------------------|-------------------------------------------------|-----------------------------------|------------------------------|
| File View   | / Style Cells Columns              |                                                 |                                   |                              |
|             | 🛇 🍪 🕼 🖉 Arial                      | ▼   12 ▼   B                                    | / <u>u</u>   <b>/  </b> = = =     |                              |
| と言・         | - シ N び 開 開 図 開                    |                                                 |                                   |                              |
|             | · · · · 50 · · · · 100 · · · · 150 | ) · · · · 200 · · · · 250 · · · · 300 · · · · 3 | 50- i · ·400- i · ·450- i · ·500- | 1550- I600- I650- I A        |
|             | [transaction lines]batch           | [transaction lines]pack_size                    | [transaction lines]quantity       | [transaction lines]item_name |
| Title       | batch                              | pack_size                                       | quantity                          | item_name                    |
| Detail      |                                    |                                                 |                                   |                              |
| Grand total | 1                                  |                                                 |                                   |                              |
|             | 1                                  |                                                 |                                   |                              |
|             |                                    |                                                 |                                   |                              |
| -           |                                    |                                                 |                                   |                              |
| ♦ Master 1  | [able (                            | Report parameters                               |                                   | Open wizard                  |
| transa      | action lines 🔹 🔽                   |                                                 |                                   |                              |
|             |                                    |                                                 |                                   |                              |
| > U _ I     | lew query                          | Master Table                                    | · ·                               | Sort order                   |
| 5 reco      | rd(s) in selection                 | <b>A</b>                                        |                                   |                              |
| 148671      | L record(s) in table               | box_number                                      | <b>^</b>                          | <u>^</u>                     |
|             |                                    | 2 <sup>re</sup> item_line_key                   |                                   |                              |
| ⇒ Report 1  | Type                               | 2 <sup>32</sup> line_number                     | >                                 |                              |
|             | ·                                  | A item_name                                     | =                                 |                              |
|             | List                               | 2 <sup>32</sup> ID                              | <                                 |                              |
|             |                                    | 2 <sup>32</sup> supp_trans_line_key_ns          |                                   |                              |
|             |                                    | 2 <sup>32</sup> goods_received_lines_key        | **                                |                              |
|             | Crossitable                        | 2 <sup>32</sup> manufacturer key                | -                                 |                              |
|             | Closs table                        | -                                               |                                   | *                            |
|             |                                    |                                                 |                                   |                              |

Don't be concerned at the order in which these fields appear in the report - we'll rearrange the order once all the fields have been selected. The fields we now need to add are in other tables; presently *Master Table* is selected ,and we need *Related Tables*, which is selected from the drop-down menu.

| _  |                |
|----|----------------|
|    | Master Table   |
|    | Master Table   |
|    | All Tables     |
|    | Report Columns |
| 17 | titem name     |

The table to access is the *Transactions* table, and the fields we require are *Invoice number*, *type*, and *confirm date*. Double-click on each, then expand the *Names* table, and double-click on *[names]name*.

export\_all

| Quick R     | eport              |                   |                           |                       |                |          |                     |               | ×   |
|-------------|--------------------|-------------------|---------------------------|-----------------------|----------------|----------|---------------------|---------------|-----|
| File View   | Style Cells        | Columns           |                           |                       |                |          |                     |               |     |
| 0 🗁 🚳       | ۵   🗞 🍪            | Arial             |                           | - 12 - B.             | 7 U 🖉          |          | = = = 🔚             |               |     |
| 五日米         | -> N G 🕅           |                   | Ð                         |                       |                |          |                     |               |     |
|             |                    | -100 150          | · ·200· · · ·             | 250-1300-135          | 0-1400-1       | -450- 1  | · ·500· i · ·550· i | 600- +650     |     |
|             | [transaction lin   | [transaction line | [transaction              | [transaction lines]it | [transactions] | [transac | [transactions]conf  | im [names]nam | ie  |
| Title       | batch              | pack_size         | quantity                  | item_name             | invoice_nu     | type     | confirm_date        | name          |     |
| Detail      |                    |                   |                           |                       |                |          |                     |               | _   |
| Grand total |                    |                   |                           |                       |                |          |                     |               |     |
|             |                    |                   |                           |                       |                |          |                     |               | -   |
| •           |                    |                   |                           | 111                   |                |          |                     |               | - F |
| ⇒ Master Ta | able               | Rep               | oort paramete             | rs                    |                |          | $\supset$           | Open wizard   |     |
| transa      | ction lines        | -                 |                           |                       |                | _        |                     |               |     |
| . 0         |                    |                   | Delated Tabl              |                       |                |          | Sort orde           |               |     |
| ° ∽ "       | ew query           |                   | Related Table             | rs                    |                |          | Solution            |               |     |
| 5 recor     | d(s) in selection  |                   | 2 <sup>82</sup> transacti | on_key                | •              |          |                     |               | ~   |
| 148671      | record(s) in table | e                 | 🗆 🏹 [tran                 | sactions]             | E              |          |                     |               |     |
| ⇒ Report Ty | ype                |                   | Ъ <u>П</u> (г             | names]                |                | >        |                     |               |     |
|             |                    |                   | Դ⊒ [Ս                     | Jsers]                | -              |          |                     |               |     |
| (三          | List               |                   | 2 Inames1ID               |                       |                | <        |                     |               |     |
|             |                    | 1                 | [names]nar                | ne                    | E              | ~        |                     |               |     |
|             |                    |                   | Inamesifax                |                       |                |          |                     |               |     |
|             | Cross tal          | ble               | Inamesinho                | De.                   | +              |          |                     |               | -   |
|             | ·                  |                   |                           |                       |                |          |                     |               |     |
| (           |                    | _                 |                           |                       |                |          |                     |               |     |

All eight fields for the report are now selected, and we can arrange them in their required order. This is easily performed by selecting the column to be repositioned - we want the item name to be the first column, so we select it by clicking on the column heading, and move it by clicking on the 'Move Left' icon.

| 🔯 Quick R   | leport           |                 |        |                                                                       |
|-------------|------------------|-----------------|--------|-----------------------------------------------------------------------|
| File View   | Style Cells Co   | lumns           |        |                                                                       |
|             | D 🗇 🌾 🕻          | Add             |        | . B / U / E = = = 🦉 🖉 📟                                               |
| Σ π +<      | 🔹 N O 🕅          | Insert          | Ctrl+A |                                                                       |
|             | · · · · 50 · ·   | Edit            |        | 00-1                                                                  |
|             | [transaction lir | Delete          | Ctrl+D | on lines]it [transactions] [transac [transactions]confirm [names]name |
| Title       | batch            | Hide            |        | ame invoice_nutype confirm_date name                                  |
| Detail      |                  | Mauslaft        |        |                                                                       |
| Grand total |                  | Move Leit       |        |                                                                       |
|             |                  | Move Kight      |        | -                                                                     |
| <           | ✓                | Automatic Width |        | п →                                                                   |
| ⇒ Master T  | able 🗸           | Repeated Values |        | Open wizard                                                           |
| transa      | ction lines      |                 |        |                                                                       |

Select and move the columns using the 'Move Left' icon and the 'Move Right' icon until the column order from the left is:

- Item\_name
- Batch
- Name
- Type
- Invoice\_num
- Confirm date

- Pack\_size
- Quantity

The report will look better in landscape rather than portrait form, so click on *File > Page Setup*, and select *landscape* Once you have done this, you can view your report on screen by clicking on the 'Print preview' icon.

23/98

The next steps are :

- 1. to sort the report
- 2. to perform some simple calculations
- 3. to display this information.
- 4. to adjust the column widths

All these are simple to perform on the Custom Report window:

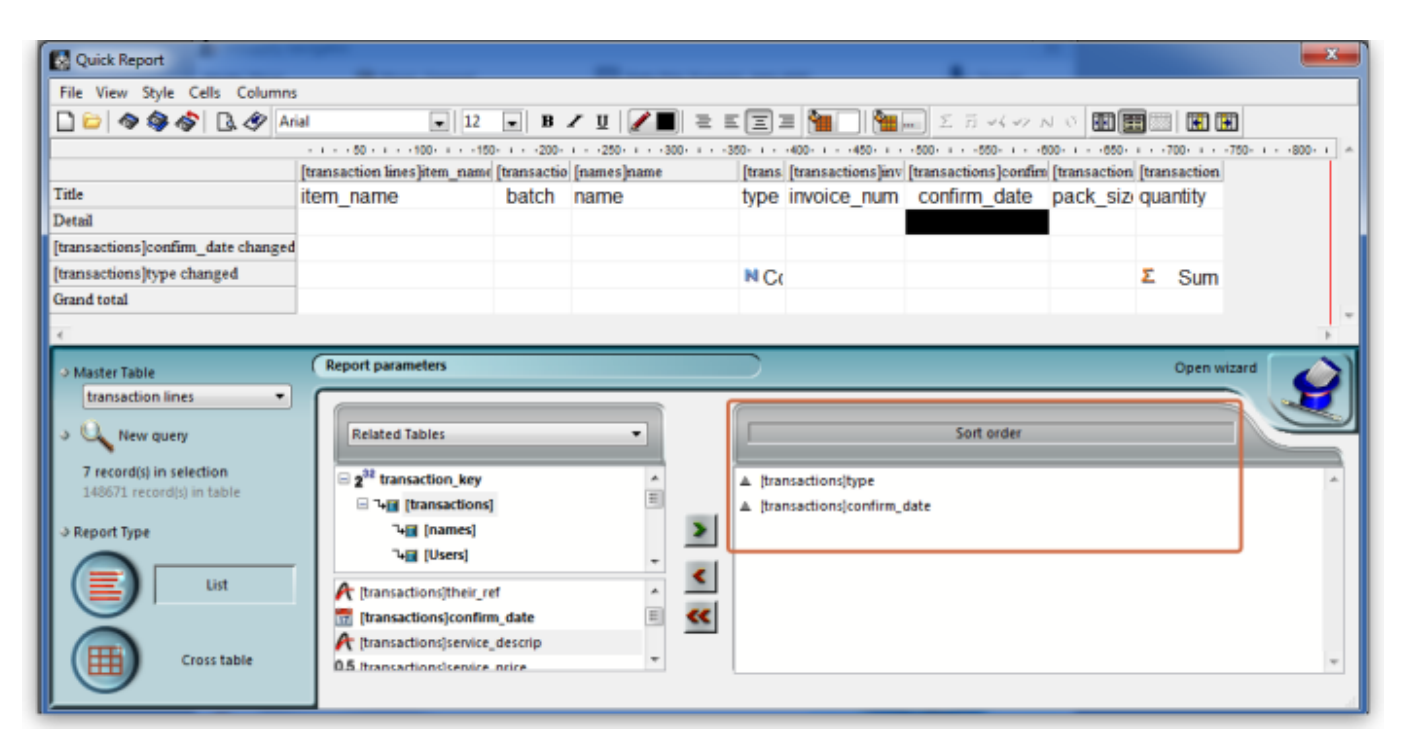

- 1. Sorting the report. Drag and drop in the 'Sort order' panel the parameters required in this example [Transactions]type and [Transactions] confirm\_date.
- 2. Performing calculations and displaying the information. We need to count the number of transactions, and display the totals involved. Observe the two rows added to the report annotated with the sort parameters followed by 'change'; these are the break points in the report, and the results of any calculations are displayed in these rows ..... here's how:
  - 1. position the cursor in the Invoice column on the [Transactions]type changed row
  - click *Cells* on the menu, and check *Count*; we need to know how many customers have been supplied with this batch, so the Count icon is inserted in the row - it does not matter which column has the Count icon - for the time being it is entered in the 'Invoice' column, and the reason for this will soon become apparent.
  - 3. also required is the total quantity ordered, and the total quantity distributed, so the cell in the same row but in the *Quantity* is selected, and this time the *Sum* box is checked in the Cells drop down list.

| <b>0</b> | uick Report     | 1     |                    |             |             | -              |            |                   |                      |              |              |               | - |
|----------|-----------------|-------|--------------------|-------------|-------------|----------------|------------|-------------------|----------------------|--------------|--------------|---------------|---|
| File     | View Style      | Cells | Columns            |             |             |                |            |                   |                      |              |              |               |   |
|          | 🗅   🗞 🎯 d       |       | Sum                | • 12        | • B.        | / 🛛 🖉 🔳 🗐 🗉    | Ξ.         | = 🐂 🗆 🐂           | Σ 🖬 📢 🛶 🚺            | 0 0 🖬 🛢      | 8 📖   💽 🖪    | 8             |   |
|          |                 |       | Average            | 00- 1 - 150 | )- i200-    | (250- )300- )3 | 10 · · · 0 | -400- 1450- 1 -   | -500- +550- +6       | 00- (650-    | r - 700- r   | 750- 1 800- 1 |   |
|          |                 |       | Min                | item_name   | [transactio | [names]name    | [trans     | [transactions]inv | [transactions]confin | [transaction | [transaction |               |   |
| Title    |                 |       | Max                |             | Batch       | Customer/Suppl | typ        | Invoice no.       | Invoice date         | Pack         | Quantit      |               |   |
| Detai    | a               | √     | Count              |             |             |                |            |                   |                      |              |              |               | = |
| [trans   | sactions]confu  |       | Standard deviation |             |             |                |            |                   |                      |              |              |               |   |
| [trans   | sactions]type c | hang  | ed                 |             |             | Number of      |            | N Count           |                      |              | Σ Sum        |               | U |
| Grand    | d total         |       |                    |             |             |                |            |                   |                      |              |              | •             | - |

1. Column widths can be adjusted as described earlier, and having a look at the Print preview will enable appropriate widths to be defined.

The report should now appear something like this:

| Item namebatchnametypeinvoice numconfirm datepack sizequantityMetoclopramide 10mg tabBN1234Christmas Hospitalci2629729/09/09110Metoclopramide 10mg tabBN1234Betio Hospitalci3008205/11/09120Metoclopramide 10mg tabBN1234Medical Wardci3125224/11/0915Metoclopramide 10mg tabBN1234Tab North Hospitalci3081002/12/0917Metoclopramide 10mg tabBN1234Betio Hospitalci3329526/12/09120Metoclopramide 10mg tabBN1234Medical Wardci3355229/12/09120Metoclopramide 10mg tabBN1234Internationalsi75631/07/0910005Metoclopramide 10mg tabBN1234Internationalsi75631/07/0910005                                                                                                    | Example Report no.2     |         |                                         |      |             |              |           |          |  |  |
|----------------------------------------------------------------------------------------------------|-------------------------|---------|-----------------------------------------|------|-------------|--------------|-----------|----------|--|--|
| Metodopramide 10mg tab         BN 1234         Christmas Hospital         di         26297         29/09/09         1         100           Metodopramide 10mg tab         BN 1234         Betio Hospital         ci         30082         05/11/09         1         20           Metodopramide 10mg tab         BN 1234         Betio Hospital         ci         30082         05/11/09         1         20           Metodopramide 10mg tab         BN 1234         Medical Ward         ci         31252         24/11/09         1         5           Metodopramide 10mg tab         BN 1234         Tab North Hospital         ci         30810         02/12/09         1         7           Metodopramide 10mg tab         BN 1234         Betio Hospital         ci         33295         26/12/09         1         20           Metodopramide 10mg tab         BN 1234         Medical Ward         ci         33552         29/12/09         1         20           6         6           Metodopramide 10mg tab         BN 1234         International         si         756         31/07/09         1000         5                                                        | item name               | batch   | name                                    | type | invoice num | confirm date | pack size | quantity |  |  |
| Metoclopramide 10mg tab         BN 1234         Betio Hos pital         ci         30082         05/11/09         1         20           Metoclopramide 10mg tab         BN 1234         Medical Ward         ci         31252         24/11/09         1         55           Metoclopramide 10mg tab         BN 1234         Tab North Hos pital         ci         30810         02/12/09         1         77           Metoclopramide 10mg tab         BN 1234         Betio Hospital         ci         33295         26/12/09         1         20           Metoclopramide 10mg tab         BN 1234         Medical Ward         ci         33552         29/12/09         1         20           Metoclopramide 10mg tab         BN 1234         Medical Ward         ci         33552         29/12/09         1         20           6          6         82         82         82         82         82         82         82         82         82         82         83         83         756         31/07/09         1000         55           Metoclopramide 10mg tab         BN 1234         International         5         5         5         5                        | Metodopramide 10mg tab  | BN 1234 | Christmas Hospital                      | ci   | 26297       | 29/09/09     | 1         | 100      |  |  |
| Metoclopramide 10mg tab         BN 1234         Medical W ard         ci         31252         24/11/09         1         55           Metoclopramide 10mg tab         BN 1234         Tab North Hos pital         ci         30810         02/12/09         1         77           Metoclopramide 10mg tab         BN 1234         Betio Hospital         ci         33295         26/12/09         1         20           Metoclopramide 10mg tab         BN 1234         Medical W ard         ci         33552         29/12/09         1         20           Metoclopramide 10mg tab         BN 1234         Medical W ard         ci         33552         29/12/09         1         20           6         6         82         82         82         82         82         82           Metoclopramide 10mg tab         BN 1234         International         5i         756         31/07/09         1000         55                                                                                                    | Metodopramide 10mg tab  | BN1234  | Betio Hospital                          | d    | 30082       | 05/11/09     | 1         | 200      |  |  |
| Metoclopramide 10mg tab         BN 1234         Tab North Hos pital         ci         30810         02/12/09         1         7           Metoclopramide 10mg tab         BN 1234         Betio Hospital         ci         33295         26/12/09         1         20           Metoclopramide 10mg tab         BN 1234         Medical W ard         ci         33552         29/12/09         1         20           6         6         82         82         82         82         82         82         82         82         82         82         82         82         82         82         82         82         82         82         82         82         82         82         82         82         82         82         82         82         82         82         82         82         82         82         82         82         82         82         82         82         82         82         82         82         82         82         82         82         83         82         83         83         83         83         83         83         83         83         83         83         83         83         83         83         83         83 | Metodopramide 10mg tab  | BN 1234 | Medical Ward                            | d    | 31252       | 24/11/09     | 1         | 50       |  |  |
| Metoclopramide 10mg tab         BN 1234         Betio Hospital         ci         33295         26/12/09         1         20           Metoclopramide 10mg tab         BN 1234         Medical W ard         ci         33552         29/12/09         1         20           6         6         82         82         82         82         82         82         82         82         82         82         82         82         82         82         82         82         82         82         82         82         82         82         82         82         82         82         82         82         82         82         82         82         82         82         82         82         82         82         82         82         82         82         82         82         82         82         82         82         82         82         82         82         82         82         82         82         82         82         82         82         82         82         82         82         82         82         82         82         82         82         82         82         82         82         82         82         82                    | Metoolopramide 10mg tab | BN1234  | Tab North Hospital                      | ci   | 30610       | 02/12/09     | 1         | 70       |  |  |
| Metoclopramide 10mg tab         BN 1234         Medical W ard         cl         33552         29/12/09         1         20           6         6         82         82         82         82         82         82         82         82         82         82         82         82         82         82         82         82         82         82         82         82         82         82         82         82         82         82         82         82         82         82         82         82         82         82         82         82         82         82         82         82         82         82         82         82         82         82         82         82         82         82         82         82         82         82         82         82         82         82         82         82         82         82         82         82         82         82         82         82         82         82         82         82         82         82         82         82         82         82         82         82         82         82         82         82         82         82         82         82         8                         | Metodopramide 10mg tab  | BN 1234 | Betio Hospital                          | ci   | 33295       | 26/12/09     | 1         | 200      |  |  |
| Metodopramide 10mq tab         BN 1234         International<br>Dispensary Association         si         756         31/07/09         1000         55           1         5         1         5         5         5         5         5         5         5         5         5         5         5         5         5         5         5         5         5         5         5         5         5         5         5         5         5         5         5         5         5         5         5         5         5         5         5         5         5         5         5         5         5         5         5         5         5         5         5         5         5         5         5         5         5         5         5         5         5         5         5         5         5         5         5         5         5         5         5         5         5         5         5         5         5         5         5         5         5         5         5         5         5         5         5         5         5         5         5         5         5         5         5                                                         | Metoclopramide 10mg tab | BN1234  | Medical W ard                           | d    | 33552       | 29/12/09     | 1         | 200      |  |  |
| Metoclopramide 10mq tab BN 1234 International Dispensary Association 1 5                                                                                                    |                         |         |                                         | 6    |             |              |           | 820      |  |  |
| 1 5                                                                                                    | Metodopramide 10mq tab  | BN 1234 | International<br>Dispensary Association | si   | 756         | 31/07/09     | 1000      | 50       |  |  |
|                                                                                                    |                         |         |                                         | 1    |             |              |           | 50       |  |  |

Only two tasks remain! It's not necessary to display the Invoice type, so this column may be hidden - right click on the column heading, and from the contextual *Column* menu, click on 'Hide'.

mSupply® by default enters the field name in the displayed column heading, but you can edit these column headings by double clicking on the cell in the 'Title' row, when an insertion point cursor appears and the current entry is highlighted; you can replace the default text with whatever you consider appropriate. This has been done in our example.

Finally, there is a large selection of presentation styles available, any of which can be applied to your report. On the menu bar, click on *Style > Presentation*. In our example, after defining a header for the report, we have opted for *Report 1*, giving our report the appearance you see below.

25/98

| Example Report no.2     |        |                                         |             |              |           |          |  |
|-------------------------|--------|-----------------------------------------|-------------|--------------|-----------|----------|--|
| Name                    | Batch  | Customer/Supplier                       | Invoice no. | Invoice date | Pack size | Quantity |  |
| Metoclopramide 10mg tab | BN1234 | Christmas Hospital                      | 26297       | 29/09/09     | 1         | 10       |  |
| Metoclopramide 10mg tab | BN1234 | Betio Hospital                          | 30082       | 05/11/09     | 1         | 20       |  |
| Metoclopramide 10mg tab | BN1234 | Medical Ward                            | 3 1252      | 24/11/09     | 1         | 5        |  |
| Metoclopramide 10mg tab | BN1234 | Tab North Hospital                      | 30610       | 02/12/09     | 1         | 7        |  |
| Metoclopramide 10mg tab | BN1234 | Betio Hospital                          | 33295       | 26/12/09     | 1         | 20       |  |
| Metoclopramide 10mg tab | BN1234 | Medical Ward                            | 33552       | 29/12/09     | 1         | 20       |  |
|                         |        | Number of transactions                  |             |              |           | 82       |  |
| Metoclopramide 10mg tab | BN1234 | International Dispensary<br>Association | 756         | 31/07/09     | 1000      | 5        |  |
|                         |        | Number of transactions                  |             |              |           | 5        |  |

At some time in the future, you may wish to run your reports again. You should, therefore, save a copy of each report in the *Custom Reports* folder; this is performed by clicking on *File* on the menu bar, and selecting *Save* or *Save as*, giving the report a name, and saving it in the *Custom Reports* folder, or any other appropriate location of your choice. Then when you're ready to run the report next time, having specified your criteria in the *Query Editor*, when the *Quick Report* window first appears, click on *File* on the menu bar, select *Open*, and retrieve the desired report from its saved location, preview it and print it.

### Using custom methods in quick report columns

Sometimes you will need to use a custom method in a column to extract data from a related table.

The following methods are available.

| Method                                     | Description                                | Parameters                                                 |
|--------------------------------------------|--------------------------------------------|------------------------------------------------------------|
| date_day_number_to_text                    | returns 1 for Sunday, 2 for<br>Monday etc. |                                                            |
| qr_account_code_return                     | Returns the account code of an item        | item_id                                                    |
| qr_flag_value_change                       |                                            |                                                            |
| qr_get_currency                            |                                            |                                                            |
| <pre>qr_get_current_patients_stat</pre>    |                                            |                                                            |
| qr_get_item_store_field                    | return value of field as text              | 1:item.id 2:"price" or<br>"is_in_catalogue" or "sellprice" |
| qr_get_location-from_key                   |                                            |                                                            |
| <pre>qr_get_loc_from_key_new_process</pre> |                                            |                                                            |
| <pre>qr_get_Name_code_from_key</pre>       |                                            |                                                            |
| qr_get_stockOnHand_from_itemKey            |                                            |                                                            |
| qr_get_store_name                          |                                            |                                                            |
| qr_keep_accumulative_value                 |                                            |                                                            |
| qr_ns_customer                             |                                            |                                                            |
| qr_responsible_officer                     |                                            |                                                            |
| qr_ship_method                             |                                            |                                                            |

Previous: 13.13. Saving report templates || Next: 13.15. SuperReport editor

# 13.02. Stock and items reports

When **Reports > Items and Stock** is chosen, a range of available reports are displayed; click on the one you require to select it:

Current stock... Stock on date... Show total stock value... Graph: stock by item... Graph: total stock... Item list... Items out of stock... Days out of stock... Item usage... Item slow movers... Expiring items... Expiring items vs cover... Item ledger...

## **Current stock**

| report on items whose                                                                                                    |                                                                                             |                               |   |
|----------------------------------------------------------------------------------------------------|---------------------------------------------------------------------------------------------|-------------------------------|---|
| Item code                                                                                                    | ▼ starts with ▼                                                                             |                               |   |
| and                                                                                                    | <ul> <li>Category is</li> </ul>                                                             | Don't Care                    | * |
| and                                                                                                    | <ul> <li>VEN Category</li> </ul>                                                            | Don't Care                    | - |
| and                                                                                                    | <ul> <li>department is</li> </ul>                                                           | all departments               | * |
| Filter by actual stock loca                                                                                                    | tion equals 💌                                                                               |                               |   |
|                                                                                                    |                                                                                             |                               |   |
| Randomly                                                                                                    | Filter by location type                                                                     | Don't care                    | • |
| Randomly                                                                                                    | Filter by location type                                                                     | from returned list.           | • |
| Randomly<br>Item department:                                                                                                    | Filter by location type 0 stock items Report format:                                        | pon't care                    | • |
| Randomly<br>item department:<br>all departments 👻                                                                                   | Filter by location type 0 stock items Report format: © Each batch show O Total stock for ea | from returned list.           | • |
| Randomly<br>Item department:<br>all departments •<br>Sort report by:<br>• Item name                                                 | Filter by location type                                                                     | from returned list.           | • |
| Randomly<br>Item department:<br>all departments •<br>Sort report by:<br>() Item name<br>() Shelf Location                           | Filter by location type                                                                     | provision from returned list. | • |
| Randomly<br>Item department:<br>all departments •<br>Sort report by:<br>() Item name<br>() Shelf Location<br>Exclude Ad hoc and non | Filter by location type                                                                     | from returned list.           | • |

A report will be produced that lists each stock line that is currently showing stock greater than zero. Should you wish the report to include items/batches with zero stock, the box in the lower left needs to be checked.

### Item filter

A "Item filter" allows you to enter the normal find item filter criteria to choose which items to include.

### Random

A 'Randomly' filter allows you to enter a number of items that will be randomly chosen, and stocktake sheets for those items printed. This facilitates spot checking of your actual stock situation.

### Additional options

Should you wish the report to be department specific, then that department should be selected from the drop down list of the departments which you have created.

Should you wish the report to give information on a particular location, then that location should be specified, selecting the appropriate operator of the three available in the drop down box alongside the *Filter by actual stock location* option.

### Report format

You can choose from three formats:

- "Each batch shown separately" will also give you a column on the right where, having done a physical stocktake, you can enter the quantity that is actually in stock, allowing any corrections to be made in mSupply.
- "Total stock for each item" will not show individual batches, but the total quantity on hand of each item.
- "Each batch with prices" List the price of each batch in stock, with a total at the end of the report.
- "Donor reporting" select this to see donor information see the 'Donor reporting' section below.
- "Items in rows, Donors in columns" shows eaxactly what it says in the report!
- "Items in rows, Stores in columns" shows a row for each with columns for each store. The cells contain the number of units of the item in each store. Must be run in supervisor mode (see the 26.01. Miscellaneous topics page for details).

The lines are reported alphabetically either by item name or shelf location, depending on what you have chosen in the "Sort report by" options

### **Donor reporting**

mSupply provides the feature of printing the Donor name on the Current Stock report so that organisation donating the goods can be identified and tracked.

| Lec        | tem Name                                            | Batch     | Expiry Date | Pack | Quan       | Actual<br>Stock | Donor |
|------------|-----------------------------------------------------|-----------|-------------|------|------------|-----------------|-------|
| Main-8-3-1 | Amoxicillin 500 mg                                  | A800251J  | 30/08/15    | 1.00 | 4,670,400. | ******          |       |
|            | Amoxicillin 500 mg                                  | batch     | 01/01/15    | 1.00 | 20.00      |                 | Donar |
|            | Amoxicillin,dry powder for Suspension 125mg/<br>5ml | 1204-0396 | 30/04/15    | 1.00 | 30,000.00  |                 |       |
|            | Amoxicillin,dry powder for Suspension 125mg/<br>5ml | 1012-0696 | 31/03/15    | 1.00 | 28,522.00  |                 |       |
|            | Amonicillin,dry powder for Suspension 125mg/<br>Sml | 1012-0696 | 30/05/15    | 1.00 | 51,000.00  | ******          |       |
|            | Amosicillin,dry powder for Suspension 125mg/<br>5ml | 1012-0696 | 31/05/15    | 1.00 | 65,880.00  |                 |       |
|            | Amenicillin,dry powder for Suspension 125mg/<br>5ml | 3850      | 01/01/15    | 1.00 | 12.00      |                 | SAMES |
|            | Amoxicillin/Clavulanate Potassium 500 mg/<br>125 mg | 1148019   | 31/08/14    | 1.00 | 92,500.00  |                 |       |

# Stock on date

This report allows you to produce a report for the stock in your store on a particular date. The stock shown will be the stock at the END of the day. If you want to see the stock at the beginning of the day, choose the day before in the date selector.

You are shown a window like this:

| Show stock      | value on 18/10/2024 🔲 Today 🙃                |
|-----------------|----------------------------------------------|
| Type of report  |                                              |
| Show items      | only                                         |
| Show items      | with batches                                 |
| Show batch      | es with Summary                              |
| Monthly sto     | ck & consumption history (Excel)             |
|                 | Months to look back 24                       |
| item code       |                                              |
| Report on items | whose                                        |
| Item code       | starts with                                  |
| and             | Category 1 😑 is                              |
| and             | C VEN category is Don't Care                 |
| and             | <ul> <li>Department is Don't Care</li> </ul> |
| and             | 😊 is on Master List Don't Care 😌             |
| Include items   | with no stock<br>oc and non stock items      |
| Exclude Ad he   |                                              |

Enter the date for which you wish to show the stock for.

### Type of report

You have 3 options:

1. *Show items only*: each item in your system will have a single entry with the total quantity on that date.

29/98

- 2. *Show items with batches*: each batch, its expiry and batch number along with the quantity of stock will be shown.
- 3. Show batches with summary: as 2, but every item has an aggregate line before the lines for each batch, showing the total quantity for all batches of the item. So it's a bit like a combination of 1 and 2.
- 4. *Monthly stock & consumption history (Excel)*: Each item has 3 rows showing its consumption, days it was in stock and its mean stock on hand for each month from the current month to the number of months in the past selected in the **Months to look back** field.

The *Report on items whose* box allows you to restrict the report to certain items only, using item properties or different categories as filters.

If custom stock fields are set to be used in the datafile then they will also be shown in filters beneath the item filters.

### **Open report in Excel**

Check this checkbox to view the report directly in your chosen Spreadsheet program.

## Show total stock value

| tem code | • | starts with 🔻 |            |   |
|----------|---|---------------|------------|---|
| and      | - | Category is   | Don't Care | - |
| and      |   | VEN Category  | Don't Care | - |
| and      | - | department is | Don't care | Ŧ |

This report is used to find the total stock value either for a particular department or all departments. The drop down menus allow customisation of your report by entering appropriate search criteria from the many options.

Check this checkbox to directly open the report in Excel rather than printing.

# Graph: stock by item

This report shows a graph for an item or items showing the quantity of stock on hand for each day over a defined period.

Note that if you have allowed editing of *confirm dates* on transactions, mSupply's ability to calculate accurately the data used in this report may be affected.

Choosing this item from the menu displays this window:

| 2                                                                                    | Display grap                                                                                 | ih – 🗆 🗙                                                                                                    |
|--------------------------------------------------------------------------------------|----------------------------------------------------------------------------------------------|----------------------------------------------------------------------------------------------------|
| Date range<br>From 30/03/2015<br>Report on items w<br>Item code<br>and<br>and<br>and | To 30/03/2015<br>nose<br>v starts with<br>v category is<br>v VEN Category<br>v department is | foday<br>Yesterday<br>This week<br>This week<br>This month<br>Previous month<br>Two Months ago<br>This quarter<br>Previous quarter<br>This year<br>This month last year<br>Previous quarter last year<br>Previous quarter last year<br>Previous quarter last year<br>Ca<br>This half year<br>Previous half year<br>last year |

Enter the date range, or select the required period from the drop down list, the items on which you wish to report, and appropriate filters, if any. Remember you can use the item flag field to select an ad hoc list of items to include in your report.

Clicking OK displays a window where you are shown a graph of the quantity in stock on each day for the first item that matched the criteria you entered.

| Date range and item                                          |                                              |                                                                                                    |                                                                                |       |
|--------------------------------------------------------------|----------------------------------------------|----------------------------------------------------------------------------------------------------|--------------------------------------------------------------------------------|-------|
| From 2/04/2014 To 2/04/                                      | 2015                                         | Item Acetazolami                                                                                                    | de 250mg tab                                                                   | Ŧ     |
| le Edit Text Chart Object D                                  | atabase                                      |                                                                                                    |                                                                                | 1     |
| 😡 💽 A 🛰 🗆 🖸 C                                                | DC                                           |                                                                                                    |                                                                                |       |
|                                                              |                                              |                                                                                                    |                                                                                |       |
| Quantity for : Acetazol                                      | amide 250mg ta                               | b for the Period :2/0                                                                                                    | 4/2014-2/04/2015                                                               |       |
| Out of 365 days. You                                         | were out of stock                            | k for 0 days.                                                                                                    |                                                                                | ,,    |
|                                                              |                                              |                                                                                                    |                                                                                | Stock |
| 00                                                           |                                              |                                                                                                    |                                                                                |       |
| 150                                                          |                                              |                                                                                                    |                                                                                |       |
| 300                                                          |                                              |                                                                                                    |                                                                                |       |
| 250                                                          |                                              |                                                                                                    |                                                                                |       |
| 200                                                          |                                              |                                                                                                    |                                                                                |       |
| 150                                                          |                                              |                                                                                                    |                                                                                |       |
| 100 -                                                        |                                              |                                                                                                    |                                                                                |       |
| 50 -                                                         | 4                                            |                                                                                                    |                                                                                |       |
| 0                                                            |                                              |                                                                                                    |                                                                                |       |
|                                                              |                                              |                                                                                                    | 014<br>015<br>015<br>015<br>015<br>015<br>015<br>015<br>015<br>015<br>015      |       |
| 04/2<br>05/2<br>05/2<br>05/2<br>05/2<br>05/2<br>07/2<br>07/2 | 0110<br>0110<br>0110<br>0110<br>0110<br>0110 | 0802<br>0102<br>01102<br>01102<br>01102<br>01102<br>01102<br>01102<br>01102<br>01102<br>01102<br>01102<br>01102<br>01102<br>01102<br>01102<br>01102<br>0102<br>0102<br>0102<br>0102<br>0102<br>0102<br>0102<br>0102<br>0102<br>0102<br>0102<br>0102<br>0102<br>0102<br>0102<br>0102<br>0102<br>0102<br>0102<br>0102<br>0102<br>0102<br>0102<br>0102<br>0102<br>0102<br>0102<br>0102<br>0102<br>0102<br>0102<br>0102<br>0102<br>0102<br>0102<br>0102<br>0102<br>01102<br>01102<br>01102<br>01102<br>01102<br>01102<br>01102<br>01102<br>01102<br>01102<br>01102<br>01102<br>01102<br>01102<br>01102<br>01102<br>01102<br>01102<br>01102<br>01102<br>01102<br>01102<br>01102<br>01102<br>01102<br>01102<br>01102<br>01102<br>01102<br>01102<br>01102<br>01102<br>0102<br>0102<br>01102<br>0100000000 | 0112/0<br>001/2<br>001/2<br>001/2<br>001/2<br>001/2<br>001/2<br>001/2<br>001/2 |       |
| 08408-58-5                                                   | 225558651                                    | 8 • • • • • • • • • • • • • • • • • • •                                                                                                    | 3~도 2 ~ 2 ~ 2 년 ~ 2 1                                                          | •     |
|                                                              |                                              |                                                                                                    |                                                                                | >     |
|                                                              |                                              |                                                                                                    |                                                                                |       |

This window also displays a list of items that were found. To display the graph for a different item, choose it from the list.

This report can be used as one of a set of key indicators for performance of a facility by comparing days out-of-stock of key items from one year to the next.

# **Graph: total stock**

The total stock graph report allows you to view the value of your stock over a desired period of time. When you choose total stock graph, you are able to enter the required period which you would like to view:

| •                                                     | Display graph                                                                                             | - 🗆 🗙                                                                                                    |
|-------------------------------------------------------|----------------------------------------------------------------------------------------------------|----------------------------------------------------------------------------------------------------|
| Date range<br>From <u>30/03/20</u><br>Report on items | 5 To 30/03/2015 Today<br>whose Yestero<br>This we                                                         | lay<br>eek                                                                                                    |
| Item code                                             | starts with     Iast we     This me     category is                                                       | ek<br>onth<br>us month                                                                                             |
| and                                                   | ▼ VEN Category Two M<br>This qu<br>Previou                                                                | onths ago<br>Jarter<br>Js quarter                                                                                  |
| and                                                   | department is     This yes     This me     Previou     This qu     Previou     Ca     This ha     Previou | ar<br>onth last year<br>us month last year<br>uarter last year<br>us quarter last year<br>off year<br>us half year |
|                                                       | Last ye<br>2013                                                                                           | ar v                                                                                                    |

Select OK and a graphical stock history report showing stock value will be displayed

| 2                     | Stock history |           | - • ×       |
|-----------------------|---------------|-----------|-------------|
| 340000                |               |           | Stock Value |
| 330000                | _             |           | onos raise  |
| 320000                | _             | -         |             |
| 310000                | _             | -         |             |
| 300000                |               | -         |             |
| 290000                | _             | -         |             |
| 280000                | _             | -         |             |
| 270000                | _             | -         |             |
| 280000                | _             | -         |             |
| 250000                |               | -         |             |
| 240000                | _             | _         |             |
| 230000                | _             | -         |             |
| 220000                | _             | -         |             |
| 210000                |               | -         |             |
| 200000                |               | -         |             |
| 190000                |               | -         |             |
| 180000                |               |           |             |
| 31/01/2015 28/02/2015 | 31/03/2015    | 2/04/2015 |             |
|                       |               | Сору      | OK          |
|                       |               |           | .ii.        |

# Item list

| <b>\$</b> •            |                     | ×            |
|------------------------|---------------------|--------------|
| Find items whose       |                     |              |
| (tem code 🔹 🔻          | starts with 🛛 🔻     |              |
| and 💌                  | Category is         | Don't Care 👻 |
| and 💌                  | VEN Category        | Don't Care 🔹 |
| and 💌                  | department is       | Don't care 🔹 |
| Or: Complex find       |                     |              |
| Report form to use: Co | de, Name & Shelf Lo | cation 👻     |
| Exclude hidden items   | Ca                  | oncel OK     |
|                        |                     |              |

This report allows you to print a list of you items in certain formats.

There are 3 options in the **Report form to use** drop down list:

• Code, Name and Shelf Location: Shows exactly what is says with current stock on hand:

| code   | item name                                                    | Item Location | Stock on hand |
|--------|--------------------------------------------------------------|---------------|---------------|
| 030063 | Acetylsalicylic Acid 100mg tabs                              | A1.B01.C3     | 199300        |
| 030062 | Acetylsalicylic Acid 300mg tabs                              | B1            | 4000          |
| 030453 | Amoxicillin 250mg tabs                                       | -             | 6506500       |
| 050457 | Amoxicillin Dry Powder for<br>Suspension 125mg/5ml Bot/100ml | B1            | 420           |
| 041011 | Artesunate Injection Ampoule/60 mg                           | A1.B01.C3     | 5750          |
| 201116 | Bandage W.O.W. 15cm wide x 5m roll                           | A1.B01.C3     | 4308          |
| 047288 | Benzyl penicilin Injection 1000000<br>Unit                   | B3            | 850           |
| 047290 | Benzyl penicilin Injection 500.0000<br>Unit ( 300 mg )       | A2.01.C       | 50150         |
| 031661 | Captopril scored 25mg tabs                                   | A2.01.C       | 47000         |
| 78373  | Clotrimazole cream 60 ml                                     | -             | 2300          |
| 042304 | Cloxacillin Sodium Injection Powder<br>Vial/500mg            | A1.B01.C3     | 350           |
| 12653  | Cotrimoxazole syrup 5ml                                      | -             | 7350          |
|        |                                                              |               |               |

- *Code, Name, Shelf Location with Item Long Description*: Shows the same as the previous one but includes the Item long description.
- *List of items in Catalogue*: Shows item details including the catalogue pack size and item custom field 6 value all separated out by the hierarchical item category 1. Looks like this:

|         | List o                                                                              | f Items in Cat  | alogue         |                        |              |  |
|---------|-------------------------------------------------------------------------------------|-----------------|----------------|------------------------|--------------|--|
|         |                                                                                     | Dressings       |                |                        |              |  |
|         |                                                                                     | Dressings       |                |                        |              |  |
| DRES    | SINGS                                                                               |                 | Thom           | Catalogue              |              |  |
| Code    | Description                                                                         |                 | Category 2 VEN | Pack size              | user field 6 |  |
| 201116  | Bandage WLO.W. 15cm wide x 5m roll                                                  |                 | V V            | 12                     | 534          |  |
|         |                                                                                     | Medicines       |                |                        |              |  |
|         |                                                                                     | Anit-infectives | ;              |                        |              |  |
| ANTI-   | INFECTIVES                                                                          |                 |                |                        |              |  |
|         |                                                                                     |                 | Item           | Catalogue              |              |  |
| Code    | Description                                                                         |                 | Category 2 VEN | Pack size              | user_field_6 |  |
| 050457  | Amoxicilin Dry Powder for Suspension 125mg/5ml Bot/100ml                            |                 | v              | 10                     | 273          |  |
| 042304  | Dokacilin Sodium Injection Powder Val/Soding                                        |                 | v              | 50                     | 201          |  |
| 047283  | Pendalih Benzyi Pendalih Pr1 1 Piu-Bou mg<br>Bendalih Benzaine Benzai PET 3 Milu 3n |                 | *              | 30                     | 230          |  |
| 038510  | Potassium Permanananate Anuerus Solution 1:10.000                                   |                 |                | 1                      | 241          |  |
| 049542  | Vancomycin HCI, Inlection Vial/250mg                                                |                 | -              | 1                      | 264          |  |
| 049543  | Vancomvcin HCL Inlection Vial/500mg                                                 |                 | E              | 1                      | 265          |  |
| ANTI-   | TUBERCULOSIS                                                                        |                 | -              |                        |              |  |
|         |                                                                                     |                 | Item           | Catalogue              |              |  |
| Code    | Description                                                                         |                 | Category 2 VEN | Pack size              | user_field_6 |  |
| 098350  | TB Rifampicin+Isoniazid (R+H) 150/150mg tabs                                        |                 |                | 672                    | 419          |  |
|         |                                                                                     | Cardiac         |                |                        |              |  |
| ANTI-   | ANGINAL                                                                             |                 |                |                        |              |  |
|         |                                                                                     |                 | Item           | Catalogue              | 1            |  |
| Code    | Description                                                                         |                 | Category 2 VEN | Pack size              | user_field_6 |  |
| 030063  | Acetylsalicylic Acid 100mg tabs                                                     |                 | v              | 100                    |              |  |
| ANTI-   | HYPERTENSIVE                                                                        |                 |                | 6-1-1-                 |              |  |
| Code    | Description                                                                         |                 | Category 2 KEN | Catalogue<br>Dack size | user field f |  |
| (0)/6/1 | Centerel aread 25ma taba                                                            |                 | category 2 VEN | PACK SIZE              | user_neid_6  |  |
| 031961  | Capitapini scoredi. 2011g talos                                                     | Conorral        |                | 230                    | 32           |  |
|         |                                                                                     | General         |                |                        |              |  |
|         |                                                                                     |                 |                |                        |              |  |

### Local / remote report

This option will only show "local data" as an option unless you purchase a web services enabled version of mSupply, in which case you can view reports from remote locations running mSupply. Contact us for more information.

# Items out of stock

Selecting this report displays this window:

| <b>1</b> •             |                     |              | ĸ |
|------------------------|---------------------|--------------|---|
| Find items whose       |                     |              |   |
| ttem code 🗸 🔻          | starts with 🛛 🔻     |              |   |
| and 💌                  | Category is         | Don't Care 💌 |   |
| and 🔻                  | VEN Category        | Don't Care 🔻 |   |
| and 💌                  | department is       | Don't care 🔹 |   |
| Or: Complex find       |                     |              |   |
| Report form to use: Co | de, Name & Shelf Lo | cation 🔻     |   |
| Exclude hidden items   | Ca                  | OK           |   |
|                        |                     |              |   |

Specify your required options from the drop down lists;

# Days out of stock

Selecting this report displays this window:

35/98

export\_all

|                                                                                             |                 |                                                                                  |                                                                              | _                                   |            |                                                                                                    |  |
|---------------------------------------------------------------------------------------------|-----------------|----------------------------------------------------------------------------------|------------------------------------------------------------------------------|-------------------------------------|------------|----------------------------------------------------------------------------------------------------|--|
| Days                                                                                        | out of stock    | k report                                                                         |                                                                              | •                                   |            |                                                                                                    |  |
| or each item, sho<br>oosen time inten<br>include items wh<br>Item code<br>and<br>and<br>and | w how ma<br>ral | starts with<br>(Leave this field<br>Category is<br>VEN Category<br>department is | stock or out of<br>blank to includ<br>Don't Care<br>Don't Care<br>Don't care | stock for the<br>le all items)<br>T | Ø          | Unit Price<br>Last price paid<br>Average price<br>According to supplier quote<br>Date range<br>From 24/02/2015 To 24/02/2015 Today 	v |  |
| No                                                                                          | o. of items v   | with these criteria: 0                                                           |                                                                              | S                                   |            | Items with 5% of maximum stock are out of stock                                                                                       |  |
| urther options.                                                                             |                 |                                                                                  |                                                                              |                                     | <b>4 4</b> | Exclude Ad hoc and non stock items<br>Exclude items if "never order" is checked                                                       |  |
|                                                                                             |                 |                                                                                  |                                                                              |                                     |            |                                                                                                    |  |

Specify your required options from the drop down lists; the desired period may be identified either by entering dates in the *From* and *To* fields, or by using the drop down list to the right.

Clicking ok will generate a report like the one below:

|           |                                | Days out of Stock Report                                                             |                   |               |           |               |
|-----------|--------------------------------|--------------------------------------------------------------------------------------|-------------------|---------------|-----------|---------------|
|           |                                | Item/s with less than 5% of maximum stock are out of so                              | pck               |               |           |               |
|           |                                |                                                                                      |                   |               |           | Page 13 of 74 |
| Item Code | Item category                  | Item Name                                                                            | Days out of stock | Days In Stock | Max Stock | O/S level     |
| 4141      | Medical Supplies               | CANNULA, INTRAVENOUS LEG GREY                                                        | 0                 | 28            | 12000     | 600           |
| 4142      | Medical Supplies               | CANNULA, INTRAVENOUS LEG GREEN                                                       | 0                 | 28            | 17718     | 885.9         |
| 4143      | Medical Supplies               | CANNULA, INTRAVENOUS 20G PINK                                                        | 0                 | 28            | 31606     | 1580.3        |
| 4144      | Medical Supplies               | CANNULA, INTRAVENOUS 22G BLUE                                                        | 0                 | 28            | 25579     | 1278.95       |
| 4139      | Medical Supplies               | CANNULA, INTRAVENOUS 24G YELLOW                                                      | 0                 | 28            | 13320     | 666           |
| 4145      | Medical Supplies               | CANNULA, CIXYGEN NASAL                                                               | 0                 | 28            | 1538      | 76.9          |
| 1966      |                                | CANNULATED DRULL MACHINE, BATTERY OPERATED (INCLUDING HAND<br>PIECE, MOUB CHUCK, BAT | 28                | 0             | 0         | C             |
| 1416      | Medical Supplies               | CAP & FLOAT ASSEMBLY, SUCTION BOTTLE, OHMEDA                                         | 28                | 0             | 0         | 0             |
| 2786      |                                | CAPNOGRAPH MONITOR WATER TRAP/FILTER                                                 | 28                | 0             | 0         | 0             |
| 2827      |                                | CAPNOGRAPH MONITOR WATER TRAP/FITER                                                  | 28                | 0             | 0         | 0             |
| 1181      | Antituberculosis medicines     | CAREOMYCIN INJ 1G                                                                    | 28                | 0             | 0         | 0             |
| 79        | Antihypertansive medicines     | CAPTOPRIL TABS 25MG                                                                  | 15                | 13            | 137500    | 6875          |
| 2878      |                                | carba                                                                                | 28                | 0             | 0         | 0             |
| 697       | Ophthaimic                     | CARBACHCL 2NJ 0.01% 1.5ML                                                            | 28                | 0             | 0         | 0             |
| 63        | Anticonvulsants/Antiepileptics | CARBAMAZEPINE TABS 200MG                                                             | 0                 | 28            | 539000    | 26950         |
| 85        | Thyroid antagonists            | CARBIMAZOLE TABS SHG                                                                 | 0                 | 28            | 188200    | 9410          |
| 1194      | Cytotoxics                     | CARBOPLATIN INU 150MG IN 15ML                                                        | 0                 | 28            | 30        | 1.5           |
| 1180      | Cytotoxics                     | CARBOPLATIN INU 450MG IN 45ML                                                        | 15                | 13            | 20        | 1             |
| 2749      |                                | CASTROVEDO CORNEAL TREPHINE                                                          | 28                | 0             | 0         | 0             |
| 2789      |                                | CATHETER CENTRAL VENOUS (ARROWS )SET                                                 | 28                | 0             | 0         | 0             |
| 2419      |                                | CATHETER TROCAR , SHARP 10PG                                                         | 28                | 0             | 0         | 0             |
| 2418      |                                | CATHETER TROCAR , SHARP 19FG                                                         | 28                | 0             | 0         | 0             |

Clicking the **Complex find** button opens the Query Editor, allowing you to enter specific criteria relating to your search.

You may also specify what level in percentage terms of the maximum stock should be considered as being "out of stock.." Here's an example over 1 month:

| Day of<br>month     | 1    | 2     | 3     | 4    | 5    | 6   | 7   | 8   | 9                                                     | 10     | 11     | 12      | 13    | 14    | 15    | 16   | 17   | 18   | 19   | 20  | 21  | 22    | 23    | 24    | 25    | 26    | 27    | 28    | 29    | 30    |
|---------------------|------|-------|-------|------|------|-----|-----|-----|-------------------------------------------------------|--------|--------|---------|-------|-------|-------|------|------|------|------|-----|-----|-------|-------|-------|-------|-------|-------|-------|-------|-------|
| stock<br>on<br>hand | 2000 | 20000 | 20000 | 2000 | 1000 | 500 | 300 | 200 | 30000                                                 | 25200  | 20200  | 18000   | 18000 | 18000 | 10000 | 5000 | 5000 | 2000 | 2000 | 800 | 800 | 20000 | 20000 | 20000 | 20000 | 20000 | 20000 | 20000 | 20000 | 20000 |
| Out of<br>stock     |      |       |       |      |      | 2   | 2   | 2   | This day had<br>maximum<br>stock. 5% of<br>30000=1500 |        |        |         |       |       |       |      |      |      |      | 2   | 2   |       |       |       |       |       |       |       |       |       |
|                     |      |       |       |      |      |     |     |     | Note the                                              | 5% sto | ock ou | t level | = 150 | 0     |       |      |      |      |      |     |     |       |       |       |       |       |       |       |       |       |

### Item usage

The Item usage report gives you a breakdown of item usage for the last few months, with summaries for the last 2 years, It also includes stock on hand and stock on backorder for each item in the report.

The report produced is very useful for forecasting or for seeing a list of items that need to be ordered.

When you choose the menu item you are shown a window like this:

|                                                                                                    |                                                                                                    | Repor                                                                                             | t option                          | 15                                                                                                    | 2 |
|----------------------------------------------------------------------------------------------------|----------------------------------------------------------------------------------------------------|---------------------------------------------------------------------------------------------------|-----------------------------------|----------------------------------------------------------------------------------------------------|---|
| Item usage report       Create a report on the usage       based on name, code, usage       Include items whose       Item code       and       and | e of stock items. Custon<br>e frequency and/or stock<br>starts with •<br>(Leave this field<br>Category is<br>VEN Category | ise the report to items<br>cremaining.<br>blank to include all items)<br>Don't Care<br>Don't Care | I                                 | Unit Price<br>Last price paid<br>Average price<br>According to supplier quote                                                                                               |   |
| and v<br>No. of items<br>Further options                                                                                                    | department is with these criteria: 0                                                                                      | Don't care 💌                                                                                      |                                   |                                                                                                    |   |
| Only include items who                                                                                                    | e stock cover (in months                                                                                                  | ) is less than 0                                                                                  | - I<br>I<br>I<br>I<br>I<br>I<br>I | Include items with no usage in the last 12 months<br>Include usage for build ingredients<br>Exclude transfers from usage calculations<br>Exclude Ad hoc and non stock items |   |
| Complex Find                                                                                                    |                                                                                                    |                                                                                                   |                                   | Exclude items if "never order" is checked Open report in Excel OK                                                                                                    |   |

You can choose the type of report you want to run from the drop-down menu. Select the **Item usage [Excel] report** to create an Excel report.
| ~ | Item usage report                                          |
|---|------------------------------------------------------------|
|   | Suggested ordering report                                  |
|   | Auto generated tender                                      |
|   | Expiring items versus cover                                |
|   | Days out of stock report                                   |
|   | Item usage report with pending purchase order              |
|   | Suggested order quantities with prices and price extension |
|   | Item usage [Excel] report                                  |
|   | Suggested ordering [Excel] report                          |

This menu also includes an item usage report, a suggested ordering amount report, or to auto generate a tender from the drop-down list at the top. This form is used for all 7 functions. (Note that the *Item usage report with pending purchase order* option will show you item usage with details of items currently on order and their expected date of delivery).

If you want to report on all items, leave the item name field blank:

| Item name | • ec | uals | -) [ |      |
|-----------|------|------|------|------|
|           |      |      |      | <br> |

otherwise enter an item name or code. For example, to report on amoxycillin stocks, you could enter "amox" into the field.

Depending on the entry in the first field, further options are available in the following two fields, but these will vary according to the entry in the first field. Among the options, he first field allows you to make your selection from the names given to custom item fields in the Preferences if this feature has been used.

| Essential Drug List                                                                                                | ▼ equals ▼ True ▼                                                                                     |
|----------------------------------------------------------------------------------------------------|----------------------------------------------------------------------------------------------------|
| Item code<br>Item name<br>ABC category<br>Shelf location<br>Flag<br>GL DESC<br>FORMULARY<br>SPECIALITY<br>MAN ITEM | equals<br>starts with<br>contains<br>is not equal to<br>does not start with<br>with these criteria: 0 |
| Essential Drug List<br>Critical stock<br>Normal stock                                                              |                                                                                                    |

If you wish to use shelf locations, then select the *shelf location* option and specify the desired shelf.

You can use the drop-down list to find Items with a particular code, or to use the values you have entered into one of the custom user fields. If this isn't powerful enough, use the *complex find* button to display the full query editor.

| 1.   |   |  |
|------|---|--|
| 12   |   |  |
| 12   | - |  |
| - 64 |   |  |

Click the refresh button to calculate the number of items these basic parameters will find. This screenshot shows that 17 items meet the parameter specified, i.e. items whose names begin

#### with '*pro*';

| Item name | -                | starts with 🔻        | pro                      |      |
|-----------|------------------|----------------------|--------------------------|------|
|           |                  | (Leave this field    | d blank to include all i | tems |
| and       | •                | Category is          | Don't Care               | •    |
| and       | •                | department is        | Don't care               | •    |
| No        | o. of items with | h these criteria: 17 | 5                        |      |

# Only include items whose stock cover is less than...

If you want only to report on items whose stock is low, enter the threshold for days of stock on hand into the second field. For example, entering 90 into this field will only include items in the report whose stock is not sufficient to cover average usage for the next 90 days.

The default of 0 (zero) in this field will include *all* items with any amount of stock remaining.

#### Include items with no usage in the last 12 months

If this box is checked, items with no usage over the last year will be included. This will include items for which there are no transactions at all. This check box will have no effect if the previous "days cover" field is filled in, as an item with no usage will have "infinite" cover- any stock you do have is going to last you forever!

#### Include usage for build ingredients

If you manufacture items, you can choose whether the use of ingredient lines in manufacturing is included in the report or not.

#### **Open report in Excel**

Checking this box opens the report in Excel (or any installed spreadsheet program).

Note: If you chose the **Item usage [Excel] report** from the dropdown list, the Excel box will already be checked.

If you want to save the report in Excel (or any installed spreadsheet program), choose File > Save as.

#### Item usage report preview

39/98

| enderybokon-odeon-ode </th <th></th> <th></th> <th>in</th> <th>Stock</th> <th>12 month</th> <th>24 month</th> <th>Months</th> <th>This</th> <th>Last</th> <th>3 months</th> <th>4 months</th> <th>5 months</th> <th>6 mont</th>                                                                                                    |          |                                   | in     | Stock    | 12 month | 24 month | Months | This  | Last  | 3 months | 4 months | 5 months | 6 mont |
|----------------------------------------------------------------------------------------------------|----------|-----------------------------------|--------|----------|----------|----------|--------|-------|-------|----------|----------|----------|--------|
| 1110       ABOOMMEN GAUZE(SPONG) PK3       200       0       38       345       5.2       0       0       0       0       0         8       Aeetaslamide tablet 25mg       2000       0       47       23       44       0       0       0       0       0       0       0       0       0       0       0       0       0       0       0       0       0       0       0       0       0       0       0       0       0       0       0       0       0       0       0       0       0       0       0       0       0       0       0       0       0       0       0       0       0       0       0       0       0       0       0       0       0       0       0       0       0       0       0       0       0       0       0       0       0       0       0       0       0       0       0       0       0       0       0       0       0       0       0       0       0       0       0       0       0       0       0       0       0       0       0       0       0       0       0                                                                                                    | code     | Rem                               | stock  | on order | average  | average  | cover  | month | month | ogs      | ago      | ago      |        |
| é         Acetacaleménta tablet 250mg         2000         0         4         50         448         0         0         0         0         0         0         0         0         0         0         0         0         0         0         0         0         0         0         0         0         0         0         0         0         0         0         0         0         0         0         0         0         0         0         0         0         0         0         0         0         0         0         0         0         0         0         0         0         0         0         0         0         0         0         0         0         0         0         0         0         0         0         0         0         0         0         0         0         0         0         0         0         0         0         0         0         0         0         0         0         0         0         0         0         0         0         0         0         0         0         0         0         0         0         0         0         0         0        <                                                                                                    | 3110     | ABDOMINAL GAUZE(SPONGE) PK5       | 2000   | 0        | 383      | 345      | 5.2    | 0     | 0     | 0        | 0        | 0        | 5      |
| D1010         ADMENATIVE 1:000, Imr. NU         240         0         17         29         14         0         0         0         0         7           ALBENDADCIE 20006 TAB         2260         100         100         100         0         0         0         0         0         0         0         0         0         0         0         0         0         0         0         0         0         0         0         0         0         0         0         0         0         0         0         0         0         0         0         0         0         0         0         0         0         0         0         0         0         0         0         0         0         0         0         0         0         0         0         0         0         0         0         0         0         0         0         0         0         0         0         0         0         0         0         0         0         0         0         0         0         0         0         0         0         0         0         0         0         0         0         0         0         0 <td>8</td> <td>Acetazolamide tablet 250mg</td> <td>2000</td> <td>0</td> <td>4</td> <td>50</td> <td>480</td> <td>0</td> <td>0</td> <td>0</td> <td>0</td> <td>0</td> <td></td>                                                                                                    | 8        | Acetazolamide tablet 250mg        | 2000   | 0        | 4        | 50       | 480    | 0     | 0     | 0        | 0        | 0        |        |
| P       ALMENDADCLE 2004/IN TAB.       2200       0       00       0       0       2800       2         10       ALMENDADCLE 2004/IS TAB.       460       0       46       1877       1.3       0       0       0       00       100         1019       ALCOHOL 70X 5300H       0       0       120       187       0.5       0       0       0       0       0       0       141         1001       ALCOHOL 70X 5300H       519       0       345       6117       0.5       0       0       0       0       0       0       0       0       0       0       0       0       0       0       0       0       0       0       0       0       0       0       0       0       0       0       0       0       0       0       0       0       0       0       0       0       0       0       0       0       0       0       0       0       0       0       0       0       0       0       0       0       0       0       0       0       0       0       0       0       0       0       0       0       0       0       0<                                                                                                    | 1010     | ADRENALINE 1:1000, 1mL INJ        | 240    | 0        | 17       | 29       | 14     | 0     | 0     | 0        | 0        | 7        |        |
| 10       Alar Helu XOLU 40006 TAB       600       0       0       0       0       0       0       0       0       0       0       0       0       0       0       0       0       0       0       0       0       0       0       0       0       0       0       0       0       0       0       0       0       0       0       0       0       0       0       0       0       0       0       0       0       0       0       0       0       0       0       0       0       0       0       0       0       0       0       0       0       0       0       0       0       0       0       0       0       0       0       0       0       0       0       0       0       0       0       0       0       0       0       0       0       0       0       0       0       0       0       0       0       0       0       0       0       0       0       0       0       0       0       0       0       0       0       0       0       0       0       0       0       0       0                                                                                                           | 9        | ALBENDAZOLE 200MG TAB             | 2200   | 0        | 1000     | 654      | 2.2    | 0     | 0     | 0        | 0        | 2800     | 14     |
| ALCOHOL 30% S00ml       0       0       345       6117       0.5       0       0       0       0       141         1021       ALCOHOL 30% A85 160's       159       0       345       6117       0.5       0       0       0       0       141         1001       AMIMPHTLINE 25mg TABLET       2000       345       175       14.8       0       0       0       0       100         140       AMIMPHTLINE 25mg TABLET       2000       377       51       10       0       0       0       0       0       0       300       100         150       Amodicillin+Claud. Ac. 500/25mg       3450       0       27272       8077       3.9       0       0       0       6400       0         1000       AMADYCILLI 25mg TAB/CAP       286700       0       12924       5.5       0       0       0       0       640       0         1010       AMATACD (MAG TRSIL CO)TAB       6610       0       10       11       285       0       0       0       0       0       0       0       0       0       0       0       0       0       0       0       0       0       0       0<                                                                                                    | 10       | ALBENDAZOLE 400MG TAB             | 600    | 0        | 446      | 1877     | 1.3    | 0     | 0     | 0        | 0        | 100      | 4      |
| ALCOHOL SWARS LOOS         159         0         945         6117         0.5         0         0         0         141           1020         AMMINOMMULINE 2Song TABLET         250         0         51         144.5         0         0         0         0         0         0         0           150         AMMINOMMULINE 2Song TABLET         200         0         375         14.8         0         0         0         0         0         300         335           1540         AMMINICALIN 12Song TABLET         0         0         850         777         74         0         0         0         0         66440         9           150         AMOXYCLIN 12Song TABLET         360         255         766         5.2         0         0         0         66440         9         34         3         0         0         0         8430         2         35         0         0         0         8430         2         3         0         0         0         0         0         0         0         0         0         0         0         0         0         0         0         0         0         0         0 <td< td=""><td>2019</td><td>ALCOHOL 70% 500ml</td><td>0</td><td>0</td><td>12</td><td>19</td><td>0</td><td>0</td><td>0</td><td>0</td><td>0</td><td>6</td><td></td></td<>                                                                                                    | 2019     | ALCOHOL 70% 500ml                 | 0      | 0        | 12       | 19       | 0      | 0     | 0     | 0        | 0        | 6        |        |
| Dibb         AMMOMPMULINE 2Song TABLET         S54         0         9         24         652         0         0         0         0         0         0           100         AMITRIPTIONE 2Song TABLET         2000         37         51         14.8         0         00         00         00         1000           19         Anoxiciliane Claud, Ac. 500 (125mg         3450         0         854         973         4         0         0         0         0         300         1000           1040         AMOXICILIN 125mg TABLEA         286770         0         27275         89079         3.5         0         0         0         0         66400         90           1050         AMIXICILIN 125mg TABLEA         286770         0         152         0         0         0         0         8440         120           1050         AMIXICILIN 13 mIXIECTION         3247         0         0         0         0         9         14         120         0         11         28.9         0         0         0         0         0         0         0         0         0         0         0         0         0         0         0         0                                                                                                    | 2021     | ALCOHOL SWABS 100's               | 159    | 0        | 345      | 6117     | 0.5    | 0     | 0     | 0        | 0        | 141      | 4      |
| ND         AMITRIFTYLINE 25mg TABLET         2000         0         1250         1250         1250         1250         0         0         0         0         0         0         0         0         0         0         0         0         0         0         0         0         0         0         0         0         0         0         0         0         0         0         0         0         0         0         0         0         0         0         0         0         0         0         0         0         0         0         0         0         0         0         0         0         0         0         0         0         0         0         0         0         0         0         0         0         0         0         0         0         0         0         0         0         0         0         0         0         0         0         0         0         0         0         0         0         0         0         0         0         0         0         0         0         0         0         0         0         0         0         0         0         0                                                                                                             | 1020     | AMINOPHYLLINE 250mg/30mL INJEC    | 554    | 0        | 9        | 24       | 65.2   | 0     | 0     | 0        | 0        | 0        |        |
| MAME         MAME         O         O         S1         O         O         O         O         O         O         O         O         D           19         Ancascellin-Claud. Ac. 500(725mg         3450         O         E54         973         4         O         O                                                                                                    | 30       | AMITRIPTYLINE 25mg TABLET         | 2000   | 0        | 135      | 175      | 14.8   | 0     | 0     | 0        | 0        | 1000     |        |
| B9         Arroxicilin+Claval. Ac. 590/125mg         3450         0         854         973         4         0         0         0         0         300         330         330           1040         AMOXYCLILN 32smg/fm.LYNUP         31         0         723         410         3.0         0         0         0         660         9           1030         AMFACIUN 1g INECTION         3247         0         625         766         5.2         0         0         0         0         8800         324         5.5           1030         AMFACIUMA TRISL CO) TAB         86100         0         111         28.9         0         0         0         0         0         0         0         0         0         0         0         0         0         0         0         0         0         0         0         0         0         0         0         0         0         0         0         0         0         0         0         0         0         0         0         0         0         0         0         0         0         0         0         0         0         0         0         0         0         0                                                                                                    | 3450     | AMNIHOOK, DISPOSABLE              | D      | 0        | 37       | 51       | 0      | 0     | 0     | 0        | 0        | 10       |        |
| DAMO AMOXYCILLIN 125mg/SmL SYNUP         31         0         23         41         1.3         0         0         0         0         9           10         AMOXYCILLIN 150mg TARL/AP         286710         0         72725         8079         3.9         0         0         0         0         66480         99           100         AMTACID (MAG TRISIL CO) TAB         86100         0         1264         12224         5.5         0         0         0         0         8400         12           100         ANTACID (MAG TRISIL CO) TAB         86100         0         10         11         28.9         0         0         0         0         0         8400         12           104         ANTEMETER LUMEFARTINE         219         0         64         165         1.6         0         0         0         0         0         0         0         0         0         0         0         0         0         0         0         0         0         0         0         0         0         0         0         0         0         0         0         0         0         0         0         0         0         0         0 <td>19</td> <td>Amoxicillin+Clavul. Ac. 500/125mg</td> <td>3450</td> <td>0</td> <td>854</td> <td>973</td> <td>4</td> <td>0</td> <td>0</td> <td>0</td> <td>0</td> <td>300</td> <td>11</td>                                                                                                    | 19       | Amoxicillin+Clavul. Ac. 500/125mg | 3450   | 0        | 854      | 973      | 4      | 0     | 0     | 0        | 0        | 300      | 11     |
| AM OXYOLLIN 250mg TAB/CAP         286760         0         72725         89079         3.9         0         0         0         66680         9           1030         AMPICILIN 1g INECTION         3347         0         625         766         5.2         0         0         0         840         12           1030         AMTACIO [MAG TRSIL (0) TAB         8510         0         110         11         28.9         0         0         0         0         840         12           1044         ANTI-HALMORRHOID CREAM         301         0         10         11         28.9         0         0         0         0         0         0         0         0         0         0         0         0         0         0         0         0         0         0         0         0         0         0         0         0         0         0         0         0         0         0         0         0         0         0         0         0         0         0         0         0         0         0         0         0         0         0         0         0         0         0         0         0         0                                                                                                    | 2040     | AMOKYCILLIN 125mg/SmL SYRUP       | 31     | 0        | 23       | 41       | 1.3    | 0     | 0     | 0        | 0        | 9        |        |
| L030         AMPRCILLIN 1g INFECTION         3247         0         625         766         5.2         0         0         0         324         1           50         ANTACD (MAG TRISL CO) TAB         86310         0         15604         3224         5.5         0         0         0         0         8800         12           1014         ANTACD (MAG TRISL CO) TAB         86310         0         11         28.9         0         0         0         0         0         0         0         0         0         0         0         0         0         0         0         0         0         0         0         0         0         0         0         0         0         0         0         0         0         0         0         0         0         0         0         0         0         0         0         0         0         0         0         0         0         0         0         0         0         0         0         0         0         0         0         0         0         0         0         0         0         0         0         0         0         0         0         0                                                                                                    | 4D       | AMOKYCILLIN 250mg TAB/CAP         | 286700 | 0        | 72725    | 89079    | 3.9    | 0     | 0     | 0        | 0        | 66400    | 914    |
| S0         ANTACID (MAG TRISL CO) TAB         B61E0         0         1564         19224         5.5         0         0         0         0         8800         12           2064         ANTI-HARMORIPSCID CREAM         301         0         10         11         28.9         0         0         0         0         0         0         0         0         0         0         0         0         0         0         0         0         0         0         0         0         0         0         0         0         0         0         0         0         0         0         0         0         0         0         0         0         0         0         0         0         0         0         0         0         0         0         0         0         0         0         0         0         0         0         0         0         0         0         0         0         0         0         0         0         0         0         0         0         0         0         0         0         0         0         0         0         0         0         0         0         0         0                                                                                                    | 1030     | AMPICIUM 1g INJECTION             | 3247   | 0        | 625      | 766      | 5.2    | 0     | 0     | 0        | 0        | 324      | 13     |
| 2044         ANTI-HAEMONRHOND CREAM         361         0         10         11         28.9         0         0         0         0         0           COMAT12         ARTEMETER LUMEFARTINE         219         0         60         166         3.5         0         0         0         70           COMAT12         ARTEMETER LUMEFARTINE         220         0         56         166         3.6         0         0         0         40           COMAT24         ARTEMETER LUMEFARTINE         120         0         56         166         2.7         0         0         0         40           Coart5         ARTEMETER LUMEFARTINE         468         0         59         165         7.8         0         0         0         100           1131         ARTENTER LUMEFARTINE         468         0         59         165         7.8         0         0         0         100           1131         ARTENTER LUMEFARTINE         1468         0         13         17         21         0         0         0         18           1134         ARTENTER LUMETARTINE         1501         0         15         22.9         0         0                                                                                                    | 50       | ANTACID (MAG TRISE CO) TAB        | 86100  | 0        | 15604    | 19224    | 5.5    | 0     | 0     | 0        | 0        | 8400     | 15     |
| COMATILIZ         ARTEMETER LUMEFARTENCE         239         0         69         186         3.5         0         0         0         0         20           COMATILIZ         ARTEMETER LUMEFARTENCE         260         0         58         166         3.6         0         0         0         40           COMATILIZ         ARTEMETER LUMEFARTENCE         260         0         58         166         3.6         0         0         0         40           COMATILIZ         ARTEMETER LUMEFARTENCE         463         0         59         165         7.8         0         0         0         100           COMATILIZ         ARTESUMETE SOUNDS SUPPOSITIORY         264         0         13         17         21         0         0         0         188           1131         ARTESUMATE SOUNDS SUPPOSITIORY         264         0         12         16         22.2         0         0         0         0         38           123         ARTESUMATE SOUNDS SUPPOSITIORY         264         0         0         0         0         10         10         12         16         22.2         0         0         0         0         10         10                                                                                                    | 1044     | ANTI-HAEMORRHOID CREAM            | 301    | 0        | 10       | 11       | 28.9   | 0     | 0     | 0        | 0        | 0        |        |
| COARTLE         ARTEMETER LUMEFARTENE         260         0         56         165         1.6         0         0         0         40           COARTLE         ARTEMETER LUMEFARTENE         120         0         45         168         2.7         0         0         0         20           COARTLE         ARTEMETER LUMEFARTENE         120         0         45         168         7.8         0         0         0         20         20           1131         ARTEMETER LUMEFARTENE         468         0         13         17         21         0         0         0         18           1129         ARTESURATE SOMO SUPPOSITORY         270         0         12         15         2.2         0         0         0         0         18           129         ARTESURATE SOMO NU         465         0         0         2         972         0         0         0         0         0         190         2           120         ATENCICI Song TABLET         13610         0         13         1         18         0         0         0         0         0         0         0         0         0         0         0 <t< td=""><td>COART12</td><td>ARTEMETER LUMEFANTRINE</td><td>239</td><td>0</td><td>69</td><td>186</td><td>3.5</td><td>0</td><td>0</td><td>0</td><td>0</td><td>70</td><td></td></t<>                                                                                                    | COART12  | ARTEMETER LUMEFANTRINE            | 239    | 0        | 69       | 186      | 3.5    | 0     | 0     | 0        | 0        | 70       |        |
| COART24         ARTENDET RE LUMEFARTEINE         120         0         45         168         2.7         0         0         0         20           COART24         ARTENDET RE LUMEFARTEINE         468         0         59         165         7.8         0         0         0         0         100           1131         ARTENDER ELIMETARY NEE         468         0         59         165         7.8         0         0         0         0         100           1131         ARTENDATE SOMO SUPPOSITORY         264         0         13         17         21         0         0         0         0         18           1139.A         ARTENDATE SOND SUPPOSITORY         270         0         12         15         22.2         0         0         0         0         18           129         ARTENDATE SOND SUPPOSITORY         270         0         12         15         22.2         0         0         0         0         0         0           129         ARTENDATE SOND SUPPOSITORY         10         0         15         2042         9         0         0         0         17300         22           1080         ATENDICL Song/Idmit M                                                                                                    | COART18  | ARTEMETER LUMEFANTRINE            | 200    | 0        | 56       | 165      | 3.6    | 0     | 0     | 0        | 0        | 40       |        |
| ARTEMETER LUMEFANTRINE         463         0         59         165         7.8         0         0         0         100           1131         ARTESUMATE 200MG SUPPOSITORY         264         0         13         17         21         0         0         0         18           1131         ARTESUMATE 200MG SUPPOSITORY         264         0         13         17         21         0         0         0         18           129         ARTESUMATE 60MG INU         465         0         0         2         972         0         0         0         0         0         0         17300         2           129         ARTESUMATE 60MG INU         465         0         13927         22951         4.4         0         0         0         0         17300         2           100         ARTENOICI, Song TABLET         13610         0         1516         2042         9         0         0         0         0         1290         120           1040         ATEONICIC, Song TABLET         13610         0         18         16.5         13.0         0         0         0         0         0         0         0         0 <t< td=""><td>COART24</td><td>ARTEMETER LUMEFANTRINE</td><td>120</td><td>0</td><td>45</td><td>168</td><td>2.7</td><td>0</td><td>0</td><td>0</td><td>0</td><td>20</td><td></td></t<>                                                                                                    | COART24  | ARTEMETER LUMEFANTRINE            | 120    | 0        | 45       | 168      | 2.7    | 0     | 0     | 0        | 0        | 20       |        |
| 1131       ARTESURATE 200MAG SUPPOSITORY       264       0       13       17       21       0       0       0       18         1129A       ARTESURATE 200MAG SUPPOSITORY       264       0       12       16       22.2       0       0       0       0       18         129A       ARTESURATE 60MG INU       465       0       0       122       972       0       0       0       0       0       18         129       ARTESURATE 60MG INU       465       0       0       1902       2       972       0       0       0       0       0       170       2       170       0       0       0       0       1700       2       170       0       0       0       0       1700       2       170       0       0       0       1700       2       110.5       0       0       0       0       1700       2       170       0       0       0       1700       2       170       0       0       0       0       0       0       0       0       0       0       0       0       0       0       0       0       0       0       0       0       0                                                                                                           | coartili | ARTEMETER LUMEFANTRINE            | 463    | 0        | 59       | 165      | 7.8    | 0     | 0     | 0        | 0        | 100      |        |
| Lipsa         Attesunate somo suppositiony         270         0         12         15         22.2         0         0         0         18           129         Attesunate somo suppositiony         270         0         0         2         972         0         0         0         0         0         0           129         Attesunate somo suppositiony         465         0         0         2972         0         0         0         0         0         0         0         0         0         0         0         0         0         0         0         0         0         0         0         0         0         0         0         0         0         0         0         0         0         0         0         0         0         0         0         0         0         0         0         0         0         0         0         0         0         0         0         0         0         0         0         0         0         0         0         0         0         0         0         0         0         0         0         0         0         0         0         0         0 <t< td=""><td>1131</td><td>ARTESUNATE 200MG SUPPOSITORY</td><td>264</td><td>0</td><td>13</td><td>17</td><td>21</td><td>0</td><td>0</td><td>0</td><td>0</td><td>18</td><td></td></t<>                                                                                                    | 1131     | ARTESUNATE 200MG SUPPOSITORY      | 264    | 0        | 13       | 17       | 21     | 0     | 0     | 0        | 0        | 18       |        |
| ARTESUNATE GONG INI         465         0         0         2         972         0         0         0         0         0           60         ASPRIN SCOMG TAB         B4300         19925         22951         4.4         0         0         0         0         17300         22           70         ATENDIOL Song TABLET         13610         0         1516         2042         9         0         0         0         0         1290         20           70         ATENOLOL Song TABLET         13610         0         11         10.5         0         0         0         0         0         0         0         0         0         0         0         0         0         0         0         0         0         0         0         0         0         0         0         0         0         0         0         0         0         0         0         0         0         0         0         0         0         0         0         0         0         0         0         0         0         0         0         0         0         0         0         0         0         0         0         0 <td>11296</td> <td>ARTESUNATE SOMS SUPPOSITORY</td> <td>270</td> <td>0</td> <td>12</td> <td>16</td> <td>22.2</td> <td>0</td> <td>0</td> <td>0</td> <td>0</td> <td>18</td> <td></td>                                                                                                    | 11296    | ARTESUNATE SOMS SUPPOSITORY       | 270    | 0        | 12       | 16       | 22.2   | 0     | 0     | 0        | 0        | 18       |        |
| ASPRIN 300MG TAB         8400         0         19925         22951         4.4         0         0         0         17300         22           70         ATENOLOL Song TABLET         15610         0         1516         2042         9         0         0         0         0         1090         22           1040         ATENOLOL Song TABLET         15610         0         1         1         10.9         0         0         0         0         0         0         0         0         0         0         0         0         0         0         0         0         0         0         0         0         0         0         0         0         0         0         0         0         0         0         0         0         0         0         0         0         0         0         0         0         0         0         0         0         0         0         0         0         0         0         0         0         0         0         0         0         0         0         0         0         0         0         0         0         0         0         0         0         0                                                                                                    | 129      | ARTESUNATE 60MG INJ               | 405    | 0        | 0        | 2        | 972    | 0     | 0     | 0        | 0        | 0        |        |
| ATENOLOL SONG TABLET         1361D         0         1516         2042         9         0         0         0         1090           1040         ATENOLOL SONG TABLET         1361D         0         1516         2042         9         0         0         0         1090           1040         ATENOLOL SONG TABLET         10         0         1         1         10.9         0         0         0         0         0         0         0         0         0         0         0         0         0         0         0         0         0         0         0         0         0         0         0         0         0         0         0         0         0         0         0         0         0         0         0         0         0         0         0         0         0         0         0         0         0         0         0         0         0         0         0         0         0         0         0         0         0         0         0         0         0         0         0         0         0         0         0         0         0         0         0         0                                                                                                    | 60       | ASPIRIN 300MG TAB                 | 84300  | 0        | 19325    | 22951    | 4.4    | 0     | 0     | 0        | 0        | 17300    | 212    |
| ATENOLOL Smg/ 10mL INJECTION         1D         0         1         1         10.9         0         0         0         0         0           1060         ATEOPINE Img INJECTION         453         0         28         40         16.1         0         0         0         0         20           113         AUTOCLAVING TAPE         30         0         28         40         16.1         0         0         0         20           113         AUTOCLAVING TAPE         30         0         5         5         6.7         0         0         0         850         2           155         AZITHROMICINS 500MG TAB         2052         0         916         1226         2.2         0         0         0         0         850         2           130         BANDAGE COMPE TOCM         92         0         173         276         0.5         0         0         0         97           1313         BANDAGE COMPE TOCM         85         0         36         29         2.4         0         0         0         24           1311         BANDAGE COMPE SCM         85         0         165         315         4.6                                                                                                    | 70       | ATENOLOL SOme TABLET              | 13610  | 0        | 1516     | 2042     | 9      | 0     | 0     | 0        | 0        | 1090     |        |
| BANDAGE CREPE ISON         ID         ID                                                                                                    | 1040     | ATENOLOL Sme/ 10mL INJECTION      | 10     | 0        | 1        | 1        | 10.9   | 0     | 0     | 0        | 0        | 0        |        |
| Bit AUTOCLAVING TAPE         30         0         5         5         6.7         0         0         0         5           75         AZTI-ROLWING TAPE         30         0         5         5         6.7         0         0         0         820         3           4551         BACTERIAL FILTER MINI TRAP         0         0         24         34         0         0         0         0         97           1310         BANDAGE CREPE DISCM         92         0         126         2.2         0         0         0         97           1320         BANDAGE CREPE DISCM         92         0         127         276         0.5         0         0         0         97           1329         BANDAGE CREPE DISCM         85         0         36         29         2.4         0         0         0         24           1311         BANDAGE CREPE SIGN         85         0         366         29         2.4         0         0         0         24           1311         BANDAGE CREPE SIGN         816         0         215         179         14.8         0         0         0         250           31                                                                                                    | 1060     | ATROPINE 1mg INJECTION            | 453    | 0        | 28       | 40       | 16.1   | 0     | 0     | 0        | 0        | 20       |        |
| International of a constraint of a constraint of a cons | 113      | AUTOCI AVING TAPE                 | 30     | 0        | 5        | 5        | 6.7    | 0     | 0     | 0        | 0        | 5        |        |
| S51         BANDAGE CRIPE GAM 178AP         0         0         24         34         0         0         0         0         0         0         0         0         0         0         0         0         0         0         0         0         0         0         0         0         0         0         0         0         0         0         0         0         0         0         0         0         0         0         0         0         0         0         0         0         0         0         0         0         0         0         0         0         0         0         0         0         0         0         0         0         0         0         0         0         0         0         0         0         0         0         0         0         0         0         0         0         0         0         0         0         0         0         0         0         0         0         0         0         0         0         0         0         0         0         0         0         0         0         0         0         0         0         0         0<                                                                                                    | 16       | AZITHROMIVON SODAG TAR            | 2052   | 0        | 916      | 1226     | 2.2    | 0     | 0     | 0        |          | 810      | 14     |
| List         BANDAGE CREPE sized         BS         0         12         13         276         0         0         0         97           List         BANDAGE CREPE sized         BS         0         36         29         2.4         0         0         0         0         24           List         BANDAGE CREPE sized         BS         0         36         29         2.4         0         0         0         24           List         BANDAGE CREPE GCM X 4M         760         0         165         319         4.6         0         0         0         84           MANDAGE GALIZE Storm         280         0         277         788         1         0         0         0         250           Status         BANDAGE GALIZE Storm         3186         0         215         179         14.8         0         0         0         0         312           Status         BANDAGE FOP Storm         36         0         27         42         1.4         0         0         0         0         0                                                                                                    | 4551     | RACTERIAL EUTER MINI TRAP         | 0      | 0        | 24       | 34       | 0      | 0     | 0     | 0        |          | 0.00     |        |
| BANDAGE CREPE SIXM         Pa         0         113         110         0.3         0         0         0         24           1131         BANDAGE CREPE SIXM         85         0         36         29         2.4         0         0         0         24           1131         BANDAGE CREPE SIXM         760         0         165         319         4.6         0         0         0         84           1131         BANDAGE GALUZE 10cm         280         0         277         738         1         0         0         0         250           1140         BANDAGE GALUZE 10cm         316         0         215         179         14.8         0         0         0         312           1140         BANDAGE POP 10cm         36         0         277         42         1.4         0         0         0         0         0         0                                                                                                    | 1180     | BANDAGE Comme 10cm                | 82     | 0        | 173      | 276      | 0.5    | 0     | 0     | 0        | 0        | 97       |        |
| BANDAGE CRIPE Schw         FB         0         10         10         0         0         14           1111         BANDAGE CRIPE Schw         760         0         165         159         4.6         0         0         0         84           1142         BANDAGE CRIPE Schw         280         0         277         738         1         0         0         0         250           1140         BANDAGE GAUZE 10cm         3186         0         215         179         14.8         0         0         0         212           1152         BANDAGE POP 10cm         36         0         27         42         1.4         0         0         0         0         0                                                                                                    | 1120     | BANDAGE CREPE 15CM                | 85     | 0        | 34       | 210      | 2.4    | 0     | 0     | 0        | 0        | 34       |        |
| International control control c | 121      | BANDAGE CREPE SCH V AM            | 760    | 0        | 165      | 22       | 4.6    | 0     | 0     | 0        | 0        | 24       |        |
| Information         Information         Information <thinformation< th=""> <thinformation< th=""></thinformation<></thinformation<>                                                                                                    | 1143     | BANDAGE CAUPE 10cm                | 260    | 0        | 203      | 728      |        | 0     | 0     | 0        | 0        | 250      |        |
| Information under participation         3180         0         2133         177         34.6         0         0         0         0         512           1152         BANDAGE POP Toom         36         0         27         42         1.4         0         0         0         0         0         0                                                                                                    | 140      | BANDAGE GAUZE Sem                 | 200    | 0        | 214      | 136      | 14.8   | 0     | 0     | 0        | 0        | 230      |        |
|                                                                                                    | 1153     | EANDAGE DOR 10mm                  | 3186   | 0        | 113      | 179      | 14     | 0     | 0     | 0        | 0        | 312      |        |
|                                                                                                    | 1154     | BANUNGE FOF JOEM                  | 36     | 0        | 27       | 92       | 1.4    | 0     | 0     | 0        |          |          |        |

# Suggested ordering report

This report shows usage data, months cover of stock remaining and a suggested quantity to order for each item. The Purchaser can review this report to make a final decision on how much stock to order.

From the *Item usage report* dialogue box, select the **Suggested ordering report** option from the drop-down menu. Alternatively, select the **Suggested ordering [Excel] report** to create an Excel report:

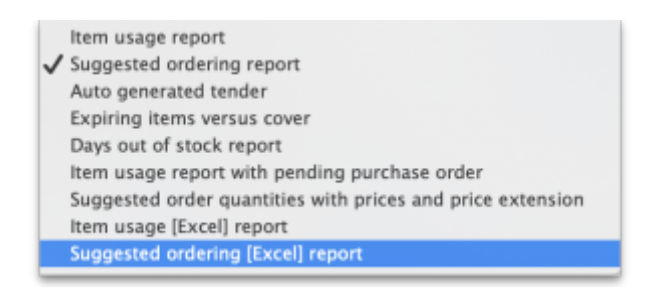

| • •                                                      | Report                                                                                                    | options                                                                                                    |
|----------------------------------------------------------|----------------------------------------------------------------------------------------------------|----------------------------------------------------------------------------------------------------|
|                                                          | Suggested ordering [Excel] report                                                                                                    |                                                                                                    |
| Create a rep<br>code, or the<br>Include its<br>Item code | ort to support ordering decisions. Customise the report by item na<br>number of days of stock cover required.<br>ems whose<br>starts with<br>(Leave this field blank to include all ite<br>Category 1<br>is | Init Price     Last price paid     Average price     According to supplier quote     Builds                                                                                                    |
| and                                                      | VEN Category Don't Care                                                                                                    | Include planned builds                                                                                                    |
| and                                                      | Department is Don't Care No. of items with these criteria: 0                                                                                                    | Make sure planned builds will be covered 1 times                                                                                                    |
| Only<br>Base<br>Months st<br>Expe                        | include items whose stock cover (in months) is less than e analysis on 4 Months of usage data ock required 3 Calculate cted delivery 17/10/19                                                               | 0       Include usage for build ingredients<br>include items with suggested zero order quantity         Exclude transfers from usage calculations         Exclude Ad hoc and non stock items         Include items if "never order" is checked         Exclude items which expire within |
|                                                          | Complex Find                                                                                                    | Open report in Excel     OK                                                                                                    |
|                                                          |                                                                                                    |                                                                                                    |

Note the extra options for including item usage when calculating item ordering quantities. Also note the option to include ordering for build items. See item builds for more on built items.

# Open report in Excel

Checking this box opens the report in Excel (or any installed spreadsheet program).

Note: If you chose the **Suggested ordering [Excel] report** from the dropdown list, the Excel box will already be checked.

If you want to save the report in Excel (or any installed spreadsheet program), choose File > Save as.

# Suggested ordering report preview

|   | Α         | В                            | С     | D               | E                | F         | G                    | н                    | I                                          | J        | К                    | L                             | М                  | N             |
|---|-----------|------------------------------|-------|-----------------|------------------|-----------|----------------------|----------------------|--------------------------------------------|----------|----------------------|-------------------------------|--------------------|---------------|
| 1 |           | Suggested                    | l Ord | lering Repor    | t: Months        | s cover : | 24 months.           | Search st            | ring : amo. B                              | lased on | last 12 mo           | nths usage                    | data.              |               |
| 2 |           |                              |       |                 |                  |           |                      |                      |                                            |          |                      |                               |                    | Page          |
| 3 | Item Code | Item Name                    | VEN   | Item category   | Stock on<br>hand | Backorder | 12 months<br>average | 24 months<br>average | Monthly usage<br>for the last 12<br>months | Months   | Quantity<br>on Order | Ordered<br>quantity in<br>use | Suggested<br>order | Forecast used |
| 4 | Amosyr    | Amoxycillin 125mg/5ml susp   | v     | 06.2.1 Beta Lac | 4120             | 0         | 3297                 | 3673                 | 3549                                       | 1.2      | 40012                | 40012                         | 41052              | N             |
| 5 | Amo500    | Amoxycillin 500mg cap        | v     | 06.2.1 Beta Lac | 129000           | 0         | 90300                | 92159                | 96633                                      | 1.3      | 600000               | 600000                        | 1590200            | N             |
| 6 | Amclav    | Amoxycillin+Clavulanate 500r | E     | 06.2.1 Beta Lac | t 21600          | 0         | 2482                 | 2283                 | 2607                                       | 8.3      | 30000                | 30000                         | 10960              | N             |

# Item usage with outstanding purchase orders

The window that appears when you choose this report is the same as the previous one; with exactly the same options available; the report produced differs only in that any lines having outstanding Purchase Orders have the relevant details of the Purchase Order displayed.

# Item slow movers

The Item slow movers report shows all items that have more than a specified number of months worth of stock. TIt is very useful for managing under-performing inventory and allows you to quickly to obtain a list of items where a reduction in stock might be desirable.

You will be shown a window to enter the report options:

| Item code                         | 0                             | etarte with            |            |                   |
|-----------------------------------|-------------------------------|------------------------|------------|-------------------|
| item coue                         |                               | starts with            |            |                   |
| (Leave blank fo<br>produce the re | or all items-<br>port for all | warning: may<br>items) | take a few | minutes to        |
| and                               | 0                             | Category 1             | 😑 is       |                   |
| and                               | 0                             | Departme               | ent is     | Don't Care        |
| and                               | •                             | VEN Cate               | gory       | Don't Care        |
| and                               | •                             | is on Mast             | er List    | Don't Care        |
|                                   | and donor                     | equals                 | 8          |                   |
| Base ana                          | lysis on                      | 12 Mor                 | ths of usa | ge data           |
| Report on item                    | is that have                  | more than              | 12 mon     | ths stock on hand |
|                                   |                               |                        |            |                   |
|                                   |                               |                        |            |                   |
|                                   |                               |                        |            |                   |
|                                   |                               |                        |            |                   |

Enter your search criteria in the top section.

# Item name field

• If you want a report for all items, leave this field blank. Otherwise enter some text to reduce the report to just a few items (e.g. entering "am" will produce a report of just the items whose name starts with "am" (Amitriptylline, Amoxycillin, etc)

# **Category and department**

• Use the drop down boxes as appropriate to select Category and/or Department if required.

# Base analysis on X months of usage data

This is the number of months of usage data (working back in time from the current date) to use to calculate the AMC (Average Monthly Consumption). The months of stock on hand is then calculated as current stock/AMC.

# Report on items that have more than X months stock on hand

Only items that have stock that will last this or a greater number of months will be included in the report. Those with less stock will not be included.

You can check the *Open report in Excel* checkbox to open the report in Excel, or any installed spreadsheet application.

When you click on the  ${\bf OK}$  button you are taken to the printing options window:

| • •                    | Printing option                                               | IS                                                                     |
|------------------------|---------------------------------------------------------------|------------------------------------------------------------------------|
| Form to use<br>Message | ✓ Item slow movers<br>Item slow movers with batch expiry date | Remember this choice     Destination                                   |
|                        |                                                               | Printer<br>Preview<br>PDF file on disk<br>Email PDF<br>Export to Excel |
|                        |                                                               | Cancel                                                                 |

There are two versions of this report, the standard one or one showing the individual batches of each item. Choose the one you want using the **Form to use** drop down list.

# The standard report looks like this:

|    | A         | В                                            | С               | D                     | E                                 | F            |
|----|-----------|----------------------------------------------|-----------------|-----------------------|-----------------------------------|--------------|
| 1  |           | Slow movers report for items with r          | nore than 12 mo | onths cover: for stor | e(s) Lagos distribution centre    |              |
| 2  |           |                                              |                 |                       |                                   |              |
| 3  | Item Code | Item Name                                    | Stock           | On Backorder          | Average Monthly Usage (12 months) | Months Cover |
| 4  | 030062    | Acetylsalicylic Acid 300mg tabs              | 250490          | 0                     | 708.33                            | 353.63       |
| 5  | 030453    | Amoxicillin 250mg tabs                       | 199000          | 0                     | 0                                 | 1200         |
| 6  | 78373     | Clotrimazole cream 60 ml                     | 14900           | 0                     | 0                                 | 1200         |
| 7  | 042744    | Diazepam Injection 5mg/ml Amp/2ml            | 30              | 0                     | 0                                 | 1200         |
| 8  | 037020    | Paracetamol 500mg tabs                       | 499700          | 0                     | 25                                | 19988        |
| 9  | 047283    | Penicillin Benzyl Penicillin PFI 1 MU=600 mg | 49500           | 0                     | 0                                 | 1200         |
| 10 | 89893     | Salbutamol Inhaler                           | 4000            | 0                     | 0                                 | 1200         |
| 11 |           |                                              |                 |                       |                                   |              |

The one with batches looks like this:

|    | A         | В                                           | с          | D                           | E                                 | F           |
|----|-----------|---------------------------------------------|------------|-----------------------------|-----------------------------------|-------------|
| 1  | 5         | flow movers report for items wit            | th more th | an 12 months cover: for sto | re(s) Lagos distribution centre   |             |
| 2  |           |                                             |            |                             |                                   |             |
| 3  | Item Code | Item Name                                   | Stock      | On Backorder                | Average Monthly Usage (12 month M | onths Cover |
| 4  | 30062     | Acetylsalicylic Acid 300mg tabs             | 250490     | 0                           | 708.3333333                       | 353.63      |
| 5  |           | Batches                                     | Stock      | Expiry Date                 |                                   |             |
| 6  |           | ABCD12345                                   | 245        | 30/06/2029                  |                                   |             |
| 7  |           | XCVB6789                                    | 490        | 30/11/2029                  |                                   |             |
| 8  |           | ABCD12345                                   | 5000       | 30/06/2029                  |                                   |             |
| 9  | 30453     | Amoxicillin 250mg tabs                      | 199000     | 0                           | 0                                 | 1200        |
| 10 |           | Batches                                     | Stock      | Expiry Date                 |                                   |             |
| 11 |           | dfgfgh678                                   | 199        | 31/08/2029                  |                                   |             |
| 12 | 78373     | Clotrimazole cream 60 ml                    | 14900      | 0                           | 0                                 | 1200        |
| 13 |           | Batches                                     | Stock      | Expiry Date                 |                                   |             |
| 14 |           | fghjmn8                                     | 1490       | 31/01/2028                  |                                   |             |
| 15 | 42744     | Diazepam Injection 5mg/ml Amp/2ml           | 30         | 0                           | 0                                 | 1200        |
| 16 |           | Batches                                     | Stock      | Expiry Date                 |                                   |             |
| 17 |           | hgjk89                                      | 30         | 31/08/2029                  |                                   |             |
| 18 | 37020     | Paracetamol 500mg tabs                      | 499700     | 0                           | 25                                | 19988       |
| 19 |           | Batches                                     | Stock      | Expiry Date                 |                                   |             |
| 20 |           | FGHJ7890                                    | 4997       | 31/07/2027                  |                                   |             |
| 21 | 47283     | Penicillin Benzyl Penicillin PFI 1 MU=600 m | 49500      | 0                           | 0                                 | 1200        |
| 22 |           | Batches                                     | Stock      | Expiry Date                 |                                   |             |
| 23 |           | BNMJ789                                     | 750        | 20/06/2030                  |                                   |             |
| 24 |           | 6789                                        | 240        | 30/09/2031                  |                                   |             |
| 25 | 89893     | Salbutamol Inhaler                          | 4000       | 0                           | 0                                 | 1200        |
| 26 |           | Batches                                     | Stock      | Expiry Date                 |                                   |             |
| 27 |           | QWER637                                     | 400        | 31/07/2028                  |                                   |             |

Please note that:

- The months of stock is calculated for all batches together, not for individual batches.
- The maximum months of stock shown is 1200 i.e. 100 years! This figure will be shown for all items that have no consumption as well as those for which you genuinely have that much stock.

# **Expired stock**

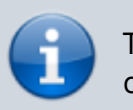

This is a customised report only available for few of our clients.

| Date range           |                |       |             |        |
|----------------------|----------------|-------|-------------|--------|
|                      |                |       |             |        |
| From 01/09/2024      | To 30/09/2     | 024 🛄 | Previous mo | ontn 🔁 |
| tem filter           |                |       |             |        |
| Item code            | etnete with    |       |             |        |
| item code            | starts with    |       |             |        |
| and 😌 (              | Category 1 🛛 🖯 | is    |             | ٩      |
| and batch            | equals         | 0     |             |        |
| and donor            | equals         | 0     |             |        |
| Open report in Excel |                |       |             | 01     |
| Open report in Excel |                | Car   | cel         | OK     |

This report shows the stock that expired while it was on your shelves between the dates you seec in the options. It includes current stock that expired between the dates selected and also stock on confirmed customer invoices and inventory adjustment-reduces that was expired when it was put on those transactions (so if you removed stock from the store after it had expired, that is also included as stock that expired on the shelf).

Donor and custom stock fields are included as filter options if they are turned on in the current store.

The report looks like this when exported to Excel:

| A           | B                                                               | С        | D        | E               | F     | н              | I              |  |  |  |  |  |  |
|-------------|-----------------------------------------------------------------|----------|----------|-----------------|-------|----------------|----------------|--|--|--|--|--|--|
| 1           | Expired stock detail from 01/01/2024 to 21/10/2024 for store(s) |          |          |                 |       |                |                |  |  |  |  |  |  |
| 2 Item code | Item name                                                       | Batch    | Packaize | Number of packs | Donor | ItemCategory 1 | ItemCategory 2 |  |  |  |  |  |  |
| 3 conf      | Condam Female                                                   | F6404    | 1        | 312873          |       |                | Contraceptives |  |  |  |  |  |  |
| 4 conf      | Condom Pemale                                                   | F6405    | 1        | 314602          |       |                | Contraceptives |  |  |  |  |  |  |
| 5 cont      | Condam Female                                                   | F6415    | 1        | 425963          |       |                | Contraceptives |  |  |  |  |  |  |
| 6 conf      | Condom Female                                                   | f6416    | 1        | 402567          | r     |                | Contraceptives |  |  |  |  |  |  |
| 7 cont      | Condam Female                                                   | F6417    | 1        | 260765          |       |                | Contraceptives |  |  |  |  |  |  |
| 8 conm      | Condom Male                                                     | 18UN107  | 1        | 432000          |       |                | Contraceptives |  |  |  |  |  |  |
| 9 conm      | Condom Male                                                     | 18UN108  | 1        | 432000          |       |                | Contraceptives |  |  |  |  |  |  |
| 10 conm     | Condom Male                                                     | 18UN109  | 1        | 432000          |       |                | Contraceptives |  |  |  |  |  |  |
| 11          | Condum Male                                                     | 18LIN110 |          | 433000          |       |                | Contrarentives |  |  |  |  |  |  |

# **Expiring items**

| 🔹 Expiring Items Report 🗙                                                                                       |
|----------------------------------------------------------------------------------------------------|
| Report on all items whose expiry date is before 24/02/2015<br>Choose report type<br>report sorted by item names |
| Name filter                                                                                                    |
| Name   Contains                                                                                                 |
| Item filter Item code    starts with                                                                            |
| and 💌 category is Don't Care 💌                                                                                  |
| and  ven VEN Category Don't Care  ven Ven Category                                                              |
| and 💌 department is Don't care 💌                                                                                |
| Filter stock by<br>Actual stock equals<br>location<br>Filter by location type Don't care                        |
| Cancel OK                                                                                                    |

This report will ask you to enter a date, and will then give a report of all item lines in stock whose expiry date is before the date you have entered.

For example, entering 31/8/11 will display all items with expiry dates before 31st August 2011 (Enter the date in short format in the way your computer is set to handle dates (DD/MM/YY or MM/DD/YY or YY/MM/DD).

You can additionally filter the stock by the location type or the actual location in the warehouse. This is helpful for reporting on items in certain sections of your warehouse.

Three report type options are offered; select as appropriate. You may refine the search by using the *Name filter* and/or the *Item filter*.

#### **Donor reporting**

mSupply provides the feature of printing the Donor name on the Expiring Items report so that the organisation donating the goods can be identified and tracked. This can help with disposing of or returning goods to the Donor.

|              | Expiry item                                        | sort by          | item, for a  | nore(s)  | Gen          | L'I di   |                       |       |
|--------------|----------------------------------------------------|------------------|--------------|----------|--------------|----------|-----------------------|-------|
| item<br>Code | Item                                               | Supplier<br>Code | Value        | Quantity | Pack<br>Size | Exp Date | Accumulative<br>Value | Donor |
| 03/0452      | Amoxicillin 500 mg                                 | Gen21            | 200.00000    | 20       | 1            | 01/01/15 | 200.00000             | Donar |
| 05/0457      | Amoxicillin,dry powder for<br>Suspension 125mg/5ml | SNG102           | 0.00000      | 12       | 1            | 01/01/15 | 200.00000             | SAMES |
| 03/0460      | Amoxicillin/Clavulanate<br>Potassium 500 mg/125 mg | NZ_001           | 16,650.00000 | 92500    | 1            | 31/08/14 | 16,850.00000          |       |
|              | Total Value                                        |                  | 16,850.00000 |          |              |          |                       |       |

# Expiring items vs. cover

The Expiring items vs. cover report shows the number of months of cover for items you have in your store. The cover calculation uses the last 12 months of usage data to calculate the AMC which is used to determine months of cover.

|                                                                                                    |                                                                                                    | Repo                                                                                                    | ort optio             | 15                                                                                                    |  |
|----------------------------------------------------------------------------------------------------|----------------------------------------------------------------------------------------------------|----------------------------------------------------------------------------------------------------|-----------------------|----------------------------------------------------------------------------------------------------|--|
| Expiring items<br>Create a report on the usa<br>based on name, code, usa<br>Include items whose<br>Item code •<br>and •<br>and •<br>No. of item | yersus cover<br>ge of stock items. Custor<br>ge frequency and/or stock<br>starts with<br>(Leave this field<br>Category is<br>VEN Category<br>department is<br>s with these criteria: 0 | ise the report to items<br>cremaining.<br>blank to include all items)<br>Don't Care<br>Don't Care<br>Don't Care | P                     | Unit Price<br>Last price paid<br>Average price<br>According to supplier quote<br>Cover calculation<br>Include only transactions with the following category properties<br>Description $\checkmark$ equals $\checkmark$   |  |
| Further options<br>Only include items who                                                                                                    | ose stock cover (in month:                                                                                                    | ) is less than 0                                                                                                | \<br>\<br>\<br>\<br>\ | Include items with no usage in the last 12 months<br>Include usage for build ingredients<br>Exclude transfers from usage calculations<br>Exclude Ad hoc and non stock items<br>Exclude items if "never order" is checked |  |
| Complex Find                                                                                                    |                                                                                                    |                                                                                                    |                       | Open report in Excel Cancel OK                                                                                                    |  |

Many filters may be applied in the drop down lists, which are the same as described under *Item usage...* above.

| Essential Drug List 🔹                                                                                              | equals 🔹 True                                                                                         | • |
|----------------------------------------------------------------------------------------------------|----------------------------------------------------------------------------------------------------|---|
| Item code<br>Item name<br>ABC category<br>Shelf location<br>Flag<br>GL DESC<br>FORMULARY<br>SPECIALITY<br>MAN ITEM | equals<br>starts with<br>contains<br>is not equal to<br>does not start with<br>with these criteria: 0 | • |
| Essential Drug List<br>Critical stock<br>Normal stock                                                              |                                                                                                    |   |

Note that If the field you are searching is a boolean field, e.g.Essential Drug List, "false" appears as the default entry, which you may change to "true".

# **Cover calculation**

This allows the user to include or exclude specific categories to be used in calculating coverage. Clicking the magnifying glass to the right lists categories to be chosen.

If you wish mSupply to remember the criteria which you have entered, click on the paperclip icon, and your selections will appear the next time you open the report.

Once you have selected your required criteria, click on the *Refresh* icon to show the number of items which match your criteria, and which will, therefore, feature in the report.

# **Item ledger**

| 🛃 Item ledger 🚽 🗖 🗙                                                       |  |  |  |  |  |  |  |  |  |  |
|---------------------------------------------------------------------------|--|--|--|--|--|--|--|--|--|--|
| Report form to use :                                                      |  |  |  |  |  |  |  |  |  |  |
| Summary stock movement showing inventory adjustment                       |  |  |  |  |  |  |  |  |  |  |
| Date Range                                                                |  |  |  |  |  |  |  |  |  |  |
| From 24/02/2015 To 24/02/2015 To day                                      |  |  |  |  |  |  |  |  |  |  |
| Transaction type                                                          |  |  |  |  |  |  |  |  |  |  |
| All transactions 🔹                                                        |  |  |  |  |  |  |  |  |  |  |
| Report on items whose                                                     |  |  |  |  |  |  |  |  |  |  |
| Item code 💌 starts with 💌                                                 |  |  |  |  |  |  |  |  |  |  |
| and  Category is Don't Care                                               |  |  |  |  |  |  |  |  |  |  |
| and  ven VEN Category Don't Care  ven ven ven ven ven ven ven ven ven ven |  |  |  |  |  |  |  |  |  |  |
| and  v department is Don't care  v                                        |  |  |  |  |  |  |  |  |  |  |
|                                                                           |  |  |  |  |  |  |  |  |  |  |
| Exclude Ad hoc and non stock items                                        |  |  |  |  |  |  |  |  |  |  |
| ✓ Exclude hidden items                                                    |  |  |  |  |  |  |  |  |  |  |
| Open in Excel OK                                                          |  |  |  |  |  |  |  |  |  |  |

Ledger entries may be viewed in this report; different formats of report are available in addition to several filter options from the drop down lists, so the report may be designed to meet your specific requirements.

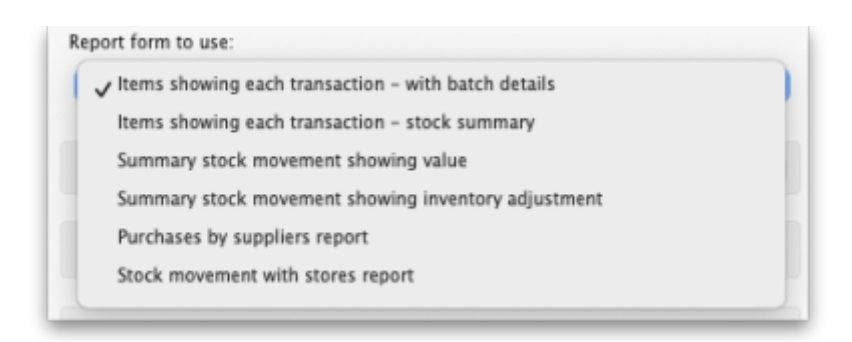

The Purchases by suppliers report relates stock received to purchase orders made and looks like this:

| A                                                | В                                 | с               | D         | E       | F                 | G            | н              | 1                 | J              | K        | L                   | м               |
|--------------------------------------------------|-----------------------------------|-----------------|-----------|---------|-------------------|--------------|----------------|-------------------|----------------|----------|---------------------|-----------------|
| 1 Health Care (Fiji) Pte Limited                 |                                   |                 |           |         |                   |              |                |                   |                |          |                     |                 |
| 2 Inventory Purchases Supplier By Category By D  | epartment By Location             |                 |           |         |                   |              |                |                   |                |          |                     |                 |
| 3 Inventory Purchases By Supplier For Month of x | ****                              |                 |           |         |                   |              |                |                   |                |          |                     |                 |
| 4                                                |                                   |                 |           |         |                   |              |                |                   |                |          |                     |                 |
| 5 Item Code                                      | Item                              | Supplier        | PO Number | PO Date | Invoice<br>Number | Invoice Date | Receiving Date | Receiving Store   | Location       | Quantity | Unit Price<br>(VEP) | Amount<br>(VEP) |
| 6 042744                                         | Diazepam In(ection Smg/mi Amp/2m) | Beyer Pharma AG | 3         | 43041   |                   | 43041        | 43041          | General Warehouse | Central Server | 1250     | 20                  | 12,500          |
| 7 038423                                         | Salbutarnol scored 2mg taba       | Beyer Pharma AG | 3         | 43041   | 8                 | 43041        | 43041          | General Warehouse | Central Server | 30000    | 0                   | 300,000         |
| 8                                                |                                   |                 |           |         |                   |              |                |                   |                |          |                     |                 |
| 9 Total Purchases By Supplier                    |                                   |                 |           |         |                   |              |                |                   |                |          |                     |                 |
| 10 Row Labels                                    | Sum of Amount (VEP)               |                 |           |         |                   |              |                |                   |                |          |                     |                 |
| 11 Gayer Pharma AG                               | 312,50                            | 0               |           |         |                   |              |                |                   |                |          |                     |                 |
| 12                                               |                                   |                 |           |         |                   |              |                |                   |                |          |                     |                 |
| 2                                                |                                   |                 |           |         |                   |              |                |                   |                |          |                     | _               |

The Stock movement with stores report looks like this:

2025/07/09 21:19

49/98

| 4  | А                | в                | C                                        | D                                | E                                | F              | G       | н        | I                    | J         | к         | L     | м                    | N             | 0          | Р         | Q     | R             |
|----|------------------|------------------|------------------------------------------|----------------------------------|----------------------------------|----------------|---------|----------|----------------------|-----------|-----------|-------|----------------------|---------------|------------|-----------|-------|---------------|
| 1  |                  | General Warehous | e                                        |                                  |                                  |                |         |          |                      |           |           |       |                      |               |            |           |       |               |
| 2  |                  | Stock movement - | showing receiving and issuing sto        | re                               |                                  |                |         |          |                      |           |           |       |                      |               |            |           |       |               |
| 3  |                  | Stock movement f | rom: 01/01/2023 To: 31/12/2023           |                                  |                                  |                |         |          |                      |           |           |       |                      |               |            |           |       |               |
| 4  |                  |                  |                                          |                                  |                                  |                |         |          |                      |           | Quantity  |       |                      |               | Ste        | ock Value |       |               |
| 5  | Transaction Date | Item Code        | Item                                     | Issuing                          | Receiving                        | Location       | Invoice | Batch    | <b>Opening Stock</b> | Pack Size | Purchases | Usage | <b>Closing Stock</b> | Opening Stock | Unit Price | Purchases | Usage | Closing Stock |
| 6  | 23-Jan-23        | needsyr          | Needles & Syringes                       | Central contraceptives warehouse | Inventory adjustments            | Central Server | 373     | 20230222 | 1700020              | 1         | 0         | 3000  | 1697020              | 14450170      | 8.5        | 0         | 25500 | 14424670      |
| 7  | 24-Jan-23        | nori200i         | Noristerat 200mg Inj                     | UNFPA                            | Central contraceptives warehouse | Central Server | 273     | KTOCBL6  | 251326               | 1         | 250700    | 0     | 502026               | 289024.9      | 1.15       | 288305    | 0     | 577329.9      |
| 8  | 30-Jan-23        | exist            | Exiuton                                  | UNFPA                            | Central contraceptives warehouse | Central Server | 287     | W015774  | 161010               | 1         | 15936     | 0     | 176946               | 90165.6       | 0.56       | 8924.16   | 0     | 99089.76      |
| 9  | 30-3an-23        | exiut            | Existon                                  | UNFPA                            | Central contraceptives warehouse | Central Server | 287     | W031992  | 176946               | 1         | 183693    | 0     | 360539               | 99089.76      | 0.55       | 102868.08 | 0     | 201957.84     |
| 10 | 31-Jan-23        | iuod             | Intrauterine Contraceptive Device (IUCD) | UNFPA                            | Central contraceptives warehouse | Central Server | 279     | DAV2752  | 18454                | 1         | 100150    | 0     | 118504               | 7935.22       | 0.43       | 43064.5   | 0     | 50999.72      |
| 11 | 31-Jan-23        | iucd             | Intrauterine Contraceptive Device (IUCD) | UNFPA                            | Central contraceptives warehouse | Central Server | 279     | DAV2753  | 118604               | 1         | 100434    | 0     | 219038               | 50999.72      | 0.43       | 43186.62  | 0     | 94186.34      |
| 12 | 31-Jan-23        | lucd             | Intrauterine Contraceptive Device (IUCD) | UNFFA                            | Central contraceptives warehouse | Central Server | 279     | DAV2754  | 219038               | 1         | 10200     | 0     | 229238               | 94186.34      | 0.43       | 4386      | 0     | 98572.34      |
| 13 | 07-Feb-23        | conf             | Condom Female                            | UNFPA                            | Central contraceptives warehouse | Central Server | 290     | F6779    | 2685                 | 1         | 299821    | 0     | 302506               | 1342.5        | 0.5        | 149910.5  | 0     | 151253        |
| 14 |                  |                  |                                          |                                  |                                  |                |         | Totals   | 2648083              |           | 960934    | 3000  | 3606017              | 15082914      |            | 640645    | 25500 | 15698059      |

Previous: 13.01. Report basics | | Next: 13.03. Transaction reports

# **13.10. ATC and DDD code based reports**

#### ATCs and DDDs

"ATC" stands for "Anatomical, Therapeutic, Chemical", and is a method of classifying chemical entities, and identifying them by category.

"DDD" stands for "Defined Daily Dose", and provides a means of comparing the utilisation of different drugs in a meaningful way. - e.g. if a dispensary has issued 10,000 x doxycycline 100mg and 20,000 x amoxycillin 250mg, a greater number of amoxycillin capsules has been used; but according to the DDD method, a greater number of patients have received doxyxcycline.

Thanks to the help of the WHO Collaborating Centre on Drug Statistics and Methodology, we are able to offer a starting drugs file with their codes; we have plans (not yet implemented) to maintain on our website an up-to-date list of ATC and DDD codes for essential drugs.

#### **Reports using ATC and DDD codes**

mSupply is designed for the ATC code to be entered in the *Category* field for each item, and is then able to report on supply transactions, giving a breakdown according to the different levels of the ATC code.

The *DDD Factor* field is intended to store the item's number of dose units in its DDD; for example, if an item's DDD is 1,000mg, and the supply is made using 250mg units, the DDD factor is 4. When designing a report, the total quantity of this item used should be divided by the DDD factor to obtain the number of DDDs supplied.

Should you wish to store an item's DDD value (1,000mg in the above example), it is suggested that you record it in one of the available *user fields.* The DDD value should not be recorded in mSupply's *DDD factor* field

The category analysis report is designed to be used in conjunction with the "category" field and the "DDD factor" field for each item.

| Summary level   Item filter     all items     all items     Items filter     Only items marked as "essential drugs"     Transaction type     Only items marked as "essential drugs"     Date range     From 2/04/2015   To 2/04/2015 To day       Which customers/suppliers? | <b>1</b> •                                                             | Category analysis ×                                                                                                    |
|----------------------------------------------------------------------------------------------------|------------------------------------------------------------------------|----------------------------------------------------------------------------------------------------|
| Transaction type       Date range         Items supplied to customers       From 2/04/2015       To 2/04/2015         Items received from suppliers       Which customers/suppliers?                                                                                         | Summary level It                                                       | em filter<br>all items variable variable variabl   |
| Which customers/suppliers?                                                                                                    | Transaction type<br>Items supplied to custo<br>Items received from sup | Date range<br>mers From 2/04/2015 To 2/04/2015 ▼<br>opliers                                                                                                    |
| Report on names code  equals Cancel OK                                                                                                    | Which customers/suppliers<br>Report on names                           | ?<br>code  vequals  vequals  veq |

When you produce a report, only some simple criteria are entered in the form. It is a simple matter to create reports giving, for example:

- A level one ATC summary for all items supplied to a specific hospital during a 12 month period
- A level two ATC summary for all items in ATC category "J" supplied to customers who are coded as "h" (for hospital) for a particular month.
- A level three ATC summary for all essential drugs supplied to all customers for a particular quarter.

The report provides you with the number of DDDs supplied for each category at the level requested, presuming you have "DDD factor" values entered correctly. Only the totals for each category are shown (not each individual transaction). The report may be printed, or exported for use in another application.

Let's run through the different options in the window... summary level...- enter the summary level. The category field is then evaluated based on the ATC coding system. Note that the code is "broken down" as follows

| level | position                 |
|-------|--------------------------|
| 1     | character 1 (A-Z)        |
| 2     | characters 2 & 3 (01-99) |
| 3     | character 4 (A-Z)        |
| 4     | character 5 (A-Z)        |
| 5     | characters 6 & 7 (01-99) |

So, for example the code for "caffeine" is N06BC01. "N" is the level 1 code, "06" the level 2 code, "B" the level three code, "C" the level four code, and "01" the level 5 code.

Note that if you choose "level 3", you will also be shown the summary values for "level 1" and "level 2" as well.

#### Which type of item?

51/98

You can report on all items, or you can report on just a certain category. For example, you can enter "J" here to report only on items whose ATC code starts with "J". Note that you need to set the summary level to "level 2" or your report will only report the total for category "J" without any further breakdown of data.

#### Only report on essential drugs

Check this if you only want to analyze items whose essential drug check box is checked.

#### Transaction type?

- Normally we will be interested in supply to customers. However, we might also be interested in "what percentage of purchases from IDA (a supplier) are aniti-infectives?", in which case we would click on the "items received from suppliers"

#### Date range...

Enter a starting date and an ending date. Only transactions whose confirm date was within the range will be analyzed. The default range is the last 90 days. Note that the dates you enter are included in the range (that is the "from" date is "on or after" and the "to" date is "on or before")

#### Which customers/suppliers...

Leave this value blank to report for all customers. Otherwise, choose "code" or "category" from the popup menu, and the appropriate comparison from the second popup menu. For example, if you want to report on a certain group of hospitals, you could enter those hospitals as having a category "h", and then report on "names whose category starts with 'h'"

Previous: 13.09. Customer ordered shortfall report || Next: 13.11. Other reports

# **13.09.** Customer ordered shortfall report

When you choose *Report> transactions* and then select *Customer ordered short fall report*, the transaction report like the one below will be produced. This report is used only for sales to customers.

For this report to make sense, make sure that:

• The Allow placeholder lines on customer invoices preference is **checked** 

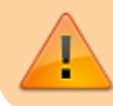

• The Delete placeholder lines when confirming invoices preference is **un-checked** 

|                                                                                                    | Transaction                                                                                                    |
|----------------------------------------------------------------------------------------------------|----------------------------------------------------------------------------------------------------|
| Type of report<br>Report<br>Cross-tab: items in rows, quarters in columns, quantity in cells<br>Cross-tab: items in rows, quarters in columns, value in cells<br>Cross-tab: names in rows, quarters in columns, value in cells                                                                                                    | Transaction type<br>Sales to customers<br>Sales to and credits from customers<br>Purchases from suppliers<br>Purchases from and credits to suppl                                   |
| Cross-tab: names in rows, quarters in columns, quantity in cells<br>Cross-tab: name [Category 1] in rows, quarters in columns, quant<br>Cross-tab: name [Category 1] in rows, quarters in columns, value i<br>Distribution of quantities issued<br>Received vs. sent<br>Totals for each item grouped by transaction category then item | <ul> <li>Inventory adustment - Add stock</li> <li>Inventory adjustment - Reduce stock</li> <li>Inventory adjustment - Net movement</li> <li>Transaction category filter</li> </ul> |
| Each invoice sorted by Name > Address1 field then by name<br>Each invoice sorted by Name > Address2 field then by name<br>Customer ordered shortfall report<br>Custom transaction report1<br>Custom transaction report2<br>Custom trans line report1                                                                                   | Description   equals                                                                                                    |
| Confirmed Date     Oshipping Date                                                                                                    | And Category 1 is                                                                                                    |
| From 2/04/2015 To 2/04/2015 Today •                                                                                                    | and Category 2 • 1                                                                                                    |

From the report window, select the desired parameters and click OK. An example report is shown below.

#### Customer ordered short fall report National Medical Store

Date range :01/01/2007 to 17/01/2007, Item name contains @ma@Item category includes PHARMACEUTICALS

Transaction Type equals customer, Name code contains @2@, Mode: Both

| ltern | bern                                       | Units of       | Units of |           | ĩ         |
|-------|--------------------------------------------|----------------|----------|-----------|-----------|
| Code  | Description                                | Demand         | supply   | Shortfall | shortfall |
|       | Item category : MB                         | EDICAL SUPPLIE | s        |           |           |
| 4455  | MASK, RESUSCITATION, ADULT                 | 586D2          | 43 D2    | 543       | 92.66     |
| 4450  | MASK, OXYGEN, ADULT, W/O TUBING            | 2838           | 1984     | 854       | 30.09     |
|       | Totals for item category: MEDICAL SUPPLIES | 342402         | 2027 02  | 1397      | 40.8      |
|       | item category : PH                         | IARMACEUTICAL  | .S       |           |           |
| 502   | MAGNESIUM TRISIL CO. TAB PKT/20            | 5628           | 3895     | 1733      | 30.79     |
| 10    | ACETAZOLAMIDE TABIS 250 MG BOT/100         | 1889           | 1639     | 250       | 13.23     |
|       | Totals for item category: PHARMACEUTICALS  | 7517           | 5534     | 1983      | 26.38     |
|       | Grand total :                              | 10941.02       | 7561 D2  | 3380      | 30.89     |

Previous: ATC based reports Next: Purchasing

# Setting up mSupply to use the customer ordered shortfall report

For this report to be used, you need to do the following

- Choose File > Preferences > Invoices2 and ensure "Delete placeholder lines when confirming invoices" is **not** checked.
- Staff must enter requested amounts on invoices as placeholder lines.
  - For example, a customer orders 1000 x Paracetamol syrup 60ml. You have 800 in stock, so you add 800 to the invoice, and you also add a placeholder line for 200 bottles.

You need to decide whether to (and if yes, how to) use the backorder system. If customers can rely on you to record shortfalls as backorders, then they will no need to re-order the shortfall in subsequent ordering cycles, as they know you will deliver it when available.

In our experience, general custom and practice in places that use mSupply is for facilities to simply re-order stock that wasn't delivered 'last' time. In this context, it would not be useful to turn the backorder system on.

Previous: 13.08. Dashboard | | Next: 13.10. ATC and DDD code based reports

# 13.04. Purchasing reports

Purchasing reports (focused on what you have ordered and what you have received and what you want to order) are available at *Report* > *Purchasing*. The following report types are available:

Purchase orders... Purchases... Suggest order guantities

The first 2 options contain several different reports (see below). Select the required report type by clicking on it.

# Purchase orders

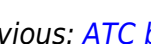

| Purchase order report options         |
|---------------------------------------|
| Type of report                        |
| Ordered Item Report \$                |
|                                       |
| Find Multiple Find Single             |
| Date range                            |
| Search by date type : Creation date + |
| From 23/05/14 To 23/05/2014 Today +   |
| Report on names whose                 |
| Name                                  |
| Report on items whose                 |
|                                       |
| Item code                             |
| and                                   |
| and                                   |
| Report on Purchase Orders whose       |
| Category is All categories \$         |
| Status is All +                       |
| cust_purchase_field equals +          |
| cust_purchase_field2 equals +         |
|                                       |
|                                       |
| Cancel                                |

#### Types of report

There are seven reports currently available:

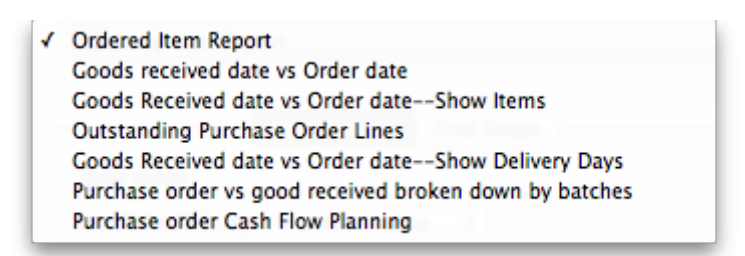

- The Ordered Item Report will list items that are on Purchase Orders according to criteria specified.
- The *Goods Received date vs Order date* report lists each Goods Receipt for a particular Purchase Order and the number of lines received, then follows with details of the number of lines and date of the original Purchase Order, as in the example below. This is useful for tracking supplier delivery performance.

#### Ordered Item vs.Goods Received Report Creation date : 30.04/2007 to 30/05/2007

| Name                | Droten no . | Btatus - | Date ordered | Lines in PO | Date inv. | Date goods reo'd | lines 🕈 |
|---------------------|-------------|----------|--------------|-------------|-----------|------------------|---------|
|                     |             |          |              |             | rec'd     |                  |         |
|                     |             |          |              |             | 30/D5/D7  | 22/05/2007       | B       |
|                     |             |          |              |             | 30/05/07  | 30/05/2007       | 2       |
| Bronze Age supplies | 16          | ٤n       | 25/04/07     | B           |           |                  | 10      |

Note that the number of lines received may not match the number ordered as a single Purchase Order line may be supplied in split deliveries, as in example shown, or an ordered line may not be supplied at all.

- The Goods Received date vs Order date Show items report.
- The *Outstanding Purchase Order Lines* report, which will display all Purchase Order lines for Purchase Orders provided that
  - (1.) delivery is incomplete, and
  - (2.) the Purchase Order has a *Confirmed* ("cn") status.
- Note that Purchase Orders whose status is *Finalised* ("fn") will be ignored when producing this particular report.
- The Goods Received date vs Order date show Delivery days report shows the number of days taken to deliver items.
- The *Purchase order vs goods received broken down by batches* report shows the dates particular batches were received.
- The *Purchase order cashflow planning* report shows you the values and times of expected deliveries so that you can plan when money needs to be available to pay for them.

#### Date range and date type

A date option, for selecting which items/purchase orders to include in the report must be selected; options are:

- creation date the date purchase orders were created
- sent date the date purchase orders were confirmed
- expected delivery the expected date of delivery for items
- actual delivery the actual date that items were delivered

The report will include items/purchase orders with the selected *type* of date falling between two specified dates entered in the *From* and *To* fields. The drop-down list on the right affords many quick-choose preset date range options such as "today", "yesterday", "this week", "last week", "this month" etc.

#### Report on names...

The report may be confined to suppliers meeting specific criteria by selecting one of several supplier properties ("Name", "Name code", "analysis", "category", "Price code" etc.) in the left dropdown list, "equals", "starts with" or "contains" in the centre dropdown list and making an appropriate entry in the field on the right. If this field is left blank, the report will include purchase orders from all suppliers within the chosen date range.

# Report on items...

Similarly the report may be confined to items meeting specific criteria; you choose an item's property to filter on in the left dropdown list followed by the comparator in the centre dropdown list and finally making an appropriate entry is made in the field on the right. Again, leaving this field blank will produce a report on all items within the chosen date range.

You can also report on items that have a certain category and/or department. By default these options are set to "Don't care", which means the item categories and departments will be ignored.

Note that only reports that report on *invoice lines* will produce meaningful results when you choose item criteria. Reports that report on whole transactions (e.g. "Each invoice grouped by name" or "Each invoice grouped by date") will not produce meaningful data, as any one invoice can contain multiple items. Choose reports that report on invoice lines (e.g. "Each invoice line by item" or "Totals for each item grouped by month") for these filters to have an effect.

# Report on purchase orders...

In the same way, you can also filter your reports on properties of the purchase orders involved: category, status and both purchase order custom fields. For more information on purchase order categories see here.

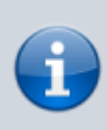

Please note there is also a *Purchases by suppliers* report that relates stock received to purchase orders made. This is one of the item ledger type reports and details can be foiund on the 13.02. Stock and items reports page.

# Purchases

| Purchase report options                     |
|---------------------------------------------|
| Type of report                              |
| General purchase report \$                  |
|                                             |
| Date Range                                  |
| From 20/08/13 To 20/08/2013 Today +         |
| Report on names whose                       |
| Name                                        |
| Report on items whose                       |
| Item code 💠 🛛 starts 💠                      |
| and                                         |
| and                                         |
| Value greater than                          |
| 0                                           |
| Which mode?                                 |
| ● Both modes ○ Store mode ○ Dispensary mode |
| Cancel                                      |

This report finds all purchasing transactions over a certain value within a specified time period

You should enter:

- The date range of transactions on which to report
- Four filters are available to refine the report a name filter, and three item filters; all are optionally and will be ignored if nothing is entered in the textbox or drop down lists are left at "Don't care".
- The value of a transaction line above which the report will cover.

It may be good for your organisation to have a purchasing policy that stipulates that transactions over a certain value must be authorised by a second party (that is, someone other than the purchaser). This report allows you to monitor such a policy easily.

# Suggested order quantities

Use this report for mSupply to analyse your current stock and, based upon a required number of months of stock cover which you enter, suggest how much of each stock item you should consider ordering.

There are currently 3 options for the suggested order quantities report: **Suggested ordering report**, **Suggested order quantities with prices and price extension** (see below for details on this report and its additional option) and **Suggested ordering [Excel] report**. They all have the same options as defined below but the last two will run much more quickly than the first one, even if the first one is exported to Excel. This is a temporary situation: the first option will be removed in a later version of mSupply and the last two will be the only options available.

# Quantification

Some logic behind the calculations involved in this report is described in detail on the 6.01. Ordering stock from suppliers page.

As of version 7.15, mSupply supports a wide array of options for calculating forecast Average Monthly Consumption (AMC), which is then used to forecast needs and then to calculate a requested order quantity.

The options are:

# Don't Adjust AMC

This has been the default in mSupply up until this point. The historic consumption is summed up for the number of months specified in the lookback field, and divided by the number of months. This works well if the item was fully stocked for the whole time. This method results in the forecast AMC being too low if stock was low or zero in the past.

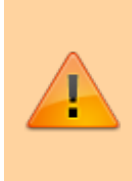

**Consumption** vs **Distribution** vs **Issuance**: Stock may be consumed within the facility for the care of patients, or distributed to other facilities, but for the purposes of the supply chain, whatever a store issues out of stock is 'consumption', and these terms all have the same meaning. In mSupply, we use the term Consumption.

# Adjust by % of days out of stock

This method takes each historic month's consumption, and adjusts it for the number of days in the month the item was out of stock. We multiply the consumption for the month by (Days in month divided by Days in stock) to get an *Adjusted* AMC Take this example for a single month where Item B had nil stock for a period of time:

- Item B was in stock for 10 days in the month
- Its historic consumption was 500
- The adjusted AMC is 500 x 31 / 10 = 1,550

# Only consider fully stocked months

Here, we are attempting to address months with low stock by excluding them from our calculations, rather than adjusting their consumption. There is a field shown **% of days in stock to be considered fully stocked** that defaults to 90%

For this method to work, you need to set the lookback period long enough that mSupply will be able to find enough fully stocked months to run the calculation. You can also include more low stock months by setting the **% of days in stock to be considered fully stocked** field to say) 50%. Do this with caution, as there is a real danger that it will result in an underestimate of AMC.

#### mSupply's better algorithm

We've tried to come up with a better algorithm here by:

- ignoring months that are in stock for < 33% of days. That is, if the item was in stock for less than 10 days in the month, the consumption on those days is too erratic to draw conclusions about what the consumption for the whole month would have been.
- For months with stock >= 33% of days, Multiply the consumption for the month by √(Days in month/Days in stock) to get adjusted AMC. This adjusts the consumption up due to being out of stock, but by a factor up to 1.7 so not as big an adjustment as the "Adjust by % of days out of stock" method.
- We also ignore months where the mean stock on hand is less than "% of typical AMC that stock level is considered compromised:" value you enter. This is a bit complicated, but here's an example:
  - Consider Item A we have set the "when we calculate consumption there are 3 months that were "fully stocked" - those three months give us an AMC of 1500 per month.
  - $\circ\,$  Now, there's another month that was fully stocked (as in, on all 31 days in the month, there was some stock on hand.
  - But it turns out that the average stock on hand was only 50 clearly they could never have had "normal" consumption, although they did have stock - if the cut-off is set to 100%, we're saying "ignore this month unless the average stock on hand was 1500 - in this case it's 50, so this month isn't used in the AMC calculations

We then sum the adjusted consumption for all the eligible months & divide by the number eligible

months to get the best forecast AMC eva

Here's a diagram:

graph TD A(Was the Month fully stocked?)-->|Yes|B(Use consumption from these months to calculate typical AMC) A-->|NO|C(Ignore these months) B-->D(Was there months having <10 days with stock)-->|Yes|E(Ignore these months) D-->|No|F(Increase consumption with adjusted AMC to account for days out of stock for these months) classDef OR fill:Orange class A,B,C,D,E,F OR

Let's take an example of how this is done:

Lets say we are using:

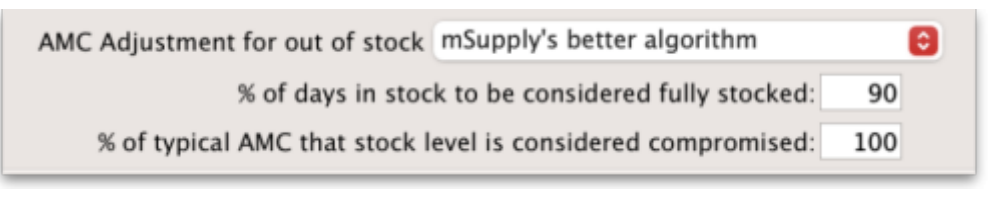

**Step 1:** First we are adjusting by % days in stock to be considered fully stocked. This calculation will be used in Step 2 to calculate the typical AMC. So if this is set as 90%, only months with  $\geq$ 90% stock will be considered. In this case, Nov 2023 (202311) and Oct 2023 (202310) are excluded as it is less than 90%.

|           |                                  | Expiry Filter : E        | xclude stoc      | k that will e    | xpire within      | 3 months o       | of projected | consumptio        | on date, Mo      | nths stock I     | required : 6.                                 | Based on las                                       | at 12 month     | s usage dat                     | a.                          |                    |                  |
|-----------|----------------------------------|--------------------------|------------------|------------------|-------------------|------------------|--------------|-------------------|------------------|------------------|-----------------------------------------------|----------------------------------------------------|-----------------|---------------------------------|-----------------------------|--------------------|------------------|
|           |                                  | Year & Month<br>(YYYYMM) | 202407           | 202406           | 202405            | 202404           | 202403       | 202402            | 202401           | 202312           | 202311                                        | 202310                                             | 202309          | 202308                          | 202307                      |                    |                  |
| Item code | Item name                        | Days in Month            | 26               | 30               | 31                | 30               | 31           | 29                | 31               | 31               | 30                                            | 31                                                 | 30              | 31                              | 5                           |                    |                  |
|           | Aspirin Soluble<br>Tablets 300mg | Consumption              | 0                | 0                | 0                 | 0                | 0            | 0                 | 0                | 100              | 0                                             | 100                                                | 0               | 0                               | 0                           |                    |                  |
|           |                                  | Days in Stock            | 26               | 30               | 31                | 30               | 31           | 29                | 31               | 31               | 3                                             | 11                                                 | 0               | 0                               | 0                           |                    |                  |
|           |                                  | Mean SoH                 | 100              | 100              | 100               | 100              | 100          | 100               | 100              | 165              | 20                                            | 35                                                 | 0               | 0                               | 0                           |                    |                  |
|           |                                  |                          |                  |                  |                   |                  |              |                   |                  |                  |                                               |                                                    |                 |                                 |                             |                    |                  |
| Item code | Item Name                        | VEN                      | Item<br>category | Stock on<br>hand | Expiring<br>stock | Effective<br>SOH | Backorder    | Stock on<br>order | AMC 12<br>months | AMC 24<br>months | Monthly<br>usage for<br>the last 12<br>months | No. months<br>considered<br>for<br>adjusted<br>AMC | Adjusted<br>AMC | Number of<br>months in<br>stock | Ordered<br>quantity<br>used | Suggested<br>order | Forecast<br>used |
|           | Aspirin Soluble<br>Tablets 300mg |                          |                  | 100              | 0                 | 100              | 0            | 0                 | 17               | 13               | 16.66                                         | 8.8                                                | 30.3            | 3.3                             | 0                           | 100                | N                |

**Step 2:** We then calculate the typical AMC which excludes the months Nov 2023 (202311) and Oct 2023 (202310) from step 1. To do this, we use: (Total consumption of only months included in Step 1)/(Number months usage basis) = 100 / 7.8 = 12.82. Red coloured boxes indicate exclusion. (Note: We have 7 full months, and 0.8 of a month due to July 2024 (202407) as 26 days is 0.8.

| 1         |                                  | Expiry Filter : E        | xclude stoc      | k that will e    | xpire within      | a 3 months o     | of projected | consumptie        | on date, Mo      | nths stock r     | equired : 6.                                  | Based on las                                       | t 12 month      | s usage dat                     | a.                          |                    |                  |
|-----------|----------------------------------|--------------------------|------------------|------------------|-------------------|------------------|--------------|-------------------|------------------|------------------|-----------------------------------------------|----------------------------------------------------|-----------------|---------------------------------|-----------------------------|--------------------|------------------|
|           |                                  | Year & Month<br>(YYYYMM) | 202407           | 202406           | 202405            | 202404           | 202403       | 202402            | 202401           | 202312           | 202311                                        | 202310                                             | 202309          | 202308                          | 202307                      |                    |                  |
| Item code | Item name                        | Days in Month            | 26               | 30               | 31                | 30               | 31           | 29                | 31               | 31               | 30                                            | 31                                                 | 30              | 31                              | 5                           |                    |                  |
|           | Aspirin Soluble<br>Tablets 300mg | Consumption              | o                | 0                | 0                 | o                | o            | 0                 | o                | 100              | o                                             | 100                                                | 0               | 0                               | 0                           |                    |                  |
|           |                                  | Days in Stock            | 26               | 30               | 31                | 30               | 31           | 29                | 31               | 31               | 3                                             | 11                                                 | 0               | 0                               | 0                           |                    |                  |
|           |                                  | Mean SoH                 | 100              | 100              | 100               | 100              | 100          | 100               | 100              | 165              | 20                                            | 35                                                 | 0               | 0                               | 0                           |                    |                  |
|           |                                  |                          |                  |                  |                   |                  |              |                   |                  |                  |                                               |                                                    |                 |                                 |                             |                    |                  |
| Item code | Item Name                        | VEN                      | Item<br>category | Stock on<br>hand | Expiring<br>stock | Effective<br>SOH | Backorder    | Stock on<br>order | AMC 12<br>months | AMC 24<br>months | Monthly<br>usage for<br>the last 12<br>months | No. months<br>considered<br>for<br>adjusted<br>AMC | Adjusted<br>AMC | Number of<br>months in<br>stock | Ordered<br>quantity<br>used | Suggested<br>order | Forecast<br>used |
|           | Aspirin Soluble<br>Tablets 300mg |                          |                  | 100              | 0                 | 100              | 0            | 0                 | 17               | 13               | 16.66                                         | 8.8                                                | 30.3            | 3.3                             | 0                           | 100                | N                |

**Step 3:** Next there is an automatic exclusion for days of low stock  $\geq$  33% in the month. Note: This is automatic and is not set by the user. In the example, this is Nov 2023 (202311) as it is the only month with less than 33% days in stock in the month.

**Step 4:** Now we consider the criteria of "100% of typical AMC that stock level is considered compromised" which we entered in the Report options. Since this is set as 100% by us, we now take the typical AMC (12.82) and check the Mean SOH of each month to make sure that this is equal or higher than 12.82. If stock level is not higher than 12.82, that month will be excluded from the Adjusted AMC calculation (Step 5). Note: If we had selected 90% of typical AMC to be considered compromised, this means we will be looking at 90% stock or more of the typical AMC (12.82) and anything less than this will be excluded.

To now obtain the number of months to be considered for the adjusted AMC: We will exclude the 33% low stock month from Step 3. We will exclude any months with (x)% typical AMC stock level that is considered compromised (which in this case, there is none). We will be including the month with 11 days in stock however, as it is more than the 33% exclusion step and the first step where it was excluded was just for calculating what months to use for typical AMC.

From the example, we will now have 8.8 months that we will be considering for the Adjusted AMC.

|           |                                  | Expiry Filter : E        | xclude stoc      | k that will e    | xpire withir      | n 3 months o     | of projected | consumptio        | on date, Mo      | nths stock i     | equired : 6.                                  | Based on las                                       | st 12 month     | s usage dat                     | а.                          |                    |                  |
|-----------|----------------------------------|--------------------------|------------------|------------------|-------------------|------------------|--------------|-------------------|------------------|------------------|-----------------------------------------------|----------------------------------------------------|-----------------|---------------------------------|-----------------------------|--------------------|------------------|
|           |                                  | Year & Month<br>(YYYYMM) | 202407           | 202406           | 202405            | 202404           | 202403       | 202402            | 202401           | 202312           | 202311                                        | 202310                                             | 202309          | 202308                          | 202307                      |                    |                  |
| Item code | Item name                        | Days in Month            | 26               | 30               | 31                | 30               | 31           | 29                | 31               | 31               | 30                                            | 31                                                 | 30              | 31                              | 5                           |                    |                  |
|           | Aspirin Soluble<br>Tablets 300mg | Consumption              | 0                | 0                | 0                 | 0                | 0            | 0                 | 0                | 100              | o                                             | 100                                                | 0               | 0                               | 0                           |                    |                  |
|           |                                  | Days in Stock            | 26               | 30               | 31                | 30               | 31           | 29                | 31               | 31               | 3                                             | 11                                                 | 0               | 0                               | 0                           |                    |                  |
|           |                                  | Mean SoH                 | 100              | 100              | 100               | 100              | 100          | 100               | 100              | 165              | 20                                            | 35                                                 | 0               | 0                               | 0                           |                    |                  |
|           |                                  |                          |                  |                  |                   |                  |              |                   |                  |                  |                                               |                                                    |                 |                                 |                             |                    |                  |
| Item code | E Item Name                      | VEN                      | Item<br>category | Stock on<br>hand | Expiring<br>stock | Effective<br>SOH | Backorder    | Stock on<br>order | AMC 12<br>months | AMC 24<br>months | Monthly<br>usage for<br>the last 12<br>months | No. months<br>considered<br>for<br>adjusted<br>AMC | Adjusted<br>AMC | Number of<br>months in<br>stock | Ordered<br>quantity<br>used | Suggested<br>order | Forecast<br>used |
|           | Aspirin Soluble<br>Tablets 300mg |                          |                  | 100              | 0                 | 100              | 0            | 0                 | 17               | 13               | 16.66                                         | 8.8                                                | 30.3            | 3.3                             | 0                           | 100                | N                |

**Step 5:** We can now calculate the Adjusted AMC with the formula: Square root[(Days in month)/(Days in the stock)] \* Consumption We check this individually for each month that has not been excluded. So, if the "Days in month" = "Days in Stock", the square root of this = 1. In Dec 2023 (202312) = 1 x 100 (consumption) = 100. In Oct 2023 (202310) = Squareroot(31/11) = 1.6787. Then 1.6787 x 100 (consumption) = 167.87.

Add these together: 100 + 167.87 = 267.87 total for all included months that we will use to calculate adjusted AMC.

**Step 6:** For the Adjusted AMC = 267.87/8.8 months = 30.34 units per month.

#### **Steps Summarised:**

Step 1: Adjusting by % Days in Stock

- Set threshold for fully stocked (e.g., 90%)
- Exclude months with < 90% stock

### Step 2: Calculate Typical AMC

- Use months not excluded in Step 1
- Calculate Typical AMC = (Total consumption of only months included in Step 1)/(Number months usage basis)

Step 3: Automatic Exclusion for Low Stock

• Exclude months with < 33% days in stock

Step 4: Compromised Stock Level Check

- Set threshold (e.g., 100% of typical AMC)
- Exclude months below threshold

Step 5: Calculate Adjusted AMC

- Apply formula to each included month = Square root[(Days in month)/(Days in stock)] \* Consumption
- Sum the results

Step 6: Final Adjusted AMC Calculation

- Divide total consumption by number of months
- Calculate Adjusted AMC

Note: If all months have been excluded due to the first or second exclusion criteria, then the typical AMC calculation will automatically be used instead.

# **Report options**

You'll see this window:

|                                                                                                    | haport optiona                                                                                                    |
|----------------------------------------------------------------------------------------------------|----------------------------------------------------------------------------------------------------|
| Suggested ordering [Excel] report                                                                                                    | Create a report to support ordering decisions. Customise the report by item<br>name or code, or the number of days of stock cover required.                                                                                                    |
| Include items whose<br>Item code  starts with  Iteave this field blank to in<br>(Leave this field blank to in<br>and  Category 1  sis<br>and  VEN Category Don't Care<br>and  Department is Don't Care<br>and  is on Master List Don't Care<br>No. of items with these criteria: 0<br>and donor equals | Unit Price         Last price paid         Average price         According to supplier quote         Builds         Include planned builds         Make sure planned builds will be covered                                                                                                    |
| Only include items whose stock cover (in months) is less that<br>Base analysis on 6 Months of usage data<br>Months stock required 3 Calculate<br>Expected delivery 09/05/2024<br>AMC Adjustment for out of stock Only consider fully stocked m<br>N of days in stock to be considered fully stocked    | n 0<br>V Include usage for build ingredients<br>Include items with suggested zero order quantity<br>Exclude transfers from usage calculations<br>Exclude Ad hoc and non stock items<br>V Exclude items if "never order" is checked<br>V Exclude stock that will expire within<br>months of projected consumption date |
| Com                                                                                                    | plex Find Open report in Excel                                                                                                    |

If you want to report on all items, leave the item name field blank, otherwise enter an item name or code. For example, to report on amoxycillin stocks, you could enter "amox" into the field.

| ∢ | Item code                   |
|---|-----------------------------|
|   | Item name                   |
|   | ABC category                |
|   | Default shelf location code |
|   | Flag                        |
|   | user_field_1                |
|   | user_field_2                |
|   | user_field_3                |
|   | user_field_4                |
|   | Essential Drug List         |
|   | Critical stock              |
|   | Normal stock                |
|   | SMS code                    |

The drop down list, after the item name and code choices, lists several other fields, including any user defined fields, where the names that you have defined for custom item fields in the *Preferences* are displayed.

If you wish to use item categories, then use the *Item category* list to choose the one on which you want to report.

You can use the drop-down list to find Items with a particular code, or to use the values you have entered into one of the custom user fields. If this isn't powerful enough, use the *Complex Find* button to display the full query editor.

Click on the refresh button (double orange arrows) to show the number of items these basic parameters will find.

**Only include items whose stock cover is less than...:** If you want to report only on items whose stock is low, enter the threshold for days of stock on hand into the second field. For example, entering 90 into this field will only include items in the report whose stock is not sufficient to cover average usage for the next 90 days.

Enter "0" (zero) for this field to report on items with any amount of stock remaining.

**Expected delivery:** Enter an appropriate date that you expect the stock to arrive with you based on previous delivery times.

**Include usage for build ingredients:** If you manufacture items, you can choose whether the use of ingredient lines in manufacturing is included in the report or not.

**Basis of analysis:** Enter the number of months of data (form the current date) mSupply should use to calculate your consumption.

**Exclude transfers from calculations:** Check this box if you wish transfers within your organisation to be excluded from the calculations.

**Include items with no usage in the last 12 months:** If this box is checked, items which have not been used over the last year will be included. This check box will have no effect if the previous "days cover" field is filled in, as an item with no usage will have "infinite" cover- any stock you do have is going to last you forever

**Months stock required:** In this field, enter the number of months stock cover you want to have available. The report will automatically take into account any stock you already have, so all you need to do is enter how many months cover you want.

**AMC Adjustment for Out of Stock:** See the "Quantification" discussion above on the different options available.

**Exclude stock that will expire within 3 months of projected consumption date** a checkbox that allows you to accurately predict the amount of stock that is likely to be wasted due to expiry and current consumption rate. In this current example, mSupply will only aim to distribute stock if the expiry is more than 3 months away. This updated feature is only available in mSupply v7.12 or later.

This topic is huge so it may be worth reading this topic Stock wastage prediction for ordering

**Open report in Excel:** Checking this box opens Excel (or any other installed spreadsheet application) and displays the report as a spreadsheet. If you want to save the report, choose File > Save as... in your spreadsheet application.

# Report output

A typical `Suggested Order` report will look something like below.

|           | Suggested ordering [Excel] report: for store(s) Tamaki Central Medical Store, Exclude items if "never order" is checked |      |                          |                  |                 |                 |                |                |                 |               |                 |                |          |           |               |           |          |
|-----------|----------------------------------------------------------------------------------------------------|------|--------------------------|------------------|-----------------|-----------------|----------------|----------------|-----------------|---------------|-----------------|----------------|----------|-----------|---------------|-----------|----------|
|           |                                                                                                    | Exp  | oiry Filter : Exclude st | ock that will ex | pire within 3 r | nonths of proje | cted consumpti | on date, Month | s stock require | d:3. Based on | last 6 months u | isage data.    |          |           |               |           |          |
|           |                                                                                                    |      |                          |                  |                 |                 |                |                |                 |               |                 |                |          |           |               |           |          |
|           |                                                                                                    |      |                          |                  |                 |                 |                |                |                 |               |                 | Number         |          |           |               |           |          |
|           |                                                                                                    |      |                          |                  |                 |                 |                |                |                 |               | Monthly         | months         |          | Number of |               |           |          |
|           |                                                                                                    |      |                          | Stock on         | Expiring        |                 |                | Stock on       | AMC 12          | AMC 24        | usage for the   | considered for | Adjusted | months in | Ordered       | Suggested | Forecast |
| Item code | Item Name                                                                                                    | VEN  | Item category            | hand             | stock           | Effective SOH   | Backorder      | order          | months          | months        | last 6 months   | adjusted AMC   | AMC      | stock     | quantity used | order     | used     |
| AR33197   | ABACAVIR / LAMIVUDINE 60/30 MG CP                                                                                       |      |                          | 5                |                 |                 | 5              | 10             | 4               |               | 7.5             | 2.7            | 9.3      | 0.7       | 10            | 13        | N        |
| 50457     | Americallia Day Render for Surgeonian 125ma/5mi Bot/100mi                                                               | S.C. | ANTL-INFECTIVES          | 2 410            | 2.410           |                 |                |                |                 |               | 1.66            | 5.0            | 1.64     |           |               | 10        | N N      |

Definitions of each column after item properties:

- Stock on hand : Total quantity of stock currently available in your inventory
- Expiring stock : Calculated by (Total stock that is set to expire) (Daily stock usage [which is derived from the AMC e.g., AMC / 30 days if 30 days in the month]). The amount of expiring stock to be accounted for is selected in the reports option:

| Exclude stock that will expire within | 3 |
|---------------------------------------|---|
| months of projected consumption date  |   |

- Effective SOH : Calculated by ('Stock on hand') ('Expiring stock'). This is the usable stock available.
- Backorder : Quantity of stock that has been ordered by customers but not yet fulfilled due to insufficient stock.
- Stock on order : Quantity of stock that has been ordered from suppliers and is expected to arrive but not yet received.
- AMC 12 months : Average quantity of stock used per month over the last 12 months.
- AMC 24 months: Average quantity of stock used per month over the last 24 months.
- Monthly usage for the last (x) months : Calculated by ('Total consumption for the last (x) months of usage data') / ('(x) months of usage data'). This value is set by the user in the Report options:

| Base analysis on | 6 | Months of usage data |
|------------------|---|----------------------|
|                  |   |                      |

 Number of months considered for adjusted AMC : After the AMC adjustment is made (and months with low stock has been excluded), this value indicates the number of months that have been included for calculating the adjusted AMC. This value is derived from whichever formula has been chosen in the "AMC Adjustment for out of stock":

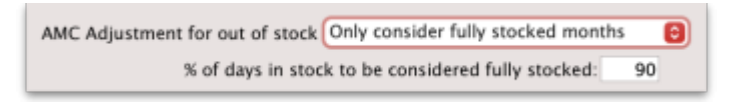

• Adjusted AMC : This adjusted value is based on the formula selected in the Report options:

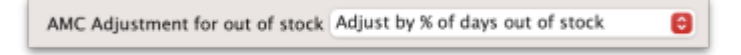

- Number of months in stock : Calculated by ('Effective SOH') / ('Adjusted AMC'). This gives the number of months the current stock will last based on adjusted consumption rates.
- Ordered Quantity used : This is how much of the stock you have ordered that you will actually need to use, based on how much you use each day and how much stock you already have (Note: forecast calculation will affect this). This is determined by:

- $\circ\,$  Calculate the "usage per day of stock" = AMC / 30.4375
- Multiply "usage per day of stock" with the "total number of days in your months stock required" to get "Total usage required" = Usage per day of stock x Total number of days in your months stock required
- Calculate your "Future stock on hand" = Stock on order + Effective SOH Backorder
- Subtract "Total usage required" from "Future stock on hand" to get the "Net stock difference to be used" = Total usage required - Future stock on hand.
- This value ("Net stock difference to be used") now determines the "Ordered Quantity used".
  - If the value is a negative value and there is "Stock on order", add the "Net stock difference to be used" with "Stock on order" = "Net stock difference to be used" + "Stock on order"
  - If the value is a positive value and there is "Stock on order", if "Net stock difference to be used" is greater than "Stock on order", the "Ordered Quantity used" will be the same value as the "Stock on order" as all the stock on order will be used up.
- Suggested Order calculated by:
  - If expected delivery date has not been adjusted: ('Months stock required' x 'Adjusted AMC') ('Effective SOH' 'Stock on order') + 'Backorder'.
  - If expected delivery date has been adjusted, this will be accounted for as it will only look at the stock required from date of expected delivery to the end of months stock required:
- Usage per day = Adjusted AMC/30.4375 (which is from 365.25/12 which is days in the full year)
- Suggested order quantity = Usage per day x Days needed (which is 'Expected delivery date' -End date of the 'Months stock required', or days needed in total - days of lead time) - ('Effective SOH' - 'Stock on order') + 'Backorder'
- This determines the quantity of stock that needs to be ordered to maintain the desired inventory levels after considering current stock, back orders, and stock already on order.
- Note: if you are using the "Minimum stock" function, the suggested order will also take this into account to ensure that there is enough stock to meet this value. This will be calculated by taking the minimum pack size to cover the minimum stock.
- Note: if you are using forecasting this can affect suggested order quantity. Please check forecasting settings on mSupply if it is indicated as being used in the spreadsheet.
- Note: The "maximum" quantity field is only a UI feature and does not have any other functionality apart from allowing users to see their recorded maximum quantity. Anything in this field will not be accounted for in the SOQ report.

| 0<br>0<br>210 | Here<br>Here                           | name Tr<br>code te                                  | etracaire<br>105ed                                                                                       | Eye Dre                                                                                                    | aps 0.5%                             |                                                                                                    |                                                                                                    |                                                                                                    |                                                                                                    |                                                                                                    | Store:                                                                                                    |                                                                                                    |
|---------------|----------------------------------------|-----------------------------------------------------|----------------------------------------------------------------------------------------------------|----------------------------------------------------------------------------------------------------|--------------------------------------|----------------------------------------------------------------------------------------------------|----------------------------------------------------------------------------------------------------|----------------------------------------------------------------------------------------------------|----------------------------------------------------------------------------------------------------|----------------------------------------------------------------------------------------------------|----------------------------------------------------------------------------------------------------|----------------------------------------------------------------------------------------------------|
| Shor          | N DEPO line                            |                                                     | 5                                                                                                    | -                                                                                                    |                                      |                                                                                                    |                                                                                                    |                                                                                                    |                                                                                                    |                                                                                                    |                                                                                                    |                                                                                                    |
|               |                                        | is Pr                                               | int                                                                                                    | Split                                                                                                    | Upda                                 | ite sel price                                                                                                    | s s                                                                                                    | ew relate                                                                                                    | sd                                                                                                    | Consolida                                                                                                    | da Lak                                                                                                    | 2                                                                                                    |
| Line          | Available<br>packs                     | Total<br>packs                                      | Hold                                                                                                    | Pack                                                                                                    | Batch                                | Explain                                                                                                    | Brand/                                                                                                    | Ref                                                                                                    | Also kn                                                                                                    | Supplier                                                                                                    | Manufacturer                                                                                                    | Los                                                                                                    |
|               |                                        |                                                     |                                                                                                    |                                                                                                    |                                      |                                                                                                    |                                                                                                    |                                                                                                    |                                                                                                    |                                                                                                    |                                                                                                    |                                                                                                    |
| 500           | ¢.                                     |                                                     |                                                                                                    | _                                                                                                    |                                      |                                                                                                    |                                                                                                    | _                                                                                                    | Nee stock                                                                                                    | Recta .                                                                                                    | _                                                                                                    |                                                                                                    |
|               | linimum sl<br>Stock on h<br>Stock on a | and<br>nder                                         |                                                                                                    | 38<br>0<br>0                                                                                                    | Maximum<br>Total stock<br>Average an | r stock<br>k value<br>itt cest                                                                                                    | 0.00                                                                                                    |                                                                                                    | Non<br>Default o                                                                                                    | utock item<br>ustomer                                                                                                    |                                                                                                    |                                                                                                    |
| 1             | Tetra                                  | caine                                               | Eve D                                                                                                    | mos (                                                                                                    | Item                                 | name                                                                                                    | 0.00                                                                                                    | _                                                                                                    |                                                                                                    | De                                                                                                    | fault pack                                                                                                    | t<br>20                                                                                                    |
|               | Line<br>Score                          | Sook<br>Meenuur s<br>Sook<br>Meenuur s<br>Sook on o | Une Analobe Total parks parks<br>Stock<br>Meinsen stack<br>Stock on hard<br>Stock on ander<br>Tetracaine | Live Arabbic Total Hold Live Arabbic Total Hold Arabbic Total Hold Stock on hand Stock on eader Tetracaine Eye D | Live Available Tetal Hold Pack.      | Live Aveload to the second second sec | Liee Arabele Tetal patks Hold Pack. Bath Explane patks patks Hold Pack. Bath Explane patks patks hold Pack. Bath Explane patks patks hold Pack. Bath Explane patks patks hold Pack. Bath Explane patks patks hold Pack. Bath Explane patks patks hold Pack. Bath Explane patks patks hold Pack. Bath Explane patks patks patks hold Pack. Bath Explane patks patks | Liee Arabele Tetal packs Hold Pack. Bath Explore Brand/  Sock  Sock on hand Stock on hand Stock on hand Total violume 0 Stock on hand 0 Stock on hand 0 Sto | Banks         Hold         Pack.         Batch         Doplate         Bund/         Ref           Image: Section ander         Image: Section ander         Image: Section an | Bandy         Total         Hold         Reck.         Batch         Explaine         Brandy         Ref         Also km           a         a         b         a         b         a         b         a         b         a         b         a         b         a         b         a         b         a         b         a         a         b         a         a< | Liee Ausbelle Tetal<br>packs packs Hold Ruck. Bath Explore Brand/ Ref Also kn Seppier<br>packs packs Hold Ruck. Bath Explore Brand/ Ref Also kn Seppier<br>Stock on hand 0<br>Stock on hand 0 | Use     Readshift     Total     Hold     Pack.     Batch     Explaine     Brandfr     Ref     Altor kn     Supplier     Manufacturer       a     a     b     b |

• Forecast used : Based on forecasting options under "Usage" in "Item details" if this has been used or not (yes / no):

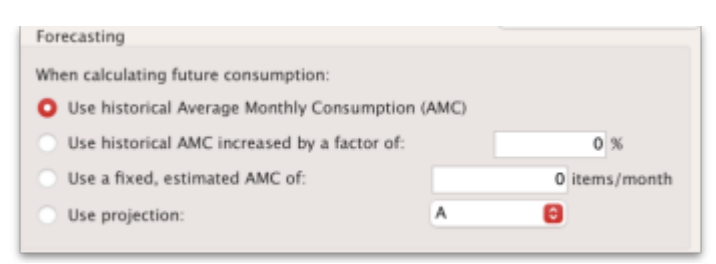

For a more detail guide click on this topic : Stock wastage prediction for ordering.

# Suggest order quantities with prices and price extension

This report is an extension of the previous one, allowing you to see what the suggested order will cost. The filter choices you have are the same as for the suggested order quantities report but you get an additional option to say how your suggested order will be priced:

| Include items whose                                                                                                    | Unit Price                                                                                                    |
|----------------------------------------------------------------------------------------------------|----------------------------------------------------------------------------------------------------|
| Item code                                                                                                    | Last price paid     Average price     According to supplier quote Builds Include planned builds Make sure planned builds will be covered     times                                                                                                    |
| Only include items whose stock cover (in months) is less than 0<br>Base analysis on 6 Months of usage data<br>Months stock required 3 Calculate<br>Expected delivery 16/02/2024 | <ul> <li>Include usage for build ingredients</li> <li>Include items with suggested zero order quantity</li> <li>Exclude transfers from usage calculations</li> <li>Exclude Ad hoc and non stock items</li> <li>Exclude items if "never order" is checked</li> <li>Exclude stock that will expire within 3<br/>months of projected consumption date</li> </ul> |

Key Columns in the report output:

- Unit Price: Calculated via the latest price or by supplier quotes or using average prices received during the look back period. The `look back period` is the same setting that is used to calculate average monthly stock usages.
- *Price extension (Suggested)*: This is the predicted cost of a future order based on Unit Price.
- Annual consumption (quantity): This is the predicted stock usage over a year based on the latest average monthly consumption.

• Annual consumption (cost): Potential annual cost based on unit price.

Previous: 13.03. Transaction reports || Next: 13.05. Stocktake reports

# **13.03. Transaction reports**

Transaction based reports are accessed by choosing the **Report > Transactions...** menu item or by clicking on the Transactions item in the Transactions section on the Reports tab of the Navigator:

| ype of report                                                              | Transaction type                                 | Item filter                                         |
|----------------------------------------------------------------------------|--------------------------------------------------|-----------------------------------------------------|
| Report                                                                     | Sales to customers                               | 8                                                   |
| Each invoice grouped by name                                               |                                                  | Search by item/s is not applicable for this report. |
| Each invoice grouped by date                                               | Both normal transactions and stock transfers     | 0                                                   |
| aunice line with donor                                                     |                                                  |                                                     |
| Each invoice showing profit                                                | Transaction category filter                      |                                                     |
| Each invoice line grouped by item department then item                     | Transaction source All                           | 0                                                   |
| Each invoice line grouped by name                                          | Transaction category Master transaction category |                                                     |
| Each invoice line grouped by item and then name                            | Description equals                               | Prescriber filter                                   |
| Each invoice sorted by Name:Address1 field then by name                    |                                                  | Code 😝 equals 😝                                     |
| Each invoice sorted by Name:Address2 field then by name                    |                                                  |                                                     |
| Totals for each item category                                              |                                                  |                                                     |
| lotals for each item                                                       |                                                  |                                                     |
| Totals for each item - net inventory adjustment - by store                 | Name filter                                      |                                                     |
| Totals for each name                                                       | Name 😑 contains 😑                                |                                                     |
| late range                                                                 | and Category 1 is                                |                                                     |
| Confirmed Date Shipping Date                                               | and Category 2 G is                              |                                                     |
| Increased and a factor and a state                                         |                                                  |                                                     |
| om 26/07/2024 E To 26/07/2024 E Today                                      | and G Customer group is Don't Care               | 0                                                   |
|                                                                            |                                                  |                                                     |
|                                                                            |                                                  |                                                     |
|                                                                            |                                                  |                                                     |
| Exclude transfers from calculations                                        |                                                  |                                                     |
| Include new or so status transaction                                       |                                                  |                                                     |
| Exclude transfers from calculations<br>Include nw or sg status transaction |                                                  |                                                     |

All these reports (and there are many!) summarise supplier or customer transactions in many different formats. Many different filters have been incorporated, allowing filtering on transactions, names, prescribers, items, categories and departments. The filters that do not apply to different reports are hidden as required. Feel free to mix and match and experiment with the filters and different reports to see the different views of information that you can get.

The basic sequence for creating a transaction report is this:

- 1. Select the type of report you want from the *Type of report* list in the top left.
- 2. Select the date range of transactions you want included in the report in the Date range section.
- 3. Select the transaction type you want the report to run over in the *Transaction type* section.
- 4. Set any other filters/settings you need to refine the contents of the report (Transaction category, Name, Item, Stock, Prescriber filter etc. sections).
- 5. Click on the **OK** button to run the report you can select whether you export it to Excel or print it in the next window that opens (well, mostly some reports are exported to Excel only so you won't have a choice for them).

See below for more in-depth detail on all these steps.

# Standard transaction reports

This is the window you will see:

|                                                                                                    | Transaction report                                                                                                    |                                                                            |
|----------------------------------------------------------------------------------------------------|----------------------------------------------------------------------------------------------------|----------------------------------------------------------------------------|
| Type of report                                                                                                    | Transaction type                                                                                                    | Item filter                                                                |
| Report                                                                                                    | Sales to customers                                                                                                    |                                                                            |
| Each invoice grouped by name Each invoice grouped by date Each invoice line by item Invoice line with donor Each invoice showing profit Each invoice ine grouped by item department then item Each invoice line grouped by name Each invoice line grouped by item and then name Each invoice sorted by Name:Address1 field then by name Each invoice sorted by Name:Address2 field then by name Totals for each item | Both normal transactions and stock transfers  Transaction category filter Transaction source All  Transaction category Master transaction category Description  equals  equals | Search by item/s is not applicable for this report. Prescriber filter Code |
| Totals for each item - net inventory adjustment                                                                                                    | Name filter                                                                                                    |                                                                            |
| Totals for each item - net inventory adjustment - by store<br>Totals for each name                                                                                                    | Name C contains                                                                                                    |                                                                            |
| Date range Confirmed Date Shipping Date From 26(07/2024 IIII To 26(07/2024 IIII) Today                                                                                                    | and Category 1 is and Category 2 B is                                                                                                    |                                                                            |
| Exclude transfers from calculations     Include nw or sg status transaction                                                                                                    | and Customer group is Don't Care                                                                                                    | Save Template Cancel OK                                                    |

# Type of report

Choose from several formats for displaying transaction information by:

- 1. selecting the report type in the Report list on the left, and
- 2. choosing the required radio button under Transaction type

The following table lists the available report names, and gives brief details of the information provided by each report .

| Report name                                                  | What it does                                                                                                    | Sample |
|--------------------------------------------------------------|----------------------------------------------------------------------------------------------------|--------|
| Each invoice grouped<br>by name                              | The report will sort each invoice in the date range according to the name (Supplier or Customer) and give totals for each name.                                            | Sample |
| Each invoice grouped<br>by date                              | As above, but totals given for each day.                                                                                                    | Sample |
| Each invoice line by item                                    | Lists each batch supplied or received, and the transactions for that item. This report can be very long                                                                    | Sample |
| Invoice line with donor                                      | As above, but including the 'donor' field and formatted<br>to be <mark>most useful for analysis using Excel filtering and</mark><br>Pivot Tables. This report can be long. |        |
| Each invoice showing profit                                  | The cost and selling price totals for each invoice are displayed.                                                                                                    | Sample |
| Each invoice line<br>grouped by item<br>department then item | The invoice lines are grouped by item department<br>assigned to each item. Each item department is then<br>sorted in alphabetical order. Includes batch information.       | Sample |

| Report name                                             | What it does                                                                                                    | Sample |
|---------------------------------------------------------|----------------------------------------------------------------------------------------------------|--------|
| Each invoice line<br>grouped by name                    | The value of batches received/supplied from/to each name. Includes batch level information.                                                                                                    | Sample |
| Each invoice line<br>grouped by item and<br>then name   | Invoice lines are all displayed, grouped by item and then, within those groups, by name. Includes batch information.                                                                                                    | Sample |
| Totals for each item<br>category                        | The total value for each category will be displayed -<br>each transaction will not be shown.                                                                                                    | Sample |
| Totals for each item                                    | Each item that has been received (or issued) will be shown with the total quantity and value received/issued                                                                                                    | Sample |
| Totals for each item -<br>Net Inventory<br>adjustment   | Each item on which an inventory adjustment has been<br>made is shown; the net adjustment is displayed, with<br>both quantity and value shown.                                                                                                    | Sample |
| Totals for each name                                    | The invoice lines for the chosen date range are grouped<br>together for each name. This report allows you to see<br>quickly what has been issued to a customer or<br>customers.                                                                                                    | Sample |
| Totals for each item<br>broken down by name             | Lists all items, showing their distribution to recipient customers or delivering suppliers                                                                                                    | Sample |
| Totals for each item<br>dept broken down by<br>item     |                                                                                                    | Sample |
| Totals for each name<br>broken down by item             | As above, but listing customers or suppliers and items received by or delivered by them                                                                                                    | Sample |
| Totals for each item<br>department                      | The total value supplied/received for each item department is shown                                                                                                    | Sample |
| Totals for each item grouped by day                     | The total quantity and value of each item is shown for each day.                                                                                                    | Sample |
| Totals for each item grouped by month.                  | The total quantity and value of each item is shown for each month.                                                                                                    | Sample |
| Totals for each item<br>grouped by item<br>description. | First the report is sorted by item then the total quantity<br>and price of each item is shown. It also provides a grand<br>total for the item quantity and price columns.                                                                                                    | Sample |
| 2 period comparison by<br>item category                 | User selects two periods, and the transactions for each<br>period form a column. The rows are determined by the<br>item category. This is a special report that has different<br>input options. See entry below.                                                                                                    |        |
| Totals for each item<br>broken down by<br>packsize      | The packsize for each item and the number of packs issued.                                                                                                    | Sample |
| Prescription and<br>general issues over<br>time         | This report shows the quanity of items given to patients<br>and other customers over a period of time, separated by<br>month. It exports to Excel only and has 2 tabs; the <i>By</i><br><i>Item</i> tab shows which prescribers prescribed what items<br>and the <i>By Customer</i> tab shows which items were<br>issued to which customers | Sample |
| Prescriber report                                       | This report allows you to view the total value, mean item value and item count for prescriptions dispensed for each prescriber                                                                                                    | Sample |
| Dispensing with patient name and prescriber             | This report shows who dispensed what to which patients with which directions                                                                                                    | Sample |

| Report name                                                             | What it does                                                                                                    | Sample |
|-------------------------------------------------------------------------|----------------------------------------------------------------------------------------------------|--------|
| Historic prices - Volume<br>weighted average price                      | This report produces a volume weighted average price<br>for all transactions within the specified time period, for<br>items that are On the price list in the store that you are<br>logged in to.<br>Transactions that have have no transactions or a Cost<br>price of 0 are ignored.<br>Calculations are done on the basis of the Price list<br>Catalogue pack size. (This is normally the same as the<br>Preferred pack size, but not always!) Transactions that<br>are not in the Price list Catalogue pack size will have<br>their calculation adjusted accordingly. Items affected by<br>this will have an asterisk (*) appended to the Item<br>Description in the report. |        |
| Cross tab: items in<br>rows, names in<br>columns, quantity in<br>cells  | These reports are like Excel pivot tables. Warning: they<br>can be slow to produce if you have a lot of data. Start<br>with small date ranges until you are comfortable your<br>machine can handle the load. Note that reports that<br>produce a lot of columns won't print well - it is better to<br>export them to a spreadsheet and print from there.                                                                                                    | Sample |
| Cross tab: items in<br>rows, names in<br>columns, value in cells        | See above                                                                                                    | Sample |
| Cross tab: items in<br>rows, days in columns,<br>quantity in cells      | See above                                                                                                    | Sample |
| Cross tab: items in<br>rows, days in columns,<br>value in cells         | See above                                                                                                    | Sample |
| Cross tab: items in<br>rows, months in<br>columns, quantity in<br>cells | See above                                                                                                    | Sample |
| Cross tab: items in<br>rows, months in<br>columns, value in cells       | See above                                                                                                    | Sample |
| Cross tab: names in<br>rows, months in<br>columns, quantity in<br>cells | See above                                                                                                    | Sample |
| Cross tab: names in<br>rows, months in<br>columns, value in cells       | See above                                                                                                    | Sample |
| Distribution of<br>quantities issued                                    | First the report is grouped by item name and then by<br>the pack size issued. It displays the total quantity and<br>total count for each item.                                                                                                    | Sample |
| Totals for each item<br>grouped by transaction<br>category then item    | The report is grouped by each item's transaction<br>category first and then by each item.The report shows<br>the total count, total quantity and total value for each<br>item. Lastly it also calculates a grand total of the items<br>count, quantity and value columns.                                                                                                    | Sample |

| Report name                                                    | What it does                                                                                                    | Sample              |
|----------------------------------------------------------------|----------------------------------------------------------------------------------------------------|---------------------|
| Each invoice sorted by<br>Name >Address1 field<br>then by name | The invoices are firstly sorted by the address1 field, and<br>then by the name they were supplied to. This groups<br>invoices together by whatever you entered in the<br>"Address1" field for each name - e.g. you might enter<br>the region or province.                                                                                                    | Sample              |
| Each invoice sorted<br>byName >Address2<br>field then by name  | As above, but the first sort is by the entry in "Address2" field.                                                                                                    | Sample              |
| Customer ordered<br>short fall report                          | Where there has been a shortfall, this report shows the<br>shortfall of each item and of each item category by<br>quantity and percentage. It shows what demand from<br>customers has been met and what has not. It applies<br>only for issues to customers.                                                                                                    | Sample              |
| Customer transaction<br>report 1                               | This report and the following three are, in fact,<br>templates, and are the starting point for designing<br>reports on specific criteria not covered in any of the<br>existing reports.                                                                                                    | Sample              |
| Customer transaction report 2                                  |                                                                                                    | Sample              |
| Customer trans line<br>report 1                                |                                                                                                    | Sample              |
| Customer trans line<br>report 2                                |                                                                                                    | Sample              |
| Received vs. sent                                              | Shows the difference between stock issues from a supplier and stock receipts for the same lines at the customer. If you choose <i>Purchases from suppliers</i> as the <b>Transaction type</b> then the report will run over supplier invoices and show differences between what the current store was sent from the supplying store (on customer invoices) and what the current store received on the corresponding supplier invoices. If you choose <i>Sales to customers</i> as the <b>Transaction type</b> then the report will run over customer invoices and show differences between what was sent from the current store (on customers as the <b>Transaction type</b> then the report will run over customer invoices and show differences between what was sent from the current store (on customer invoices) and what was received on the corresponding supplier invoices in the receiving store. <b>WARNING:</b> any non stock-transfer transactions included in the report (if you select <i>Normal transactions or Both normal transactions and stock transfers</i> in the <b>Transaction type</b> section) will show a full difference because there is no corresponding customer or supplier invoice. So it is recommended to only choose the <i>Stock transfers</i> option in the <b>Transaction type</b> section for this report. | received_v_sent.pdf |
| Months to expiry                                               |                                                                                                    | Sample              |
| Order processing time                                          | If you are filling out the order written date and order<br>received date for incoming customer orders, then this<br>report will show you how long it is taking for orders to<br>reach the store, and how long it is taking to process<br>orders from receipt to order entry and to order dispatch                                                                                                    |                     |

| Report name                                        | What it does                                                                                                    | Sample |
|----------------------------------------------------|----------------------------------------------------------------------------------------------------|--------|
| Historic prices - Volume<br>weighted average price | Calculates the Volume weighted average price for all<br>items in the catalogue in those stores (i.e. where the<br>item's <b>On price list</b> checkbox is ticked (see the<br>4.01.03. Items - Misc(ellaneous) tab page for details))<br>for all confirmed or finalised supplier invoices within<br>dates provided by the user for all selected stores. Please<br>note:<br>* Transactions where the stock has a cost price = 0 will<br>not be included in the calculation.<br>* Items that have had no transactions within the<br>selected period will not appear in the report.<br>* The <b>On price list</b> checkbox must be set for each<br>store. This will be important if you're running the report<br>over more than one store |        |

# Transaction type

In the first drop down list, you can choose to report on:

- Sales to customers: customer invoices i.e. transactions of type ci
- Sales to and credits from customers: customer invoices & customer credits i.e *ci* and *cc* transaction types
- Purchases from suppliers: supplier invoices i.e. transactions of type si
- **Purchases from and credits to suppliers:** supplier invoices & supplier credits i.e. *si* and *sc* transaction types
- **Inventory adjustment Add stock:** All inventory adjustment transactions that resulted in stock additions (e.g. when you did a stock take of an item and counted more on the shelf than the total shown in mSupply).
- **Inventory adjustment Reduce stock:** All inventory adjustment transactions that resulted in stock reductions (e.g. discarding stock due to it being expired). Note that using a report that shows the total for each transaction category can give totals for expired/damaged etc.
- **Inventory adjustment Net movement:** Taking into account both reductions and additions, the nett change in inventory due to adjustment transactions.
- **Customer invoice cancellations:** These are the "inverse" invoices created when a customer invoice is cancelled
- **Credits to customers:** The credits applied to customers when invoices are cancelled or when goods are returned.
- **Payment cancellations:** The "inverse" payments created to reverse a payment made by a customer for a customer invoice that has a payment against it and has been cancelled.

In the second drop down list, you have the following options:

- **Both normal transactions and stock transfers**: this is the default option and means that both stock transfer and non-stock transfer transactions will be included in the report
- Normal transactions: all transactions that are **not** stock transfers will be included in the report
- Stock transfers: only stock transfers will be included in the report

A stock transfer is a transaction made when the supplier or customer is another store in your datafile. A normal transaction is when the customer or supplier is a normal customer or supplier in your datafile, and not a store.
### Date range

Enter the date range of transactions to report on, having selected *Confirmed date* or *Shipping date*. Note that the date used may differ from the original entry date, depending on how your system is configured in the Preferences.

• Note the popup menu to the right of the date entry fields that allows you to choose quickly from a list of common date ranges:

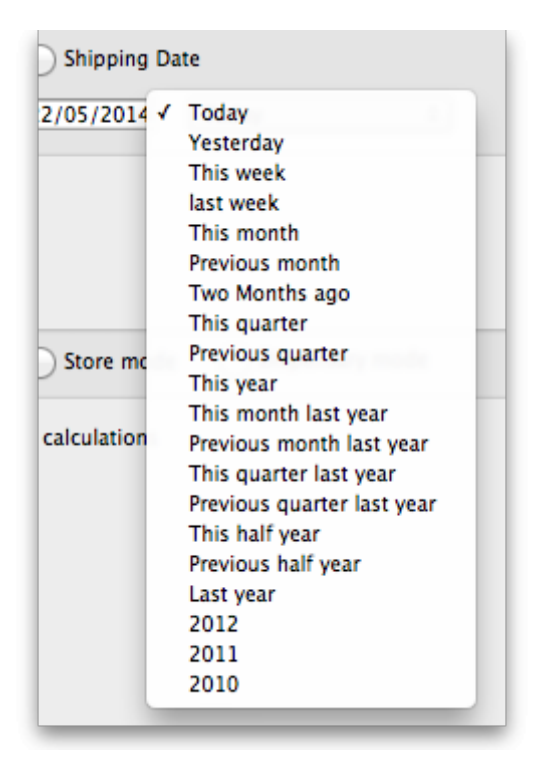

• Note that "last year" refers to the year preceding the current year (that is, if the current year is 2012, choosing "last year" will set the dates from 1st Jan 2011 to 31st Dec 2011).

### Transaction category filter

Assuming you have set up transaction categories, your report may be filtered by category. For help setting up Transaction categories click see sectrion 22.07. Transaction categories.

- Transaction source: Options are "All", "Customers, Suppliers and Stores" or "Patients". This allows you to select the type of Name the transactions must belong to. If you select *Patients*, only transactions which have a name that is a patient will be inccluded in the results (e.g. prescriptions). If you select *Customers, Suppliers and Stores* then transactions that have a name which is a normal supplier (e.g. supplier invoice) or customer (e.g. customer invoice) or store (e.g. stock transfer) will be included in the report. If you select All then this filter is effectively not used and transactions with any name type are included in the report.
- Transaction category: Use the magnifying glass to choose the transactions categories to be included in the report. Note that you can select more than one category. The types of categories offered in the list will match your selection in the Transaction type section.
- Master transaction category: If you prefer, you can choose to filter by master transaction category instead. Master transaction categories are used to group together transaction categories (so selecting one of these is like selecting multiple categories in the Transaction

category filter - it's just more convenient to do it this way if you regularly need to choose several. We love to make things easier for you!). Again, see 22.07. Transaction categories for details on setting them up.

### Name filter

You can enter a particular customer code or category of transactions to be displayed.

- You can choose from either *equals* for an exact match or *starts with* to search for all names whose code or category starts with the entered text.
- Each name has 6 different categories that can be used to group certain kinds of names together. You can filter on category 1 (which is hierarchical) using the *Category* 1 filter in the screenshot at the top of the page (note that the *Category* 1 text will be replaced with any name you have assigned to this category in the preferences) and one of the other categories using the *Category* 2 filter shown in the screenshot at the top of the page.
- If you want to report on transactions for a single name, you can find their code by looking up their details using *Supplier > Show suppliers* or *Customer > Show customers*.
- There is also a *Customer group* filter you can use to include names based on their customer group.

### **Item filter**

Here you can specify the items to include in the report.

Note that sometimes the item choice options will be hidden because the chosen report is reporting on transactions, not on transaction lines:

|   | ltem filter                                         |
|---|-----------------------------------------------------|
|   | Search by item/s is not applicable for this report. |
|   |                                                     |
|   |                                                     |
| _ | Prescriber filter                                   |

### **Donor filter**

If you have donor tracking turned on in the preferences, and choose a report that bases it's data on invoice lines, then you will be given the option to filter the report for a particular donor or group of donors.

### Which mode?

If you are using mSupply in both store and dispensary mode, you might want to report only on transactions in store mode (items distributed to customers) or in dispensary mode (items distributed to patients). You can do this by checking *Store mode* or *Dispensary mode* radio button depending on

your requirements.

### Exclude transfers from calculations

This checkbox enables you to choose whether you include stock transfers (where stock is transferred from one store to another in mSupply) in the report calculations. If you want stock transfers to be included in your report then uncheck this checkbox. If you want stock transfers to be left out of the report then check this checkbox.

### Include nw or sg status transactions

By default only confirmed ('cn') or finalised ('fn') status transactions (i.e. those that have affected stock) will be included in transaction reports. If you want to also include new ('nw') or suggested ('sg') status transactions in your report (i.e. those that have not affected stock yet) then check the **Include nw or sg status transactions** checkbox.

Note that, for confirmed and finalised transactions, the confirmed date is used to compare with the date filter to decide whether it is included in the report or not. New and suggested transactions do not have a confirmed date so the entered date is used instead to compare against the date filter.

### The 2 period comparison by item category report

This report allows you quickly to compare sales or purchases for 2 periods of your choice based on item categories.

When you choose this report a different set of options is shown.

| Type of report       Training         Totals for each item broken down by name       Totals for each item broken down by item         Totals for each item department       Totals for each item grouped by day         Totals for each item grouped by item description       Totals for each item grouped by item description         Totals for each item grouped by item category       Training         Prescriber report       Code         Cross-tab: items in rows, names in columns, quantity in cells       Training         Cross-tab: items in rows, days in columns, quantity in cells       Name         Cross-tab: items in rows, months in columns, quantity in cells       Name         Cross-tab: items in rows, months in columns, quantity in cells       Name         Cross-tab: items in rows, months in columns, quantity in cells       Name         Cross-tab: items in rows, months in columns, quantity in cells       Name         Cross-tab: items in rows, months in columns, quantity in cells       Name         Date range       Presc         O confirmed Date       Shipping Date         From 27/2/12       To 27/2/12       Today       Today         Date range for second column       Nome       Nome       Nome         Which mode?       Note       Nome       Nome <th>tion type<br/>as to customers<br/>as to and credits from customers<br/>chases from suppliers<br/>chases from and credits to suppliers<br/>entory adjustment - Add stock<br/>entory adjustment - Reduce stock<br/>entory adjustment - Net movement<br/>tion filter</th> | tion type<br>as to customers<br>as to and credits from customers<br>chases from suppliers<br>chases from and credits to suppliers<br>entory adjustment - Add stock<br>entory adjustment - Reduce stock<br>entory adjustment - Net movement<br>tion filter |
|----------------------------------------------------------------------------------------------------|----------------------------------------------------------------------------------------------------|
| Report         Totals for each name         Totals for each item broken down by name         Totals for each item broken down by item         Totals for each item grouped by day         Totals for each item grouped by yay         Totals for each item grouped by wonth         Totals for each item grouped by item description         Totals for each item grouped by item description         Totals for each item broken down by packsize         2 Period comparison by item category         Prescriber report         Cross-tab: items in rows, names in columns, quantity in cells         Cross-tab: items in rows, days in columns, value in cells         Cross-tab: items in rows, months in columns, quantity in cells         Cross-tab: items in rows, months in columns, quantity in cells         Cross-tab: items in rows, months in columns, value in cells         Date range         Image:         Image:         Image:         Image:         Image:         Image:         Image:         Image:         Image:         Image:         Image:         Image:         Image:         Image:         Image:         Image:         Image:                                                                                                    | is to customers<br>is to and credits from customers<br>chases from suppliers<br>chases from and credits to suppliers<br>entory adjustment - Add stock<br>entory adjustment - Reduce stock<br>entory adjustment - Net movement<br>tion filter              |
| Cross-tab: items in rows, days in columns, quartery in cells       Name         Cross-tab: items in rows, months in columns, quantity in cells       and         Cross-tab: items in rows, months in columns, quantity in cells       and         Date range       Press         • Confirmed Date       Shipping Date         From 27/2/12       To 27/2/12       Today         Date range for second column       No         From 01/01/11       To 31/12/11       Last year         Which mode?       To                                                                                                    |                                                                                                    |
| Confirmed Date Shipping Date      From 27/2/12 To 27/2/12 Today      Date range for second column  From 01/01/11 To 31/12/11 Last year   Which mode?                                                                                                    | equals + category + category +                                                                                                    |
| Date range for second column From 01/01/11 To 31/12/11 Last year Which mode?                                                                                                    | equals      v level                                                                                                    |
| Which mode?                                                                                                    | <ul> <li>Summary levels require that you have set up categories using dot notation. Read the mSupply user guide for more information</li> </ul>                                                                                                    |
| Both modes     Store mode     Dispensary mode                                                                                                    |                                                                                                    |
| Exclude transfers from calculations<br>Exclude Ad hoc and non stock items<br>Exclude hidden items                                                                                                    |                                                                                                    |

Set the date range for each of the columns and then choose a summary level. It should be noted that if no data is present for the first period defined, this report will not run.

#### Dot notation and summary levels

The summary level is based on the item category field. If you have set up item categories using dot notation, then you can summarise categories.

To set up item categories, choose **Items > Show item categories** 

Take the following simple example of categories that have been set up as follows:

77/98

| Show it                                                                                                    | em categories ×                     |
|----------------------------------------------------------------------------------------------------|-------------------------------------|
| Show: Category 1 •                                                                                                    |                                     |
| <ul> <li>□ None</li> <li>□ None</li> <li>□ 1. Anaesthetics</li> <li>1.1 Anaesthetics, general</li> <li>1.2 Anaesthetics, local</li> <li>1.3 Anaesthetics, Pre-operative medicat</li> <li>1.4 Recreational Hallucinagens</li> <li>□ 2. Analgesics, Antipyretics, NSAIDs, Gout</li> <li>2.1 Analgesics, etc., NSAIDs &amp; non-opi</li> <li>2.2 Analgesics, etc., Opioids</li> <li>2.3 Analgesics, etc., drugs for Gout</li> <li>3. Antiallergics, drugs for anaphylaxis</li> <li>□ 4. Antidotes</li> <li>4.1 Antidotes, non specific</li> <li>4.2 Antidotes, specific</li> <li>5. Anticonvulsants, antiepileptics</li> <li>□ 6.1 Antiinfectives, anthelmintics</li> <li>6.1.3 Antischistosomals and antitrem</li> <li>□ 6.2 Antiinfectives, antiamoebic/antigiar</li> <li>6.2.3 Antileprosy medicines</li> </ul> | Items assigned to selected category |
|                                                                                                    | Cancel OK                           |

The rules for dot notation are

- Separate each level of your hierarchy with a period (dot).
- Within a level you can have as many characters as you like
- You can use any characters, as long as you don't use a period or a space within one level; e.g. "surgical.gloves.small" is a valid entry. (Level one is "surgical", level two is "gloves" etc.).
- When the hierarchy part of the category name is finished enter a space character. You can then enter a description for that level of the hierarchy.

If we run the report with a summary level of "none" each category is shown

| Con<br>The                      | nparitive Transaction Report<br>secret pharmaceutical store |                 |
|---------------------------------|-------------------------------------------------------------|-----------------|
|                                 |                                                             |                 |
|                                 | From 01/10/2005                                             | From 01/07/2005 |
| Category                        | to 28/12/2005                                               | to 30/09/2005   |
| None                            | 1,094,625.43                                                | 244,286.00      |
| 1 antibiotics                   | 0.00                                                        | 0.00            |
| 1.1 Penicillins                 | 0.00                                                        | 0.00            |
| 1.1.1 Broad spectrum penicilins | 1,289.90                                                    | 8,579.24        |
| 1.2 Tetracyclines               | 41.00                                                       | 107.08          |
| 2 Antidiabetics2                | 0.00                                                        | 0.00            |
| 2.1 Insulins                    | 8,645.00                                                    | 34,665.00       |
| 2.2 Oral Hypoglycaemics         | 466.40                                                      | 1,848.00        |
| 3 surgical                      | 0.00                                                        | 0.00            |

If we run the same report with level one chosen, only the first level of the hierarchy is shown. Items with categories 1.1 and 1.2 and 1.1.1 have all been summarised under "1 Antibiotics"

#### Comparitive Transaction Report The secret pharmaceutical store

| Category         | From 01/10/2005<br>to 28/12/2005 | From 01/07/2005<br>to 30/09/2005 |
|------------------|----------------------------------|----------------------------------|
| None             | 1,094,625.43                     | 244,286.00                       |
| 1 antibiotics    | 1,330.90                         | 8,686.32                         |
| 2 Antidiabetics2 | 9,111.40                         | 36,513.00                        |
| 3 surgical       | 0.00                             | 0.00                             |

And with level two chosen, items with category 1.1.1 and 1.1.2 are summarised under the heading "1.1 Penicillins"

#### Comparitive Transaction Report The secret pharmaceutical store

| Category                | From 01/10/2005<br>to 28/12/2005 | From 01/07/2005<br>to 30/09/2005 |
|-------------------------|----------------------------------|----------------------------------|
| None                    | 1,094,625.43                     | 244,286.00                       |
| 1.1 Penicillins         | 1,289.90                         | 8,579.24                         |
| 1.2 Tetracyclines       | 41.00                            | 107.08                           |
| 2.1 Insulins            | 8,645.00                         | 34,665.00                        |
| 2.2 Oral Hypoglycaemics | 466.40                           | 1,848.00                         |
|                         |                                  |                                  |

Note that if you have items to which no category has been assigned, they are shown under the heading `none" at the top of the report.

The categories are printed in the order that you have specified by drag-and-dropping in the window shown by choosing **Item > Show item categories....** 

**Transaction filter:** Filters the report for given category

**Prescriber filter:** Reduces the found transactions to those for the given prescriber only, depending upon the selection made (equals, starts with, contains, is not equal to).

• Obviously only useful in dispensary mode.

**Exclude transfers from calculations:** The check-box *Exclude transfers from calculations* when checked will ignore transfers between stores within the organisation.

**Exclude Ad Hoc and non stock items:** The check-box *Exclude Ad hoc and non stock items* is displayed according to the type of report selected. By default, it is checked.

When checked, the transaction report generated will not include any Ad Hoc items or non stock items (items you don't normally keep in stock).

### **Custom transaction and trans lines reports**

These four reports should be regarded as templates for you to design your own report .

Having decided whether you wish to report on transactions or transaction lines, you need to design the report according to your specific needs. Coose *Reports* > *Manage Reports* :

You are presented with the *Report management* window. In this example, our report will be on transactions, so you should highlight *custom\_transaction\_report\_1*, and click on the *Duplicate report* button:

|                                                                       | Re                                       | port manager             | nent       |               |             |           | 5                     |
|-----------------------------------------------------------------------|------------------------------------------|--------------------------|------------|---------------|-------------|-----------|-----------------------|
| Add report Settings Edit report                                       | Delete selected                          | Duplicate report         | Revert     | Selected repo | orts R      | svert all | Save selected report: |
| Show All 🔻                                                            |                                          |                          |            | Dualizata     | u a la a ut |           |                       |
| Report name                                                           | 2                                        | \$                       |            | Duplicate     | report      |           |                       |
| creditors<br>Cross_tab_by_province<br>cross_tab_categoog day quantity | creditors<br>Cross_tab_b<br>cross_tab_ca | Report type              | Quick rep  | ort 👻         | ,           |           | ^                     |
| Cross_tab_date_item_quan<br>Cross_tab_date_item_value                 | Cross_tab_d<br>Cross_tab_d               | Custom name              | custom_tra | ansaction_re  | port_       |           |                       |
| Cross_tab_month_item_quan<br>Cross_tab_month_item_value               | Cross_tab_m<br>Cross_tab_m               | Permissions              | All        | )             | · ·         |           |                       |
| Cross_tab_month_name_quan<br>Cross_tab_month_name_value               | Cross_tab_n<br>Cross_tab_n               | Comment                  |            |               |             |           |                       |
| Cross_tab_name_item_quan                                              | Cross_tab_n                              |                          |            |               |             |           |                       |
| Cross_tab_name_item_value                                             | Cross_tab_n                              |                          |            |               |             |           |                       |
| Cross_tab_quarterly_item_quan                                         | Cross_tab_q                              |                          |            |               |             |           |                       |
| Cross_tab_quarterly_item_value                                        | Cross_tab_q                              | Make this report default |            |               |             |           |                       |
| Cross_tab_quarterly_name_category1_quan                               | Cross_tab_q                              |                          |            |               |             |           |                       |
| Cross_tab_quarterly_name_category1_value                              | Cross_tab_q                              |                          |            |               |             |           |                       |
| Cross_tab_quarterly_name_quan                                         | Cross_tab_q                              |                          |            |               |             |           |                       |
| Cross_tab_quarterly_name_value                                        | Cross_tab_q                              |                          |            |               | Car         | ncel      | ОК                    |
| custom_trans_lines_report_1                                           | custom_tran                              |                          |            |               | - t d       |           |                       |
| custom_trans_lines_report_2                                           | custom_trans_II                          | nes_report_2             |            |               | sta         | qrep      |                       |
| custom_transaction_report_1                                           | custom_transac                           | tion_report_1            |            |               | cus         | qrep      |                       |
| custom_transaction_report_1                                           | custom_transaction_report_1              |                          |            |               | sta         | qrep      |                       |
| custom_transaction_report_2                                           | custom_transac                           | request and issue        |            |               | sta         | qrep      | Stock History         |
|                                                                       | The second second                        | Territori anti letti     |            |               |             | hhita     |                       |
| 📄 Lock pagepro report                                                 |                                          |                          |            |               |             |           | OK                    |

Choose an appropriate name for your report, and any comment you wish, and click **OK**. You are returned to the *Report management* window, where you should scroll down until you reach the report

you have created; note that the name you gave the report will appear in the *Custom name* column; highlight the row and click *Edit report* .

| Report management              |                             |                             |                    |                             |               |        | ×          |                  |       |
|--------------------------------|-----------------------------|-----------------------------|--------------------|-----------------------------|---------------|--------|------------|------------------|-------|
| Add report Settings            | Edit report                 | Delete selected             | Duplicate report   | Revert s                    | selected repo | orts I | Severt all | Save selected re | ports |
| Show All                       | •                           |                             |                    |                             |               |        |            |                  |       |
| Report name                    |                             |                             | Custom name        |                             | Default       | Туре   | Editor     | Context          |       |
| custom_trans_lines_report_2    |                             | custom_trans_lines_report_2 |                    |                             | std           | qrep   |            | ^                |       |
| custom_transaction_report_1    |                             | custom_transact             | tion_report_1      |                             |               | cus    | qrep       |                  |       |
| custom_transaction_report_1    | custom_transaction_report_1 |                             |                    | custom_transaction_report_1 |               | cus    | qrep       |                  |       |
| custom_transaction_report_1    | custom_transaction_report_1 |                             |                    | std                         | qrep          |        |            |                  |       |
| custom_transaction_report_2    | custom_transact             | tion_report_2               |                    |                             | std           | qrep   |            |                  |       |
| customer_stock_request_and_iss | ue                          | customer_stock              | _request_and_issue |                             |               | std    | ppro       | Stock History    |       |

This brings up the **Edit report** window. Creating custom reports is described in detail earlier in this chapter. See the Custom Reporting Tutorial

### Save template button

The save template button allows you to save a given report as a template once you have input your chosen settings. Templates can be reused as needed.

Pressing the Save Template button brings up the following window:

| vpe of report                                 | Transaction type                                                                                                    | Manage reports             | Item filter                                          |  |  |
|-----------------------------------------------|----------------------------------------------------------------------------------------------------|----------------------------|------------------------------------------------------|--|--|
| Panart                                        | Salar to surtomorr                                                                                                    | ^                          | item merm                                            |  |  |
| ach invoice grouped by name                   | Sales to customers                                                                                                    | ×                          | Search by item/s is not applicable for this report.  |  |  |
| ach invoice grouped by date                   | Transaction category filter                                                                                                    |                            | and the of results is the approxime for this type of |  |  |
| ich invoice line by item                      | Transaction category                                                                                                    | aster transaction category |                                                      |  |  |
| voice line with donor                         | Description O equals                                                                                                    | 0                          |                                                      |  |  |
| ch invoice showing pront                      |                                                                                                    |                            |                                                      |  |  |
| ch invoice line grouped by name               | Save Tem                                                                                                    | plate                      |                                                      |  |  |
| ch invoice line grouped by item and then name | Report name                                                                                                    |                            | escriber filter                                      |  |  |
| stals for each item category                  | Report Template                                                                                                    |                            | de O equals O                                        |  |  |
| stals for each item                           | Comment                                                                                                    |                            |                                                      |  |  |
| stals for each name                           |                                                                                                    |                            |                                                      |  |  |
| stals for each item broken down by name       |                                                                                                    |                            |                                                      |  |  |
| otals for each name broken down by item       |                                                                                                    |                            |                                                      |  |  |
| otals for each item department                |                                                                                                    |                            |                                                      |  |  |
| stals for each item orouned by day            |                                                                                                    |                            |                                                      |  |  |
| te range                                      |                                                                                                    |                            |                                                      |  |  |
| Confirmed Date Shinning Date                  | View preferences Edit pre                                                                                                    | ferences                   |                                                      |  |  |
| Commente Date                                 | Public     Out                                                                                                    | die                        |                                                      |  |  |
| m 3/11/17 🛄 To 3/11/17 🛄 Today                |                                                                                                    | inc.                       |                                                      |  |  |
|                                               |                                                                                                    | Cancel OK                  |                                                      |  |  |
|                                               |                                                                                                    |                            |                                                      |  |  |
|                                               | and the second second se |                            |                                                      |  |  |
|                                               |                                                                                                    |                            |                                                      |  |  |
| ended a second second second second           |                                                                                                    |                            |                                                      |  |  |
| Exclude transfers from calculations           |                                                                                                    |                            |                                                      |  |  |

This dialog allows you to set a name and description for the report template. You can also define user permissions: at the moment, you can define these as 'Public' - for anyone, or 'Private', in which case the permissions only apply to the user who created the template.

- View Preferences: define which stores will be able to view and use the template on the 'Manage Reports' tab (next screenshot).
- Edit Preferences: define which stores will be able to edit or delete templates on the 'Manage Reports' tab.

| 0.                |            | Transaction                       | n report       |         |      |        |              |
|-------------------|------------|-----------------------------------|----------------|---------|------|--------|--------------|
|                   |            |                                   |                |         |      |        |              |
|                   |            | Create report                     | Manage reports |         |      |        |              |
| Quick search      |            |                                   |                |         |      |        | <b>1</b>     |
|                   |            |                                   |                |         | Edit | Delete | Duplicate    |
| Report            | Created by | <ul> <li>Last modified</li> </ul> |                | Comment |      |        |              |
| test1             | Balibar    | 3/11/17                           |                |         |      |        |              |
| new4              | Balibar    | 29/09/17                          |                |         |      |        |              |
| test2             | Sussol     | 3/11/17                           |                |         |      |        |              |
| test3             | Sussol     | 3/11/17                           | page 2         |         |      |        |              |
| test4             | Sussol     | 25/10/17                          | hngv, prev     |         |      |        |              |
| test1 [duplicate] | Sussol     | 3/11/17                           |                |         |      |        |              |
|                   |            |                                   |                |         |      |        |              |
|                   |            |                                   |                |         |      |        |              |
|                   |            | 1                                 | f T            |         |      |        |              |
|                   |            |                                   |                |         |      |        |              |
|                   |            |                                   | 0              |         |      |        |              |
|                   |            |                                   |                |         |      |        |              |
|                   |            |                                   |                |         |      |        |              |
|                   |            |                                   |                |         |      |        |              |
|                   |            | )                                 |                |         |      |        |              |
|                   |            |                                   |                |         |      |        |              |
|                   |            |                                   | 1              |         |      |        |              |
|                   |            |                                   |                |         |      |        |              |
|                   |            |                                   | -              |         |      |        |              |
|                   |            |                                   |                |         |      |        |              |
|                   |            |                                   |                |         |      |        |              |
|                   |            |                                   |                |         |      |        | -            |
|                   |            |                                   |                |         | Can  |        | leo Templete |
|                   |            |                                   |                |         | Cark |        | oso rempiate |

- Displays all template reports that the user has permissions to view.
- Allows user to use the template:
  - Redirects user to 'Create Report' tab
  - Settings here will be set according to the preferences of the template report
- Users can also edit, delete, and duplicate the reports if user permissions allow.
  - Duplicated reports will be named 'ReportName[duplicate]'
- Quick search searches in all text columns of the table.

### Pivot table friendly transaction report

There is an almost infinite range of reports that you might want to generate from transaction data. If you are comfortable using Excel Pivot tables, there is an mSupply transaction report format that you will likely find quite useful. This report has been designed to work in Supervisor Mode but will also work in a single store.

To generate it:

- 1. click on Reports > Transaction
- 2. After configuring the various date range, Item, Name, transaction type, etc. filters
- 3. Select the Each Invoice Line by Item report in the top left

| pe of repolt                                   | Transaction type                                 | Item filter                                                                                                    |
|------------------------------------------------|--------------------------------------------------|----------------------------------------------------------------------------------------------------|
| Report                                         | Sales to customers                               | Item code 🔹 starts with 🔹                                                                                                    |
| Each invoice grouped by name                   |                                                  |                                                                                                    |
| Each invoice grouped by date                   | Transaction category filter                      | and 🛛 Category 1 🔹 is                                                                                                    |
| Each invoice line by item                      | Transaction category Master transaction category | and VEN Category Don't Care                                                                                                    |
| nvoice fine with donor                         | Description requals r                            | i jana i ini categori i por cene                                                                                                    |
| ach invoice showing profit                     |                                                  | and   Department is Don't care                                                                                                    |
| ach invoice line grouped by name               |                                                  |                                                                                                    |
| ach invoice line grouped by item and then name |                                                  | Prescriber filter                                                                                                    |
| otals for each item category                   |                                                  | Code + equals +                                                                                                    |
| otals for each item                            | - Name filter                                    |                                                                                                    |
| otals for each item - net inventory adjustment |                                                  | Include records from these stores:                                                                                                    |
| otals for each name                            | Name  Contains                                   | Store code. Store name.                                                                                                    |
| otals for each item broken down by name        | and - District is                                |                                                                                                    |
| otals by item dept broken down by item         |                                                  | The last the factor                                                                                                    |
|                                                | ▼    and ▼  Facility type ▼ is                   |                                                                                                    |
| e range                                        | and  Customer group Don't Care                   | A DECK STORE AND DECK AND DECK |
|                                                |                                                  | The second second secon |
| Confirmed Date C Shipping Date                 |                                                  | International Contraction                                                                                                    |
| m 6/08/2018 📕 To 6/08/2018 📕 Today             | -                                                | March March March                                                                                                    |
|                                                |                                                  | HOUR Report                                                                                                    |
|                                                |                                                  | Roman Balance Balance Balance Balance                                                                                                    |
|                                                |                                                  | Robin, Free Disabilities Store                                                                                                    |
| Donor code leguals +                           |                                                  | Land, Departure, Street Stationers                                                                                                    |
|                                                |                                                  | The second second                                                                                                    |
|                                                |                                                  |                                                                                                    |
| Exclude transfers from calculations            |                                                  | I.                                                                                                    |

4. Then, select CustomTransactionByItem report type and send the output to Open in Excel

| 約 Print option                                                                                                    | ×                                       |
|----------------------------------------------------------------------------------------------------|-----------------------------------------|
| Header<br>Sales with confi                                                                                                  | rm date from 1/01/2018 to 7/08/20: none |
|                                                                                                    | page                                    |
| Destination     Printer     Preview on screen before printing     Open in Excel     Save as HTML file     Save as Text file | Choose report CustomTransactionByitem   |
| Report name : transaction_by_item                                                                                           | Cancel OK                               |

The report will open in Excel in a form that can then be easily filtered, sorted and manipulated through a Pivot table. If fact, the records are not sorted at all, so they must be processed to make any sense!

Previous: 13.02. Stock and items reports | | Next: 13.04. Purchasing reports

# **13.11. Other reports**

## **ABC** analysis

| Le ABC analysis                                                | × |
|----------------------------------------------------------------|---|
| Number of items to include in report 50<br>Date Range          |   |
| From 2/04/2015 To 2/04/2015 Today 🕶                            | ] |
| Report on names whose                                          |   |
| Name   Contains                                                |   |
| Item filter                                                    | 5 |
| Item code    starts with                                       |   |
| and  Category is Don't Care                                    |   |
| and   VEN Category Don't Care                                  |   |
| and   department is Don't care                                 |   |
| Which mode?<br>Both modes      Store mode      Dispensary mode |   |
| Exclude Ad hoc and non stock items                             |   |
| Cancel OK                                                      |   |

This report will rank the items based on the value sold in the period specified. Sometimes such a report is referred to as an "ABC" analysis or a "pareto" analysis. Statistics show that 20% of the items supplied by an organisation usually generates 80% of the total value of sales. Therefore, it is useful (and wise!) to concentrate first on the 20% of items that are most important. This report makes it easy to do just that.

You might be interested in what Wikipedia has to say about ABC analysis

You need to enter the following information:

Number of items to include in report: Enter the number of items to be included in the report.

**Date range:** Enter the dates you wish here. Each item will have its "analysis" field updated with the total value of sales during the period specified.

**Filters:** Should you wish to apply filters to the report, three are available - for items, categories and departments.

**Which mode:** You can choose store mode, dispensary mode or both modes of transactions for inclusion in the report.

Exclude Ad Hoc and non stock items: If you check this box then Ad Hoc and non stock items will

not feature in the report.

The report lists the number of items specified, ranked by value of sales, starting with the highest. The value of sales and the percentage of the total value are also shown. Note that the total value is the total for the items in the report, not the total sales for all items. If you want to report on the total for all items, set the *Number of items to report on* to a number greater than the number of items in your data file (Note that this may make the report very long, but you can choose just to print the first few pages if you wish).

### Management summary

This report is designed with line managers in mind, or other people who want to "keep their finger on the pulse" of their organisation but are not interested in the fine detail!

You'll be shown a window where you can choose a date range for the report:

| Management summary         ×                             |
|----------------------------------------------------------|
| Management report 🔻                                      |
| Date Range                                               |
| From 08/04/15 To 8/04/2015 Today -                       |
| Include a section on expiring items                      |
| Include Inventory Adjustments Exclude internal transfers |
| Preview on screen before printing Open report in Excel   |
|                                                          |
| Cancel OK                                                |
|                                                          |

The report provides the following information:

- The total value of stock on hand
- The 10 items with the largest stock value
- The 10 items with the largest value of supply to customers in the date range chosen.
- The 10 suppliers from whom you have purchased the most in the date range chosen.
- The 10 customers to whom you have supplied the most in the date range chosen.
- If you check the "Include section on expiring items" checkbox, a section will be included that lists:
- The cumulative liability for expiring items for each of the next 12 months.
- The 12 most valuable expiring items (or at least batches of particular items)

#### Preview on screen before printing

Check this box if you want to view your report on screen first.

#### **Open report in Excel**

Check this box to view the report directly in your chosen Spreadsheet program.

### **Quotation summary**

| Le Quotation Summary Report                                                                                                    | × |
|----------------------------------------------------------------------------------------------------|---|
| Report on     Group together by:       Image: All quotations     Image: Supplier       Image: Preferred quotations     Item                                                                             |   |
| Report on suppliers whose     Name <ul> <li>and</li> <li>Category 1</li> <li>is</li> <li>Don't care</li> </ul>                                                                                          |   |
| Item filter         Item code       starts with         and       category is         Don't Care          and       VEN Category         Don't Care          and       department is         Don't care |   |
| Date filter<br>● Created or modified date Quotation valid date<br>1/01/2015 To 8/04/2015 This year ▼<br>From<br>Cancel OK                                                                               |   |

There are two options in *Report on* section, namely: *All quotations* and *Preferred quotations*, and there are two options in *Group together by* section, namely *Supplier* and *Item* 

All quotations shows the quotations in which Preferred is set to "true or false".

Preferred quotations shows only those quotations in which Preferred is set to "true".

*Supplier* option displays the quotation report on the basis of supplier. The quotations for the items related to a particular supplier are listed along with that supplier.

*Item* option displays the quotation report with the items arranged in alphabetical order along with the corresponding supplier's name.

In addition there are filters allowing you to narrow your search further by:

- limiting the report to suppliers meeting your specified criteria e.g. the supplier's name code may be entered, so the resulting report will display only quotations from that particular supplier.
- specifying criteria relating to the item by choosing from the many options in the drop-down boxes as shown below:

| tem code 📃 🔻                             | starts with      | •                   |   |
|------------------------------------------|------------------|---------------------|---|
| ltem code                                |                  | Dan't Care          | _ |
| item name                                | category is      | Don't Care          | - |
| ABC category<br>Default shelf location c | ode 'EN Category | Don't Care          | - |
| Flag                                     |                  | <b>.</b>            |   |
| user_field_1                             | department is    | Don't care          | - |
| user_field_2                             |                  |                     |   |
| user_field_3                             |                  |                     |   |
| user_field_4                             |                  |                     |   |
| Essential Drug List                      | 0.0              | otation valid date  |   |
| Critical stock                           | F 0.4            | iotation valid date |   |
| Normal stock                             | This             |                     |   |
| SMS code                                 | 2015 This        | year                |   |

There is an additional filter, the Date filter, allowing you to specify the dates on which the Quotations you are examining were created or modified, and the radio button toggles display of the quotations' expiry date (*Quotation valid date*) on or off.

## Sync report

This report allows you to track simple remote site activity. There is more in depth remote site activity available on the mSupply dashboard (see the

https://docs.msupply.foundation/dashboard/introduction/ page for details). To run it, choose *Report* > *Sync report...* from the menus. There are no filters and the report will open automatically in your default spreadsheet application. It looks like this:

| A       | B                      | C                           | D               | E                | F                       | 0                   | н                   | 1       |
|---------|------------------------|-----------------------------|-----------------|------------------|-------------------------|---------------------|---------------------|---------|
|         |                        |                             |                 | Sync Out report  |                         |                     |                     |         |
| Site ID | Site name              | Pending sync out<br>records | First sync date | Recent sync date | Days since last<br>sync | Number of<br>stores | App type            | Version |
|         | 108                    | 4050                        | 11/06/2024      | 07/03/2025       | 3                       | 4                   | 2 mSupplyServer     | 7.0515  |
|         | 1077                   | 1486                        | 12/06/2024      | 19/03/2025       | 2                       | 2                   | 1 desktop           | 5.07    |
|         | 1053                   | 32002                       | 200/00/00       | 00/00/00         |                         | 0                   | 1 mobile            |         |
|         | 155                    | 2484                        | 20/06/2024      | 19/03/2025       | 2                       | 2                   | 1 mSupplyServer     | 7.0515  |
|         | 2369                   | 122                         | 17/03/2025      | 19/03/2025       | 2                       | 2                   | 1 mSupplySingleUser | 8.00.17 |
|         | 1061                   | 13694                       | 01/07/2024      | 01/10/2024       | 19                      | 1                   | 1 desktop           | 5.07    |
|         | 2099                   | 167                         | 17/02/2025      | 20/03/2025       | 2                       | 1                   | 1 mSupplySingleUser | 8.00.07 |
|         | 1050                   | 5773                        | 13/06/2024      | 12/03/2025       | 2                       | 9                   | 1 desktop           | 705.15  |
|         | 687                    | 982                         | 19/06/2024      | 18/03/2025       | 2                       | 3                   | 1 mobile            | 8.6.6   |
|         | 913                    | 36775                       | 00/00/00        | 00/00/00         |                         | 0                   | 1 mobile            |         |
|         | 1267                   | 10740                       | 24/09/2024      | 09/12/2024       | 12                      | 2                   | 1 mobile            | 5.1.1   |
|         | 2152                   | 1661                        | 11/02/2025      | 17/03/2025       | 2                       | 4                   | 1 mobile            | 8.6.6   |
|         | 737                    | 9015                        | 15/07/2024      | 05/02/2025       | 6                       | 4                   | 1 mSupplySingleUser | 7.15.06 |
|         | 1 and a large          | 0                           | 00/00/00        | 00/00/00         |                         | 0                   | 20 desktop          | 8.01.03 |
|         | 89                     | 65050                       | 00/00/00        | 00/00/00         |                         | 0                   | 0                   |         |
|         | 2294                   | 2447                        | 13/02/2025      | 11/03/2025       | 3                       | 0                   | 1 mobile            | 8.6.6   |
|         | 384                    | 42507                       | /00/00/00       | 00/00/00         |                         | 0                   | 1 mobile            |         |
|         | 1644                   | 19916                       | 00/00/00        | 00/00/00         |                         | 0                   | 1 mobile            | 8.6.6   |
|         | 385                    | 2966                        | 12/06/2024      | 07/03/2025       | 3                       | 4                   | 1 mobile            | 8.6.6   |
|         | 395                    | 3153                        | 20/06/2024      | 03/03/2025       | 3                       | 8                   | 1 mobile            | 5.1.1   |
|         | 381                    | 9675                        | 26/11/2024      | 25/01/2025       | 7                       | 5                   | 1 mobile            | 8.6.6   |
|         | 2089                   | 3265                        | 27/11/2024      | 05/03/2025       | 3                       | 6                   | 1 mobile            | 8.6.6   |
|         | 394                    | 1964                        | 02/07/2024      | 15/03/2025       | 2                       | 6                   | 1 mobile            | 5.1.1   |
|         | 135                    | 2372                        | 10/06/2024      | 20/03/2025       | 2                       | 1                   | 2 desktop           | 5.07    |
|         | 228                    | 2687                        | 08/10/2024      | 20/03/2025       | 2                       | 1                   | 2 mSupplyServer     | 7.16.24 |
|         | 78                     | 3086                        | 10/06/2024      | 20/03/2025       | 2                       | 1                   | 2 mSupplyServer     | 8.00.17 |
|         | 302                    | 2314                        | 10/06/2024      | 20/03/2025       | 2                       | 1                   | 2 mSupplyServer     | 7.0515  |
|         | 367                    | 1864                        | 11/06/2024      | 20/03/2025       | 2                       | 1                   | 2 desktop           | 7.16.24 |
|         | 49                     | 3441                        | 10/06/2024      | 14/03/2025       | 2                       | 7                   | 1 mSupplySingleUser | 7.0515  |
|         | 1968                   | 2709                        | 18/11/2024      | 05/03/2025       | 3                       | 6                   | 1 mSupplyServer     | 7.16.24 |
|         | QA2 CHIRDLE IN AC INC. | 409.4                       | 10/06/2024      | 20/02/2025       | 3                       | 4                   | 2 dockton           | 5.07    |

## **Debtors and creditors**

The following reports are available:

| Debit    | /credit             |
|----------|---------------------|
| F        | Debtors             |
| Ē        | Aged debtors        |
|          | Customer statements |
|          | Creditors           |
| <u> </u> |                     |

Select the required report by clicking on it.

### Debtors

This report will produce a list of all debtors. *mSupply* uses an open-invoice system of accounting for debtors, so the outstanding amount for each debtor is displayed; for debtors with more than one invoice outstanding, the amount displayed is the cumulative total of all outstanding invoices.

Note that the total outstanding on invoices is not reduced for any previous overpayment by a customer, but this is listed in a separate column in the report.

To remove overpayment amounts from the system, choose *customer* | *new payment...* and enter the name of the customer with an overpayment. You will be asked if you want to use the overpayment amount for this payment. Choose *use*, then allocated the overpayment to outstanding invoices.

### Creditors

## Aged debtors

## **Customer statements**

You will be presented with a window to find customers.

| <b>b</b>       | Customer statements        | × |
|----------------|----------------------------|---|
| Find<br>name v | whose name 🔻 starts with 👻 |   |
| Open in Excel  | Cancel Find                | ] |

If you want a report for all customers, leave the entry field blank. Click *OK* and a report will be produced for any customers who match the criteria entered. Note that customers with no amount outstanding will not have a statement printed for them.

## **Transport report**

This report allows you to print information about the transport details for a range of invoices.

First you are shown a window where you can select a date range and choose to report on only invoices supplied by a particular method, by a particular responsible officer, or to a particular name or names.

| Transport report ×                                                        |
|---------------------------------------------------------------------------|
| Date range<br>From <u>08/04/15</u> To <u>8/04/2015</u> Today <del>•</del> |
| Report on names whose     Name <ul> <li>contains</li> <li></li></ul>      |
| Search Criteria<br>Responsible Officer                                    |
| Ship Method All 💌                                                         |
| Which mode?<br>Both modes      Store mode      Dispensary mode            |
| Cancel OK                                                                 |

Click "OK" to run the report.

Note that transport details can only be entered on customer invoices if you have checked the "We use box numbers" option in the Preferences

## **Prescriber report**

The Prescriber report allows you to view the total value, mean item value and item count for prescriptions dispensed for each prescriber.

You will be shown a window with the normal date range options, and the option to report only on prescibers whose type field is set to a certain type.

Click OK to proceed.

The window that appears is the Transactions report, but you will see that the *Prescribers report* is highlighted.

| Papat                                                          |   |
|----------------------------------------------------------------|---|
| Report                                                         |   |
| Totals for each item broken down by name                       | 1 |
| Totals for each name broken down by item                       |   |
| Totals for each item department                                |   |
| Totals for each item grouped by day                            |   |
| Totals for each item grouped by month                          |   |
| Totals for each item grouped by item description               |   |
| Totals for each item broken down by packsize                   |   |
| 2 Period comparison by item category                           |   |
| Prescriber report                                              |   |
| Cross-tab: items in rows, names in columns, quantity in cells  |   |
| Cross-tab: items in rows, names in columns, value in cells     |   |
| Cross-tab: items in rows, days in columns, quantity in cells   |   |
| Cross-tab: items in rows, days in columns, value in cells      |   |
| Cross-tab: items in rows, months in columns, quantity in cells |   |
| Cross-tab: items in rows, months in columns, value in cells    |   |

As usual, the report options window is shown where you can choose the destination and set headers and footers.

## User activity totals

This report was initially made for use in dispensing situations where you want a quick count of the number of prescriptions and items issued in a day. However, it is also useful for getting a quick view of workload for a month or a year in store mode. This report gives the number of supplier invoices (or prescriptions) and the number of stock lines on them, reported by user.

Choosing this menu item shows a window like this (once you have selected a date range).

| From 1/01/17 To 21/07/17 This year | ~                      |                             |
|------------------------------------|------------------------|-----------------------------|
|                                    | <u> </u>               |                             |
|                                    |                        |                             |
| User, Store and Transaction Type   | No. of<br>transactions | No. of<br>transaction lines |
| ▶ Adara                            |                        |                             |
| Adriano Hornai                     |                        |                             |
| Agusto                             |                        |                             |
| Ailok                              |                        |                             |
| Alex Bongers                       |                        |                             |
| Anartuto                           |                        |                             |
| Anartuto PS                        |                        |                             |
| Supplier invoices                  | 13                     | 46                          |
| Supplier credits                   | 21                     | 89                          |
| Customer invoices                  | 40                     | 377                         |
| Angelica Brito Ribeiro             |                        |                             |
| Angelina Mariz                     |                        |                             |
| ▶ Atauro                           |                        |                             |
| Balibar                            |                        |                             |
| Becora                             |                        |                             |
| ▶ Beloi                            |                        |                             |
| ▶ Biqueli                          |                        |                             |
| ▶ Comoro                           |                        |                             |
| ▶ Dare                             |                        |                             |
| Total                              | 6810                   | 44481                       |

You can drop down to view data by clicking on the green arrows. Alternatively, you can click on the printer icon on the bottom right and export the full list to Excel.

#### Date range

You can either enter dates manually or choose from the drop-down list to the right of the date fields.

#### Time range

Enter times here in 24 hour format (e.g.. 9:00 in the "from" field and 17:00 in the "to" field. Leaving these fields on 00:00:00 will calculate for the whole day.

To calculate totals, click the *Show* button. If there are a lot of transactions to evaluate, a progress bar will be shown.

Click the OK button to close the window when you are finished.

## **Backorder report**

This report shows the backorders that have been placed for items. Backorders are made when there is insufficient stock to meet the requirements of an order placed by the customer. Information about the item code, item name, current stock, customer code, the backordered quantity (number of units, not packs) and the date of the backorder is displayed.

If you are running a backorder system this gives you a quick way to check if backordered items are now in stock so they can be supplied to customers.

# Suggest price list additions

Note: the price list menu items are for those organisations that produce a price list or price indicator. (It is useful to call your publication a "price indicator", as it implies the published price is a guide, and not a fixed price). You are asked to specify the number of transactions and the number of months (e.g. 2 transactions in the last 3 months) that would make an item eligible for inclusion in the price list. A search is performed using the criteria you enter, and a list of items is shown that meet the criteria but are marked as not being in your price list. You can double-click on items in the list and click their "price list" check box to add them to the price list.

# Update price list

This item updates the catalogue or price list prices of items with prices from their current stock lines. All items have separate catalogue prices in each store and they are displayed on the *Misc* tab of an item's details window catalogue (see the 4.01.03. Items - Misc(ellaneous) tab page for details).

When you click on the *Update price list* option, the report options window is shown, allowing you to check what price is used:

| Report options                                  |        |    |
|-------------------------------------------------|--------|----|
| Update the price list with                      |        |    |
| the price of the largest batch in stock         |        |    |
| • the price of the highest priced batch in stoc | k      |    |
| -                                               |        |    |
| (                                               | Cancel | OK |
|                                                 |        |    |

- **the price of the largest batch in stock**: sets the price list (catalogue) price to the sell price of the batch with the largest number of units (pack size x number of packs) in stock.
- **the price of the highest priced batch in stock**: sets the price list (catalogue) price to the sell price of the batch with the highest price (i.e. highest sell price/batch pack size value) of all current batches in stock.

Note that in both options, the *Catalogue pack size* is also set to the pack size of the batch that is used to set the catalogue price.

Only items whose *On price list* check box is checked are updated. If no items have this checked then mSupply aill tell you so and the update won't run.

Note that if an item has no stock, then the price for that item will not be altered.

mSupply will show you the progress of the update and will also tell you when it is complete.

It is a good idea to run the "suggest price list additions" report before running this function.

## **Price list**

Only items that are marked as included in the price list (**Item** > **Misc** tab) are placed in a report, whether or not you have any in stock.

If you wish to export to a text file, choose "save to disk" in the report options dialog that is shown.

The exported file has fields separated by tabs and records separated by returns. The field order is:

- Item
- pack size
- price.

If you wish to include different information, you can create a custom report to do this.

## **Location report**

This report is available in version 1.96 and later.

This report lists the location description, type, capacity, used volume and percentage available. Choosing this menu item shows you the location report filter options widnow as below:

| Heport on loca    | ation whose                     | and selent |   |                 |
|-------------------|---------------------------------|------------|---|-----------------|
| Code              | 💌 e                             | quals      | × |                 |
| Location Location | vy<br>ation type 🔥<br>Summary 🔽 | lone       |   | ] Open in Excel |

The report may be restricted to certain locations by using specific search criteria. Choose either "Code" or "Volume" from left drop-down list is . The centre drop-down list allows you to choose a

#### comparitor.

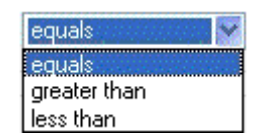

You have to make an appropriate entry on the right-hand field. Leaving the field blank means no filter will be applied.

### Location type

It allows you to choose a location type. You can select the one from the drop-down list on the right side. The graphic of location type is shown below.

| None | Y |
|------|---|
| None |   |
| DDA  |   |
| COOL |   |

For example, you can specify the location type"COOL" to show only refrigerated locations.

Check the "open in Excel" checkbox if you wish to directly open the saved report in Excel (or any installed spreadsheet).

Click the OK button to run the report.

### Manage reports

Choosing this item shows a list of built-in reports and any custom reports which have been designed:

95/98

| •                |            | Transaction                       | n report       |         |      |        |             |
|------------------|------------|-----------------------------------|----------------|---------|------|--------|-------------|
| Quick search     | _          | Create report                     | Aanage reports |         | Edit | Delete | Duplicate   |
| Report           | Created by | <ul> <li>Last modified</li> </ul> | 10 m           | Comment |      |        |             |
| st1              | Balibar    | 3/11/17                           |                |         |      |        |             |
| w4               | Balibar    | 29/09/17                          |                |         |      |        |             |
| st2              | Sussol     | 3/11/17                           |                |         |      |        |             |
| st3              | Sussol     | 3/11/17                           | page 2         |         |      |        |             |
| st4              | Sussol     | 25/10/17                          | hngv, prev     |         |      |        |             |
| est1 [duplicate] | Sussol     | 3/11/17                           |                |         |      |        |             |
|                  |            |                                   |                |         |      |        |             |
|                  |            |                                   |                |         |      |        |             |
|                  |            |                                   |                |         |      |        |             |
|                  |            |                                   |                |         |      |        |             |
|                  |            |                                   |                |         |      |        |             |
|                  |            |                                   |                |         |      |        |             |
|                  |            |                                   |                |         |      |        |             |
|                  |            |                                   |                |         |      |        |             |
|                  |            | λ                                 |                |         |      |        |             |
|                  |            |                                   |                |         |      |        |             |
|                  |            |                                   |                |         |      |        |             |
|                  |            |                                   |                |         |      |        |             |
|                  |            |                                   |                |         |      |        |             |
|                  |            |                                   |                |         |      |        |             |
|                  |            |                                   |                |         |      |        |             |
|                  |            |                                   |                |         |      |        |             |
|                  |            |                                   |                |         | Car  | leon   | Use Templat |
|                  |            |                                   |                |         | Ca   |        | ooo tempiai |

The built-in reports may well be sufficient for your needs, but mSupply's versatility allows you to manage the reports to meet any specific requirements you have.

#### **Options in the Report Management window:**

#### **Delete selected reports**

Report(s) no longer required may be selected and deleted from mSupply

#### **Duplicate report**

Should one of the built-in reports not quite meet your needs, you have the opportunity to create a duplicate of that report, and then modify it to meet your needs. The first step is to select the closely matching in-built report; in our example we'll use the *expiring\_items\_date* report, then click on the *Duplicate report* button;

| Report type  | Quick report        | 0      |    |
|--------------|---------------------|--------|----|
| Custom name  | expiring items date |        |    |
| Permissions  | All                 | 0      |    |
| Type of form | Patient Details     | ٥      |    |
| Comment      |                     |        | ]  |
|              |                     |        |    |
|              | Make this report d  | efault | 1  |
|              |                     |        |    |
|              |                     |        |    |
|              |                     | Cancel | ОК |

the window that appears has already selected a name for your report, using the name of the in-built report prefixed by "*my*\_"; you may change this name should you wish. The Permissions drop down list allows you to specify users having access to your report; the options are *All users*, or *Only me*. Should you wish your report to become the default one rather than the in-built report, then check the *Make default* checkbox. When you click on OK, the report you have just created now appears at the foot of the list of reports from the item on the menu Report>Manage reports.

#### Edit report

The editing of reports using the powerful editor has been extensively covered earlier in this section.

|              |                                                                                                    | Edit report               |                      |                     |                             |
|--------------|----------------------------------------------------------------------------------------------------|---------------------------|----------------------|---------------------|-----------------------------|
| Columns      |                                                                                                    |                           |                      |                     |                             |
| 《 儀黑 Pro     | - 8                                                                                                    | B Z U                     | EEE                  |                     | 3                           |
|              |                                                                                                    |                           |                      |                     |                             |
| · · · · 50 · | 1 · · 100 · · · 150 · · · 2                                                                                                    | 00 + + 250 + + 300 + + 35 | 50 I · · 400 I       | · ·450 · · · 500    | I · · 550 I · · 600         |
| [item]code   | [item]item_name                                                                                                    | [name]name                | C1                   | [backorder]qu       |                             |
| Item Code    | Item Name                                                                                                    | Cust Name                 | Stock                | Back order quant    |                             |
|              |                                                                                                    |                           |                      |                     |                             |
|              |                                                                                                    |                           |                      |                     |                             |
|              |                                                                                                    |                           |                      |                     |                             |
|              |                                                                                                    | Total                     |                      | Σ Sum               |                             |
|              |                                                                                                    |                           |                      |                     |                             |
|              |                                                                                                    |                           |                      |                     |                             |
|              |                                                                                                    |                           |                      |                     |                             |
|              |                                                                                                    |                           |                      |                     |                             |
|              |                                                                                                    |                           |                      |                     |                             |
|              | Columns<br>(## Pro<br>(item)<br>(item)<br>(it | Columns                   | Edit report  Columns | Edit report Columns | Edit report         Columns |

Using the report editor is complex, but it has the potential to produce a wealth of useful information. Contact Sustainable Solutions for a link to download a separate manual on the subject.

Note that in a multi-user installation, changes you make to a report will affect all users, so don't change a report without some forethought.

#### Add report

Click on this button, and the following window appears

| Add              | report                                                             |                                                                                                    |
|------------------|--------------------------------------------------------------------|----------------------------------------------------------------------------------------------------|
| Pagepro          | 0                                                                  |                                                                                                    |
|                  |                                                                    |                                                                                                    |
| All              | 0                                                                  |                                                                                                    |
| Patient Details  | ٥                                                                  |                                                                                                    |
|                  |                                                                    | 1                                                                                                    |
|                  |                                                                    |                                                                                                    |
| Make this report | default                                                            |                                                                                                    |
| Locate report    |                                                                    | Open                                                                                                    |
|                  | Cancel                                                             | ОК                                                                                                    |
|                  | Add Pagepro All All Patient Details Make this report Locate report | Add report          Pagepro         All         Patient Details         Make this report default         Locate report         Cancel |

#### **Revert selected reports**

This button allows intrepid souls to save face by undoing the damage they have done to a particular report! The report that was installed with mSupply will be reloaded from the disk, and any changes you have made to the version stored with the data will be discarded.

#### **Revert all**

This button returns all in-built reports to their original state when you installed mSupply; exercise caution when using it. Custom reports which you have designed are not affected.

#### Save selected reports

All reports are automatically saved by mSupply in the default folder. There may be occasions when you wish to save one or more reports on a removable storage medium - e.g. a pen drive - and this button allows you to do this; a window appears allowing you to specify the location in which you wish to save the selected reports.

Previous: 13.10. ATC and DDD code based reports || Next: 13.12. Manage reports

From: https://docs.msupply.org.nz/ - mSupply documentation wiki

Permanent link: https://docs.msupply.org.nz/export\_all?rev=1459384561

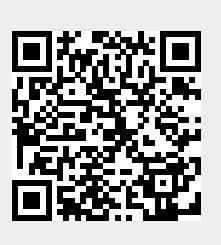

Last update: 2016/03/31 00:36